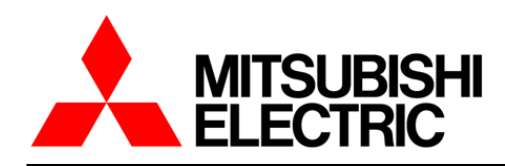

# POWER LOSS SIMULATION

**User's Manual** 

Publication Date: December 2021

# LIST of CONTENTS

| 1 | Intro | duction                                                       | 4    |
|---|-------|---------------------------------------------------------------|------|
|   | 1.1   | Features of Mitsubishi Power Module Loss Simulator            | 4    |
|   | 1.2   | Hardware Requirements                                         | 4    |
|   | 1.3   | Definition                                                    | 4    |
|   | 1.4   | Installation                                                  | 4    |
|   | 1.4.1 | Decompression                                                 | 4    |
|   | 1.4.2 | Setup                                                         | 5    |
|   | 1.5   | Un-installation                                               | 8    |
| 2 | Desc  | ription of the Windows                                        | 9    |
|   | 2.1   | Interface language setup                                      | 9    |
|   | 2.1.1 | Language options                                              | 9    |
|   | 2.1.2 | Selecting the language                                        | 9    |
|   | 2.1.3 | Language selection timing                                     | .10  |
|   | 2.2   | Main window                                                   | . 11 |
|   | 2.3   | Version                                                       | .12  |
|   | 2.4   | Power loss simulation (2 Level)                               | .13  |
|   | 2.4.1 | 2Level topology selection window                              | .13  |
|   | 2.4.2 | 2Level device & conditions input window                       | .14  |
|   | 2.4.3 | Module selection window                                       | .16  |
|   | 2.4.4 | 2Level result window                                          | .17  |
|   | 2.4.5 | 2Level graph window                                           | .18  |
|   | 2.4.6 | Add device                                                    | .19  |
|   | 2.4.7 | Save as Image file                                            | .19  |
|   | 2.5   | Power loss simulation (3 Level)                               | .20  |
|   | 2.5.1 | 3 Level topology selection                                    | .20  |
|   | 2.5.2 | 3 Level device & conditions input window                      | .21  |
|   | 2.5.3 | Module selection window                                       | .22  |
|   | 2.5.4 | 3Level result window                                          | .23  |
|   | 2.5.5 | 3Level graph window                                           | .24  |
|   | 2.5.6 | Add device                                                    | .25  |
|   | 2.5.7 | Save as Image file                                            | .25  |
|   | 2.6   | Parametric simulation (Multiple simulation)                   | .26  |
|   | 2.6.1 | Parametric Simulation                                         | .26  |
|   | 2.6.2 | Select Topology Dialog                                        | .27  |
| 3 | Proc  | edure for sinusoidal (3 Phase) calculation                    | .28  |
|   | 3.1   | Application start-up                                          | .28  |
|   | 3.2   | New design calculation                                        | .29  |
|   | 3.2.1 | Main window                                                   | .29  |
|   | 3.2.2 | Select Topology Window                                        | .29  |
|   | 3.2.3 | Device & conditions input window                              | .30  |
|   | 3.2.4 | Result window                                                 | .31  |
|   | 3.2.5 | Graph window                                                  | .32  |
|   | 3.3   | Opening previous designs                                      | .34  |
|   | 3.3.1 | Open the last saved design                                    | .34  |
|   | 3.3.2 | Open the saved design in folders                              | .34  |
| 4 | Loss  | calculation in chopper (Down/Motor Lock. Boost) configuration | .35  |
| • | 4.1   | Application start-up                                          | .35  |
|   | 4.2   | New design calculation                                        | .36  |
|   | 4.2.1 | Main window                                                   | .36  |
|   | 4.2.2 | Select topology window                                        | .36  |
|   | 4.2.3 | Device & conditions input window                              | .37  |
|   | 4.2.4 | Result window                                                 | 39   |
|   | 4.2.5 | Graph window                                                  | .40  |
|   | 4.3   | Opening previous designs                                      | .42  |
|   | 4.3.1 | Open the latest saved design                                  | .42  |
|   | 4.3.2 | Open the saved design in folders                              | .42  |
| 5 | Loss  | calculation in I Type NPC configration                        | .43  |
| 2 | 5.1   | Application Start-up                                          | .43  |
|   | 5.2   | New design calculation                                        | .44  |
|   | 5.2.1 | Main window                                                   | .44  |

|   | 5.2.2 | Select Topology Window                                         | .44 |
|---|-------|----------------------------------------------------------------|-----|
|   | 5.2.3 | Device & conditions input window                               | .45 |
|   | 5.2.4 | Result window                                                  | .47 |
|   | 5.2.5 | Graph window                                                   | .48 |
|   | 5.3   | Opening previous designs                                       | .50 |
|   | 5.3.1 | Open the last saved design                                     | .50 |
|   | 5.3.2 | Open the saved design in folders                               | .50 |
| 6 | Loss  | calculation in T Type NPC configration                         | .51 |
| - | 6.1   | Application start-up                                           | .51 |
|   | 6.2   | New design calculation                                         | .52 |
|   | 6.2.1 | Main window                                                    | .52 |
|   | 6.2.2 | Select topology selection window                               | .52 |
|   | 6.2.3 | Device & conditions input window                               | .53 |
|   | 6.2.4 | Result window                                                  | .55 |
|   | 6.2.5 | Graph window                                                   | .56 |
|   | 6.3   | Opening previous designs                                       | .58 |
|   | 6.3.1 | Open the latest saved design                                   | .58 |
|   | 6.3.2 | Open the saved design in folders                               | .58 |
| 7 | Para  | metric simulation                                              | .59 |
|   | 7.1   | Notice                                                         | .59 |
|   | 7.2   | Application start-up                                           | .59 |
|   | 7.3   | New design calculation                                         | .60 |
|   | 7.3.1 | Main window                                                    | .60 |
|   | 7.3.2 | Inpur Conditions                                               | .60 |
|   | 7.3.3 | Output data selection                                          | .62 |
|   | 7.3.4 | Copy of the simulation condition                               | .63 |
|   | 7.3.5 | Increase the simulation number                                 | .64 |
|   | 7.3.6 | Simulation Result                                              | .64 |
| 8 | Торо  | logy (Modulation method)                                       | .65 |
|   | 8.1   | 2-level inverter                                               | .65 |
|   | 8.1.1 | Sinusoidal modulation                                          | .65 |
|   | 8.1.2 | SVPWM(Space Vector PWM) modulation                             | .67 |
|   | 8.1.3 | 2 phase modulation                                             | .68 |
|   | 8.1.4 | 2 phase II modulation                                          | .69 |
|   | 8.1.5 | High-side chopping                                             | .71 |
|   | 8.1.6 | First half chopping                                            | .72 |
|   | 8.1.7 | Down chopper / motor lock operation                            | .73 |
|   | 8.1.8 | Boost chopper operation                                        | .73 |
|   | 8.2   | 3-level inverter                                               | .74 |
|   | 8.2.1 | I Туре NPC                                                     | .74 |
|   | 8.2.2 | T Type (AC switch) NPC                                         | .77 |
| 9 | Com   | mon Conditions                                                 | .79 |
|   | 9.1   | 2 level (Sinusoidal current), 3 level (I type NPC, T type NPC) | .79 |
|   | 9.2   | 2 level square current (6steps)                                | .80 |
|   | 9.3   | Chopper                                                        | .81 |

# 1 Introduction

# 1.1 Features of Mitsubishi Power Module Loss Simulator

The power loss simulation software for inverter systems referred in this document is named "Melcosim".

# 1.2 Hardware Requirements

```
(1) OS
```

Microsoft<sup>®</sup> Windows<sup>®</sup> Windows10 Home/Pro (32bit, 64bit)

(2) HDD

50MB or more (except Microsoft® .NET Framework).

(3) Memory 500MB or more

(4) Library Microsoft .NET Framework 4.6 or later

# 1.3 Definition

This document explains the operation of the Mitsubishi Power Module Loss Simulator "Melcosim" for 2Level inverter and 3-Level inverter.

\* Windows is a registered trademark of Microsoft Corporation in the United States and other countries. Mitsubishi Power Module Loss Simulator is a Microsoft .NET Framework-based application

# 1.4 Installation

## Decompression

Download from the Mitsubishi Electric Homepage and decompress "Melcosim Ver.5 Installer.zip" into an arbitrary folder.

The downloaded ZIP file should contain two :

- Melcosim Ver.5 Installer.msi
- setup.exe

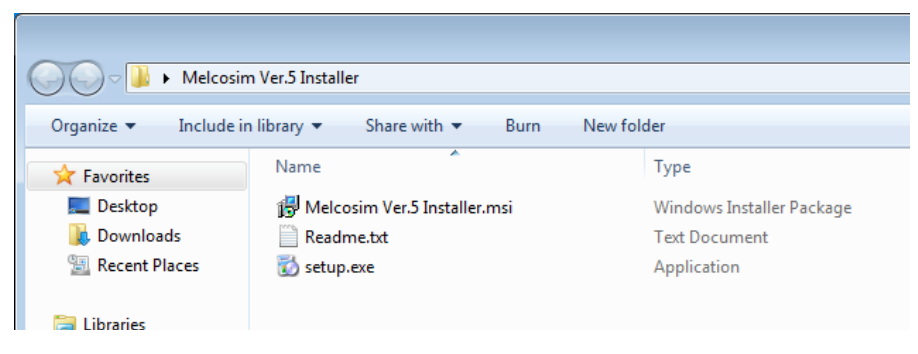

# Setup

Execute "setup.exe".

Click the [Next >] Button

| B Melcosim Ver.5                                                                                                    | - • •                                                  |
|----------------------------------------------------------------------------------------------------|--------------------------------------------------------|
| Welcome to the Melcosim Ver.5 Setup Wizard                                                                                                    |                                                        |
| The installer will guide you through the steps required to install Melcosim Ver.5 o                                                                                                    | n your computer.                                       |
| WARNING: This computer program is protected by copyright law and internation<br>Unauthorized duplication or distribution of this program, or any portion of it, may<br>or criminal penalties, and will be prosecuted to the maximum extent possible und | nal treaties.<br>result in severe civil<br>er the law. |
| Cancel < Back                                                                                                    | <u>N</u> ext >                                         |

Change the installation folder, if necessary by clicking on "Browse". (A default folder is proposed under "Program Files".

Select the folder and click the [Next>] Button

| 😸 Melcosim Ver.5                                                                          |                     |
|-------------------------------------------------------------------------------------------|---------------------|
| Select Installation Folder                                                                |                     |
| The installer will install Melcosim Ver.5 to the following folder.                        |                     |
| To install in this folder, click "Next". To install to a different folder, enter it below | or click "Browse".  |
| Eolder:<br>C¥Program Files¥Mitsubishi Electric Corporation¥Melcosim Ver                   | Browse<br>Disk Cost |
| ⊚ <u>E</u> veryone<br>⊙ Just <u>m</u> e                                                   |                     |
| Cancel < <u>B</u> ack                                                                     | Next >              |

## Click the [Next>] Button for installing.

| 岃 Melcosim Ver.5                                                   | - • •          |
|--------------------------------------------------------------------|----------------|
| Confirm Installation                                               |                |
| The installer is ready to install Melcosim Ver.5 on your computer. |                |
| Click "Next" to start the installation.                            |                |
|                                                                    |                |
|                                                                    |                |
|                                                                    |                |
|                                                                    |                |
|                                                                    |                |
|                                                                    |                |
|                                                                    |                |
| Cancel < <u>B</u> ack                                              | <u>N</u> ext ≻ |

#### Installing...

| 📸 Melcosim Ver.5                   |        |                | - • •  |
|------------------------------------|--------|----------------|--------|
| Installing Melcosim Ver            | .Б     |                |        |
| Melcosim Ver.5 is being installed. |        |                |        |
| Please wait                        |        |                |        |
|                                    | Cancel | < <u>B</u> ack | Next > |

# Click the [Close] Button to End.

| Helcosim Ver.5                                                               | - • •  |
|------------------------------------------------------------------------------|--------|
| Installation Complete                                                        |        |
| Melcosim Ver.5 has been successfully installed.<br>Click "Close" to exit.    |        |
|                                                                              |        |
|                                                                              |        |
|                                                                              |        |
| Please use Windows Update to check for any critical updates to the .NET Fram | ework. |
| Cancel ( <u>B</u> ack                                                        | Close  |

A short-cut Icon for the Melcosim Ver.5 will be generated on the Desktop after installation.

| Melcosim Ver.5                                                                                                    |                                                                                                    |
|----------------------------------------------------------------------------------------------------|----------------------------------------------------------------------------------------------------|
| <ul> <li>Default Programs</li> <li>Desktop Gadget Gallery</li> <li>Internet Explorer</li> <li>Windows DVD Maker</li> <li>Windows Fax and Scan</li> <li>Windows Media Center</li> <li>Windows Media Player</li> <li>Windows Update</li> <li>XPS Viewer</li> <li>Accessories</li> <li>Games</li> <li>Maintenance</li> <li>Melcosim Ver.5 Setup Language</li> <li>Melcosim Ver.5</li> <li>Startup</li> </ul> | Test<br>Documents<br>Documents<br>Pictures<br>Music<br>Computer<br>Control Panel<br>Devices and Printers<br>Default Programs<br>Help and Support |
| Back      Search programs and files                                                                                                    | Shut down 🕨                                                                                                    |

**Recycle Bin** 

# 1.5 Un-installation

Select "Programs and Features" in Windows menu "Control Panel". Select "Melcosim Ver.5" and then click "Uninstall"

| G                                                                                                    | 🌀 🕞 🖷 + Control Panel + All Control Panel Items + Programs and Features 🔹 + 4- Search Programs and Features 🔎                                                                                                    |              |           |                      |                                 |              |         |             |  |
|----------------------------------------------------------------------------------------------------|----------------------------------------------------------------------------------------------------|--------------|-----------|----------------------|---------------------------------|--------------|---------|-------------|--|
|                                                                                                    | Control Panel Home         Uninstall or change a program           View installed updates         To uninstall a program, select it from the list and then click Uninstall, Change, or Repair.           To uninstall a program, select it from the list and then click Uninstall, Change, or Repair.         To uninstall a program, select it from the list and then click Uninstall, Change, or Repair. |              |           |                      |                                 |              |         |             |  |
|                                                                                                    | off                                                                                                    | Organize 💌   | Uninstall | Change Repair        |                                 |              |         | 86 <b>v</b> |  |
|                                                                                                    |                                                                                                    | Name         | Uni       | nstall this program. | Publisher                       | Installed On | Size    | Version     |  |
|                                                                                                    |                                                                                                    | 📧 Melcosim V | /er.5     |                      | Mitsubishi Electric Corporation | 2013/04/08   | 7.17 MB | 1.0.0       |  |
|                                                                                                    |                                                                                                    |              |           |                      | ii                              |              |         |             |  |
| Mitsubishi Electric Corporation Product version: 1.0.0 Comments: Melcosim Ver.5 Install Size: 717 MB |                                                                                                    |              |           |                      | ler                             |              |         |             |  |

Select "Yes", then it will start uninstall.

| Programs and Features                         |          |
|-----------------------------------------------|----------|
| Are you sure you want to uninstall Melcosin   | n Ver.5? |
| In the future, do not show me this dialog box | Yes No   |

After the un-installation, please confirm to erase "Melcosim Ver.5".

# 2 Description of the Windows

# 2.1 Interface language setup

This software selects the interface language out of seven languages by using "PowerLossSimLangSetting.exe".

## Language options

The following languages are available:

- English (default)
- Japanese
- German
- Chinese
- Spanish
- Portuguese
- Korean

# Selecting the language

Click "Melcosim Ver.5 Setup Language" in the Start Menu for executing "PowerLossSimLangSetting.exe" which starts the language selection tool.

| Powerlosssim Setting Language |             |  |
|-------------------------------|-------------|--|
| Language                      |             |  |
| english                       | O Deutsch   |  |
| © Español                     | O Português |  |
| ◎ 中文                          | ◎ 한글        |  |
| ◎ 日本語                         |             |  |
|                               |             |  |
| Setting Language              | Close       |  |

Select your preferred language.

Click the [OK] button of the dialog box and click the [Close] button of the ""PowerLossSimLangSetting.exe".

| 🖳 Powerlosssim | Setting Language                                                   | - • • |
|----------------|--------------------------------------------------------------------|-------|
| Language       |                                                                    |       |
| Englis         |                                                                    | ]     |
| © Españ        |                                                                    |       |
| ◎ 中文           | A setup of language was completed.<br>Please restart Powerlosssim. |       |
| ◎ 日本語          |                                                                    |       |
|                | ОК                                                                 |       |
| Setting        | Language Close                                                     | è     |
|                |                                                                    |       |

# Language selection timing

The language setup program "PowerLossSimLangSetting.exe" can be executed regardless if "Melcosim" is already running or not. Hence, the language selection tool can be started at any time to change the current language.

# 2.2 Main window

The shown main window of Melcosim informs the actually installed version of the User Guide and Software version information. It furthermore provides the selection options for the type of new design on the left side of the screen and also a small file manager providing easy access to recently opened files.

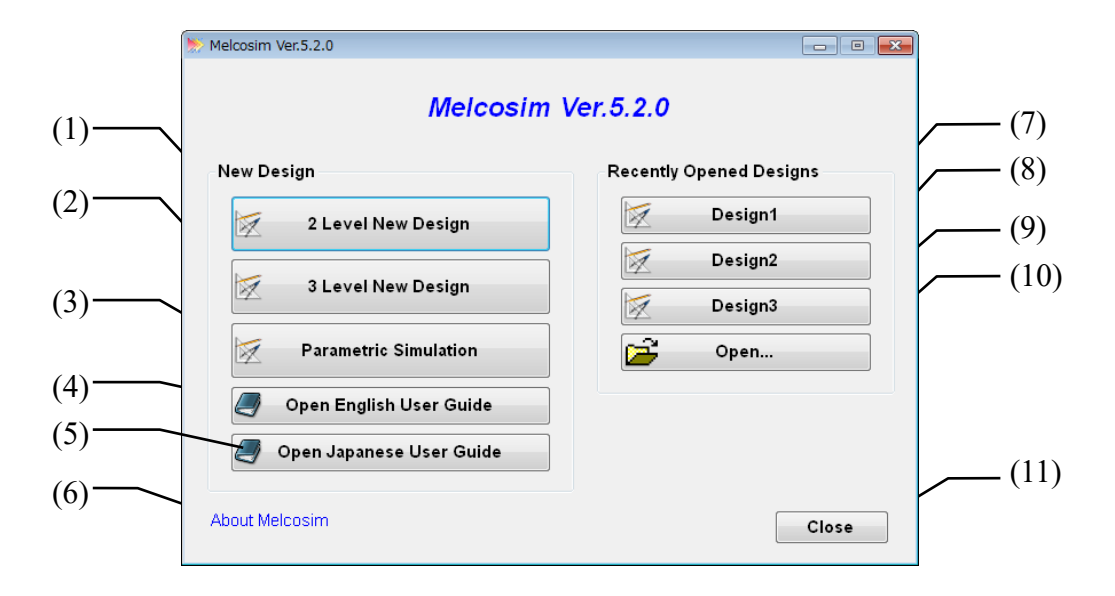

#### (1) [2 Level New Design]

New 2 Level simulation (refer to 2.4).

#### (2) [3 Level New Design]

New 3 Level simulation (refer to 2.5).

#### (3) [Parametric Simulation]

New Parametric simulation (refer to 2.6)

#### (4) [Open English User Guide]

Access to the English User's Manual.

#### (5) [Open Japanese User Guide]

Access to the Japanese User's Manual

## (6) [About Melcosim]

Confirm version of this software and data (refer to 2.3).

## (7) [Design1]

Read latest stored calculation conditions. Include 2 Level conditions and 3 Level conditions.

## (8) [Design2]

Read second latest stored calculation conditions.

#### (9) [Design3]

Read third latest stored calculation conditions.

#### (10) [Open]

Open other stored calculation conditions from selecting window.

#### (11) [Close]

Exit simulator (Close all windows).

# 2.3 Version

This screen confirms the program version and the data file version.

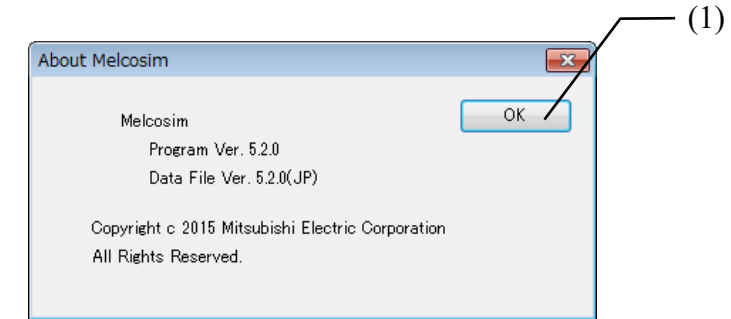

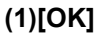

Close this window.

# 2.4 Power loss simulation (2 Level)

## 2Level topology selection window

Bellows screen shows the window for selecting the topology .

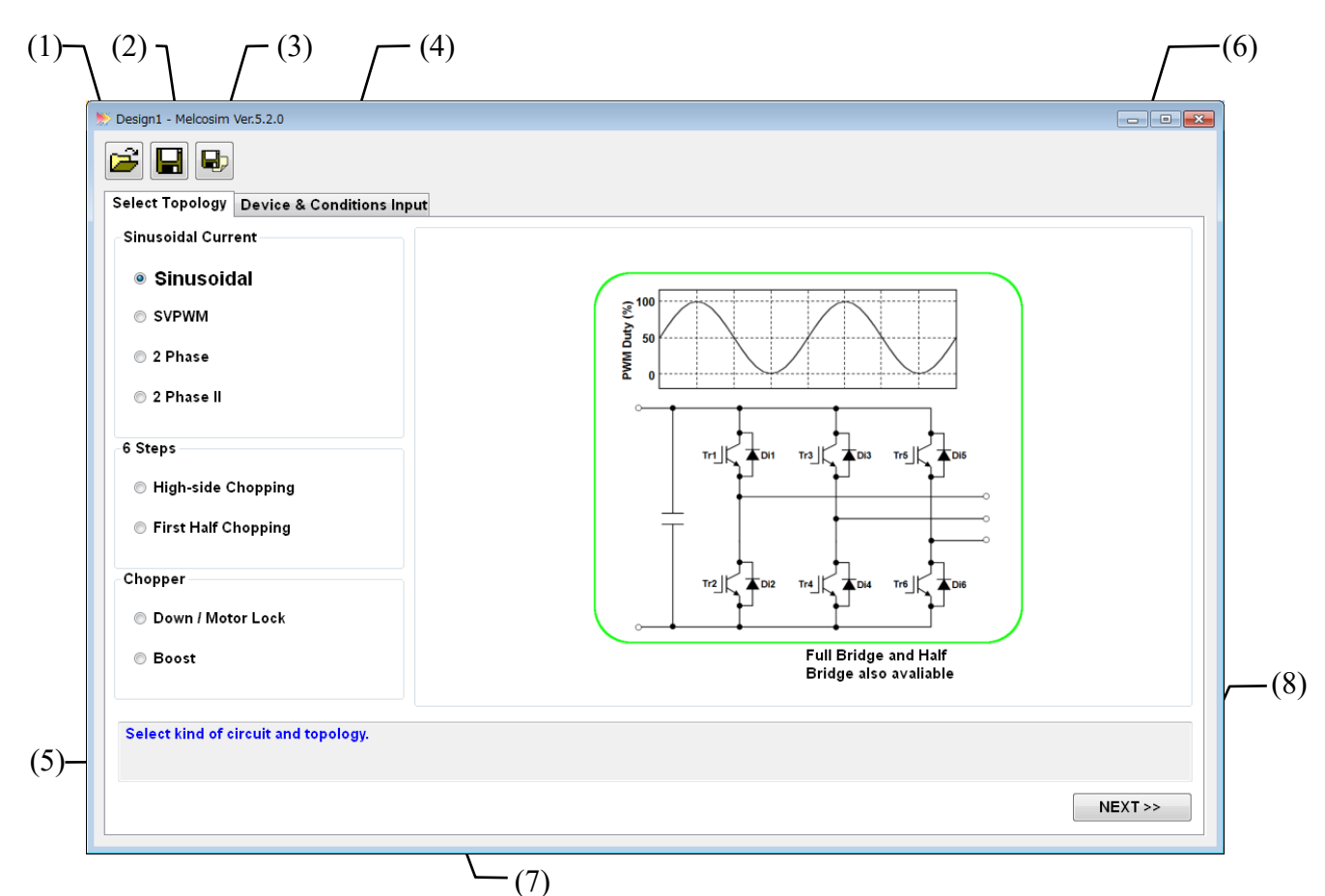

(1) [Open] (Ctrl + O)

Open stored calculation conditions from the next popping up selection window.

## (2) [Save] (Ctrl + S)

Save calculation conditions.

(3) [Save As](Ctrl + A)

Save calculation conditions as a new file.

## (4) [Stage]TAB

Select window

(\*1) Selected algorithm is emphasized.

- (5) [Topology and modulation technique] selection Select a suitable calculation method for the used topology. (refer to 8)
- (6) [Selected Topology] structure Show the selected topology and schematic.

## (7) [Comment]

Comment for this window.

## (8) [NEXT]Button (Ctrl + N)

Set a selected topology and jump to the "Device & Conditions Input" TAB (refer to 2.4.2).

# 2Level device & conditions input window

Select Power Modules and input parameters for the power loss calculation.

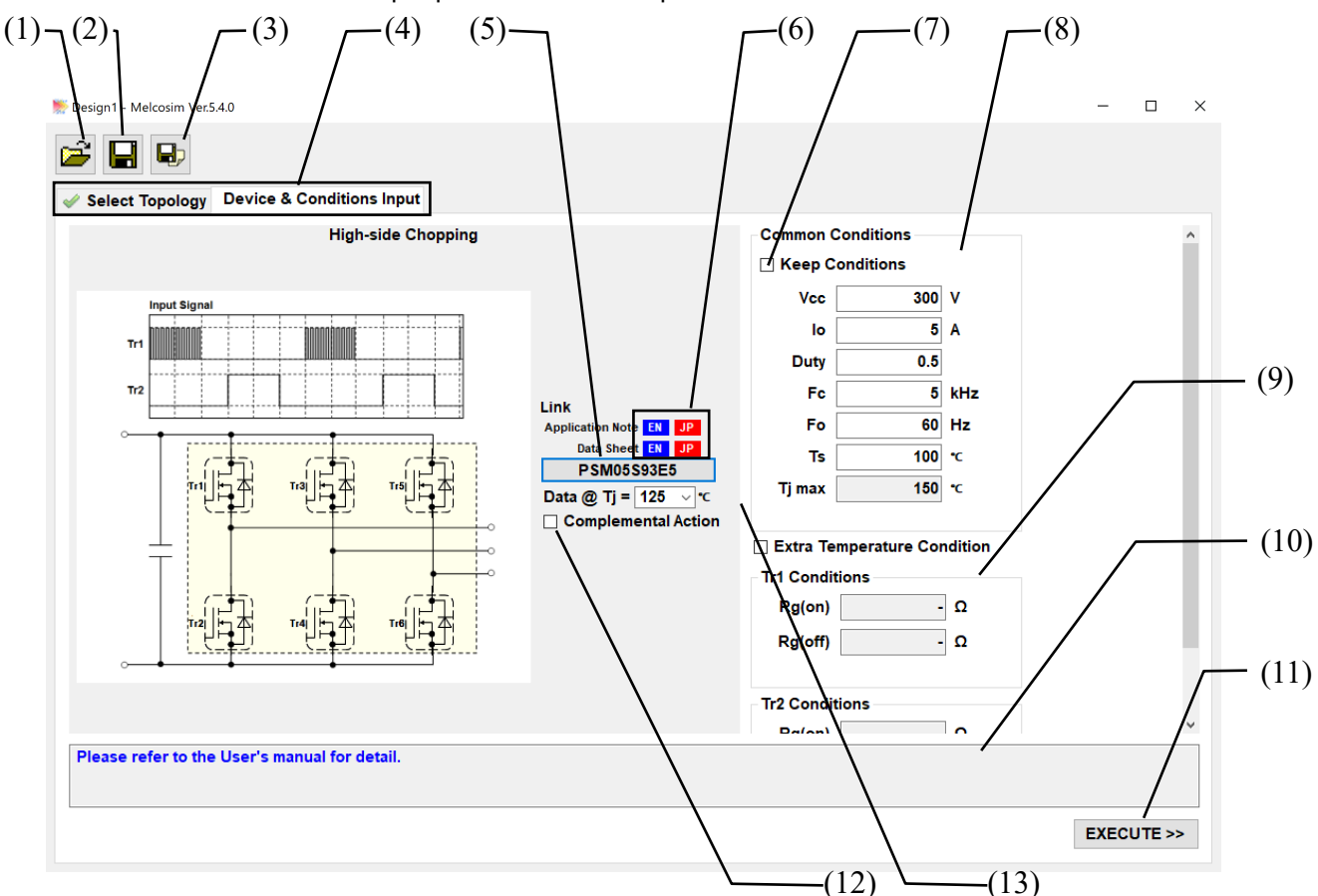

(1) [Open] (Ctrl + O)

Open stored calculation conditions from a popping up selection window.

#### (2) [Save] (Ctrl + S)

Save calculation conditions.

#### (3) [Save As](Ctrl + A)

Save calculation conditions as new file.

#### (4) [Stage]TAB

Select Window.

## (5) [Select Module]

Open a selection window (refer to 2.4.3).

## (6) [Link to Data sheet]

#### [Link to Application note]

Download the datasheet of the selected module from WEB site. (internet connection required). Link to the application note page in WEB site. (internet connection required).

#### (7) [Keep Conditions] Check Box

Freezing common conditions when this box is checked. (These common conditions are maintained when re-selecting a module.)

## (8) [Common Conditions]

Set common conditions (refer to 9)

#### (9) [Tr1 Conditions] - [Tr2 Conditions]

Set Gate resistor value.

Gate resistance of Tr1 is same as Tr2 to Tr6 in Sinusoidal, SVPWM, 2 phase, 2phase II and First-half chopping topology.

Gate resistance of Tr1 is same as Tr3 and Tr5, gate resistance of Tr2 is same as Tr4 and Tr6 for 1in1 device in High-side chopping.

Default data are input after selecting the module. These fields are invalid for IPMs.

#### (10) [Comment]

Comment for this window.

## (11) [EXECUTE] (Ctrl + E)

Execute calculation and jump to the [Result] TAB (refer to 2.4.4) with generating the [Graph] TAB (refer to 2.4.5).

## (12) [Complementally Action]

Select the gate condition of MOSFET which is used as diode for High-side Chopping and First Half Chopping topology

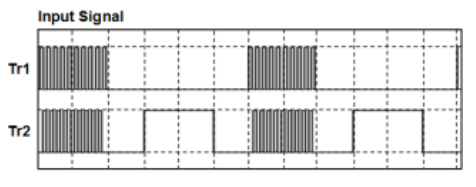

## (13) [Data @ Tj=\_\_\_°C]

Indication of the temperature, which is used the test condition of characteristics. Selection also possible if there are different test condition characteristic data.

## Module selection window

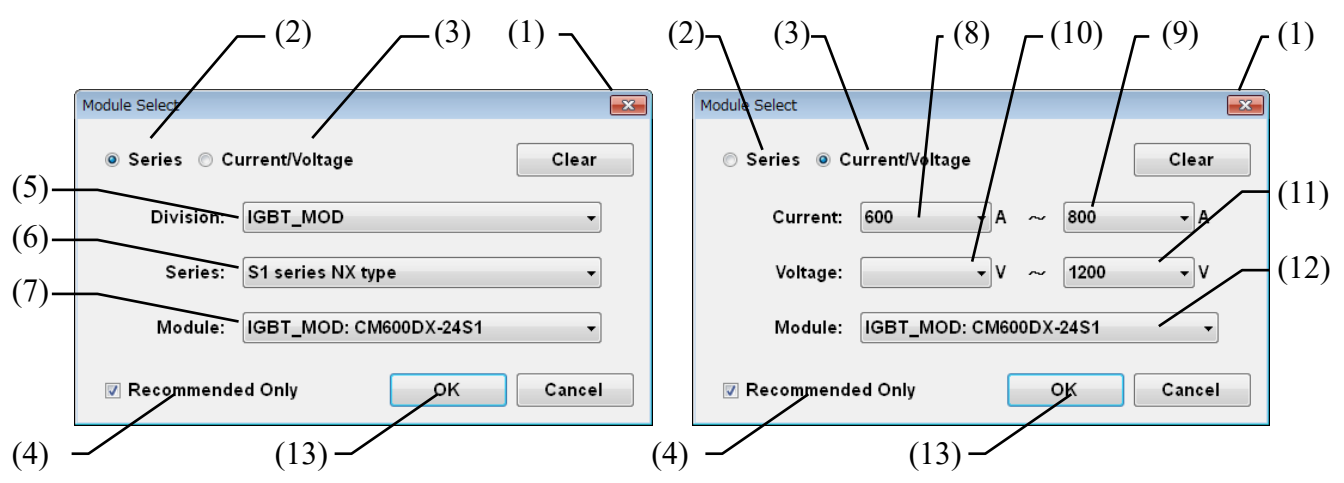

## (1) [×] (ESC)

Close this window without module selection.

## (2) [Series]

Module selection through module series (left window)

## (3) [Current/Voltage]

Module selection through current/voltage ratings (right window)

#### (4) [Recommended only]

Module selection will be only recommended device, if there are check mark. This check mark will be keep, if you finish and close this simulation program.

#### [Series] Selection through the IGBT/IPM series

## (5) [Division]

Select Division (IGBT, IPM etc.) (\*1)

## (6) [Series]

Select Series (NX-series, A-series etc.) (\*1)

#### (7) [Module]

Select target module

## [Current/Voltage] Selection through the current / voltage rating

## (8) [Current Min]

Chose minimum value of Current rating. (\*1)

#### (9) [Current Max]

Chose maximum value of Current rating. (\*1)

#### (10) [Voltage Min]

Chose minimum value of Voltage rating. (\*1)

## (11) [Voltage Max]

Chose maximum value of Voltage rating. (\*1)

#### (12) [Module]

Select target module.

#### (13) [OK]

Confirm the target module.

\*1: Applicable module types in (7) or (12) are refined by each input.

# 2Level result window

The calculation results are shown in this window along with the input calculation conditions.

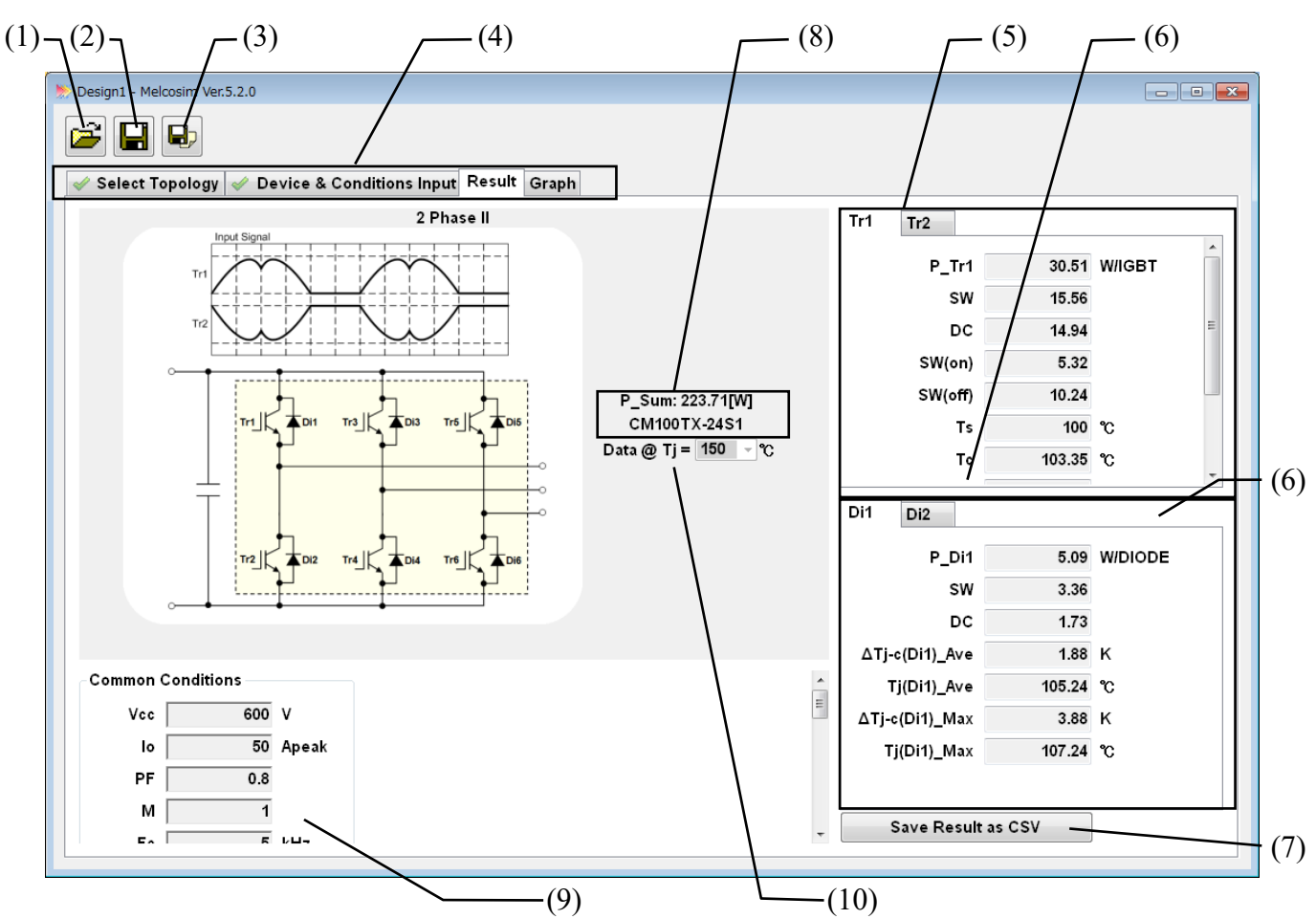

#### (1) [Open] (Ctrl + O)

Open stored calculation conditions from a popping up selection window.

#### (2) [Save] (Ctrl + S)

Save calculation conditions.

#### (3) [Save As](Ctrl + A)

Save calculation conditions as a new file.

#### (4) [Stage]TAB

Select window.

## (5) [Transistor (IGBT/MOSFET)] TAB

Simulation result for each Transistor. Display the result for each Transistor by selecting TAB.

## (6) [Diode] TAB

Simulation result for each Diode Display the result for each Diode by selecting TAB.

## (7) [Save Result as CSV]

Save calculation result in "CSV" format.

#### (8) [Module]

Simulation result for each Module(Inverter part).

## (9) [Conditions]

Simulation condition and thermal resistance will be indicated.

#### (10) [Data @ Tj=\_\_\_°C]

Indicate the temperature, which will be used as test condition of characteristics.

# 2Level graph window

Several graphs of the calculation result can be selected and shown in this window.

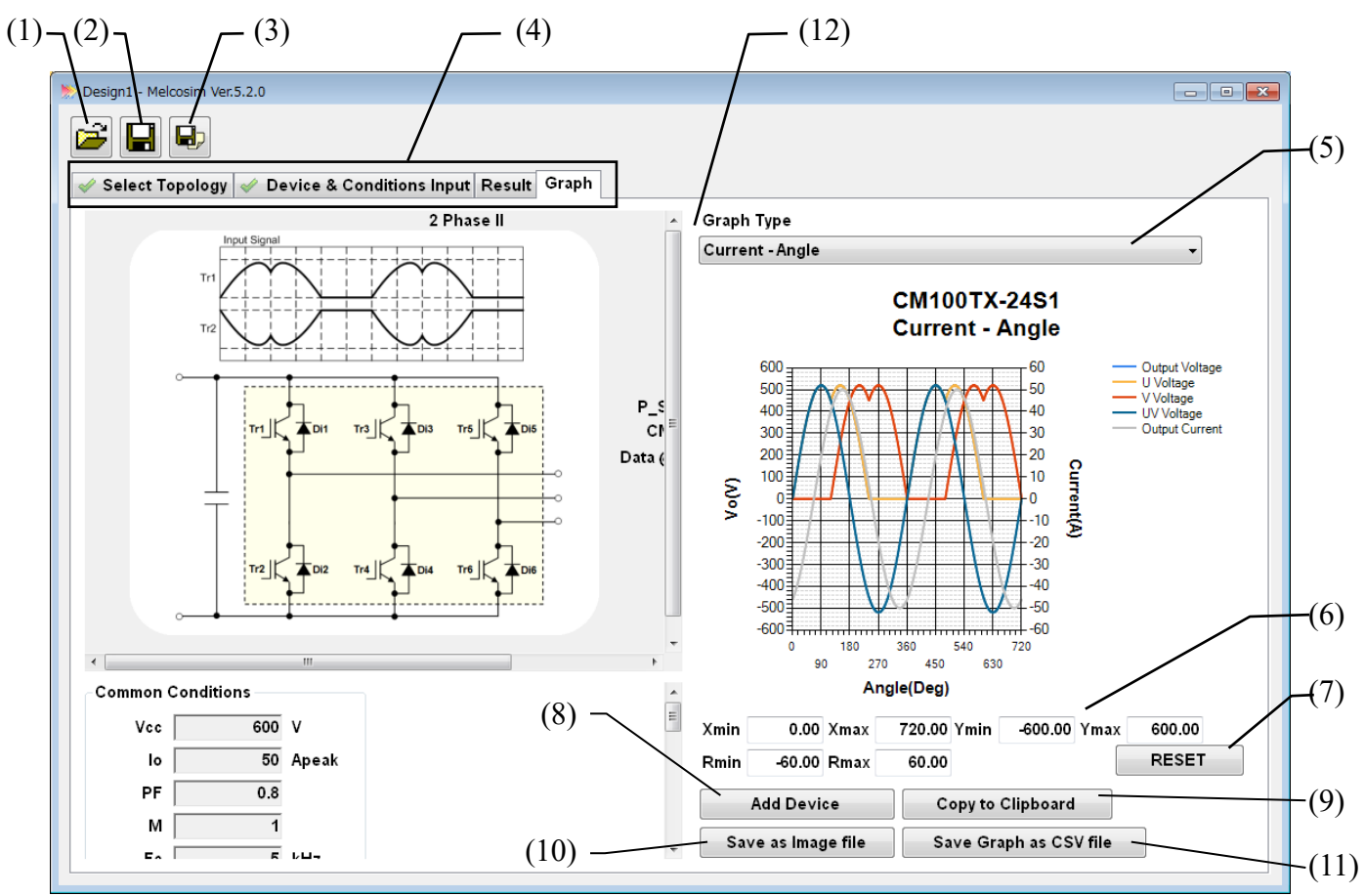

(1) [Open] (Ctrl + O)

Open stored calculation conditions from a popping up selection window.

(2) [Save] (Ctrl + S)

Save calculation conditions.

(3) [Save As](Ctrl + A)

Save calculation conditions as a new file.

## (4) [Stage]TAB

Selection window.

#### (5) [Graph Type] List Box

Selection of graph type (data combinations) 1: Current - Angle 2: Power Loss - Time 3: Power Loss - Current 4: Current (max) - fc 5: Temperature (ave.) - Current 6: Temperature ripple - Time 7: Temperature Rise (ave.& max.) - Current

- 8: Io(A), P(W) Time
- 9: Io(A), P(W) Angle
- 10: Tc(max) Current

## (6) [Set Range]

Set MIN and MAX of x-Axis, y-Axis and y2(right)-Axis. Manual zooming by Click and Drag on the graph are available.

## (7) [RESET]

Reset range setting and zooming.

## (8) [Add Device]

Add or remove elements of the modulefor the graph. (refer to 2.4.6)

## (9) [Copy to Clipboard]

Copy the graph to clipboard in "PNG" format.

## (10) [Save as Image file]

Save the graph in "PNG" format. (refer to 2.4.7)

## (11) [Save Graph as CSV file]

Save graph data in "CSV" format.

## (12) [Expand Graph Area]

Click this area and move scroll bar for expanding graph width.

Maximize window and expand graph width is recommended for getting better graph resolution.

# Add device

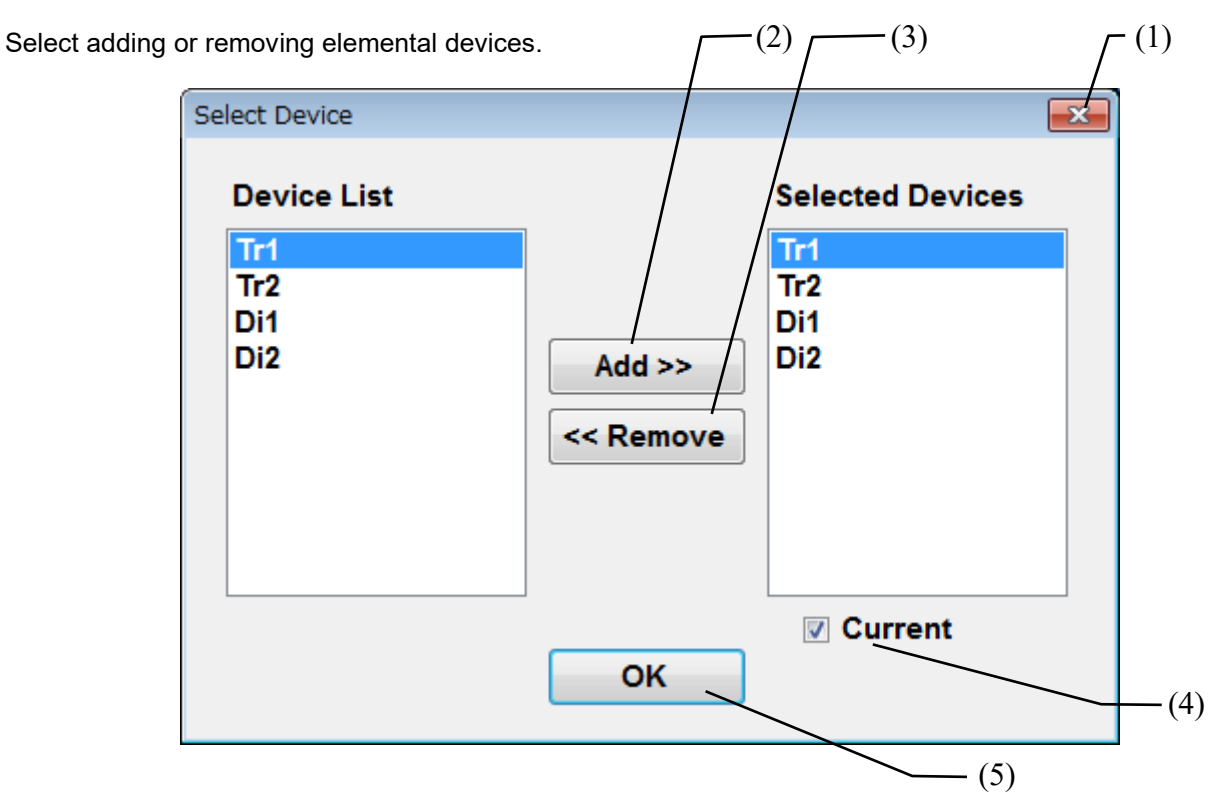

## (1) [×] (ESC)

Cancel device' s element selection

## (2) [Add]

Add elements of the device from the device list.

## (3) [Remove]

Remove elements of the device from the selected devices list.

## (4) [Current]

With lo waveform for phase angle confirmation.

## (5) [OK]

Confirm selection.

## Save as Image file

Save the graph in "PNG" format with simulation condition data in same name "CSV" file.

|                                                          |                   |                     |   | × |
|----------------------------------------------------------|-------------------|---------------------|---|---|
| Simulator_results                                        | ✓ 4→ Search       | h Simulator_results |   | م |
| Organize 👻 Include in library 👻                          | Sync 🔻 Slide show | » 🗄                 | • | 0 |
| ■ output20140414_164858.png<br>output20140414_164858.csv |                   |                     |   |   |

# 2.5 Power loss simulation (3 Level)

# 3 Level topology selection

Bellows screen shows the window for selecting the topology topology.

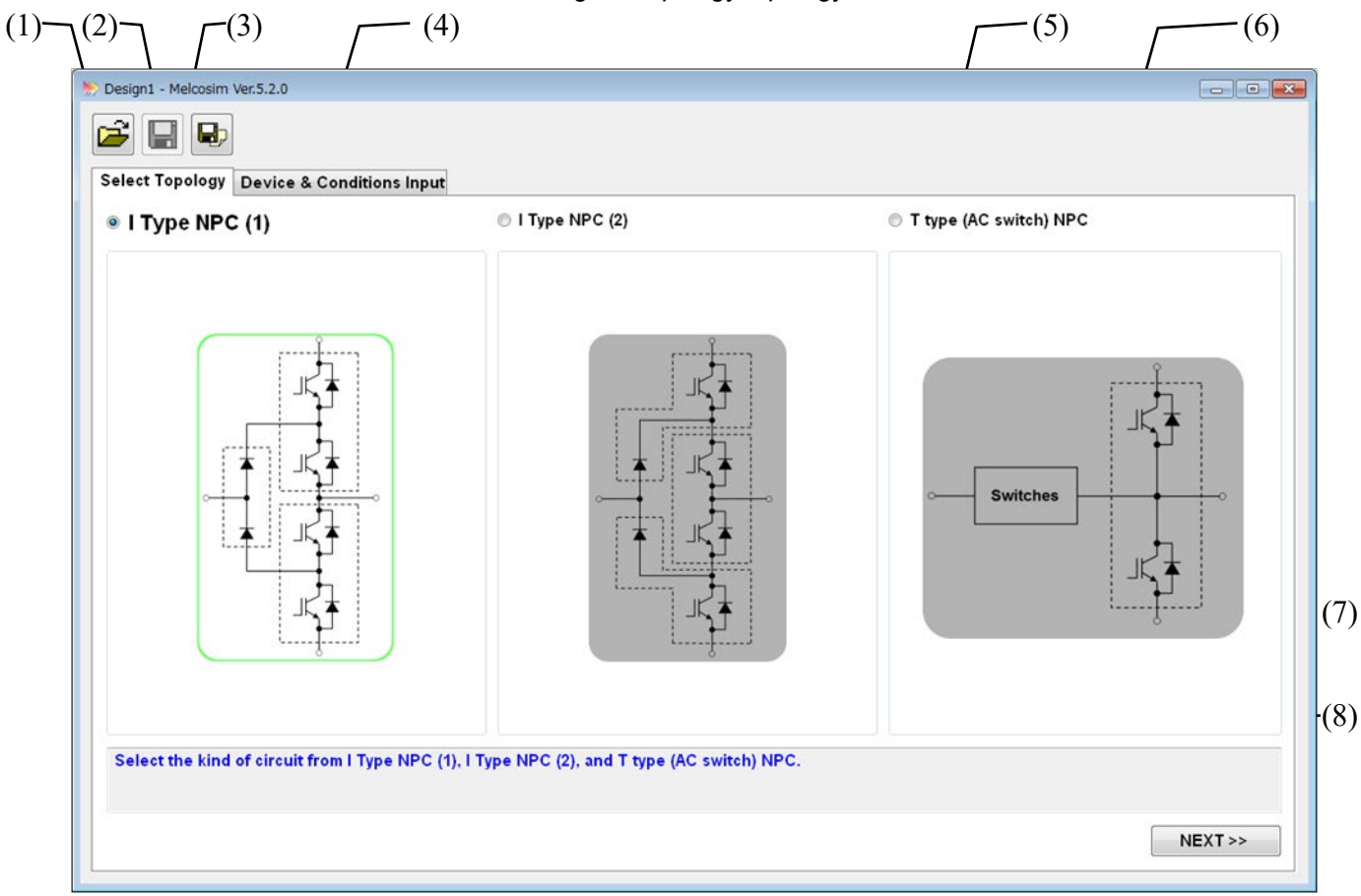

## (1) [Open] (Ctrl + O)

Open stored calculation conditions from a popping up selection window.

## (2) [Save] (Ctrl + S)

Save calculation conditions.

## (3) [Save As](Ctrl + A)

Save calculation conditions as a new file.

## (4) [Stage]TAB

Select window.

## (5) [Topology]

Click on the button or schematic area to select the calculation topology (refer to  $\frac{8.2}{1}$ ) (\*1)

## (6) [Schematic]

Click on the button or schematic area to select the calculation topology. (\*1)

## (7) [Comment]

Comment for this window.

## (8) [NEXT>>] (Ctrl + N)

Set a selected topology and jump to the "Device & Conditions Input" TAB. (refer to 2.5.2)

(\*1) Selected circuit name and schematic displays are emphasized.

# 3 Level device & conditions input window

Selection of the Mitsubishi Power Modules and input parameters for the loss calculation.

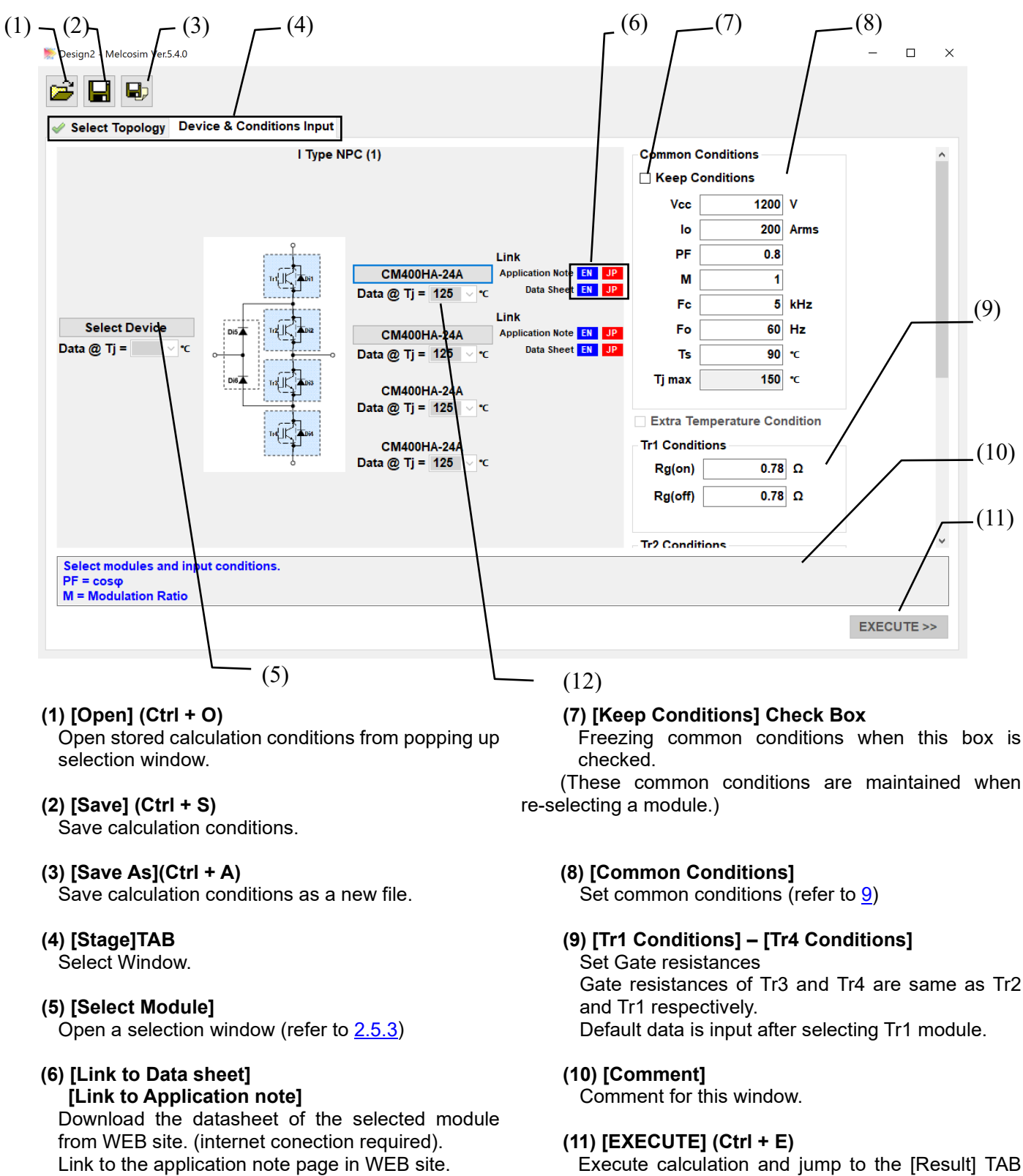

(internet connection required).

(refer to 2.5.4). with generating the [Graph] TAB (refer to 2.5.5)

#### (12) [Data @ Tj=\_\_\_°C]

Indication of the temperature, which is used the test condition of characteristics. Selection also possible if there are different test condition characteristic data.

## Module selection window

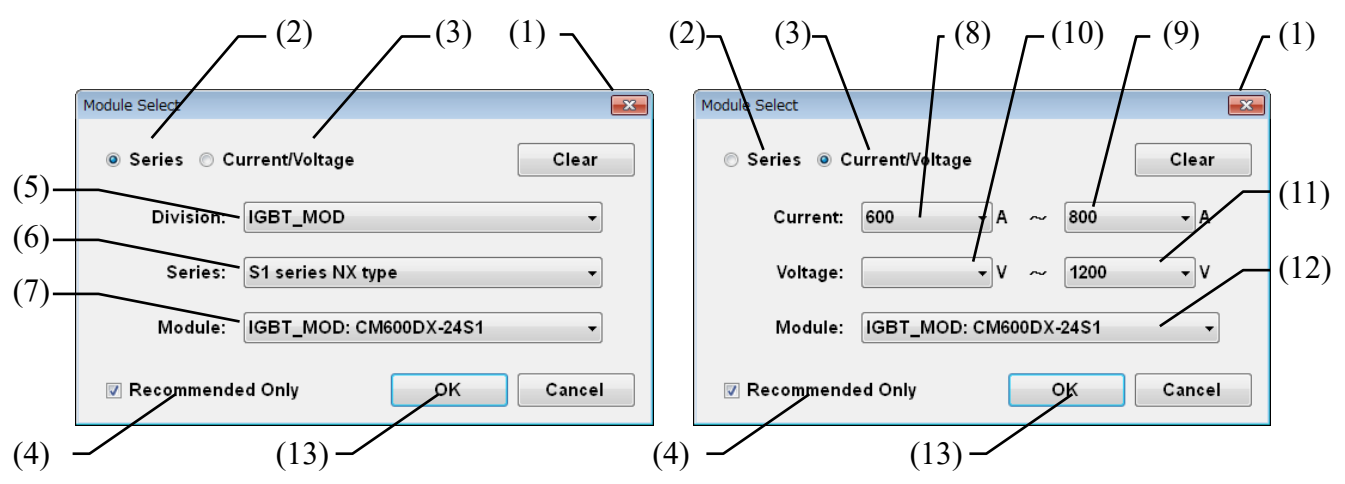

## (1) [×] (ESC)

Close this window without module selection.

## (2) [Series]

Module selection through module series (left window)

## (3) [Current/Voltage]

Module selection through current/voltage ratings (right window)

#### (4) [Recommended only]

Module selection will be only recommended device, if there are check mark. This check mark will be keep, if you finish and close the simulation soft.

## [Series] Selection through the IGBT/IPM series

## (5) [Division]

Select Division (IGBT, IPM etc.) (\*1)

## (6) [Series]

Select Series (NX-series, A-series etc.) (\*1)

#### (7) [Module]

Select target module

#### [Current/Voltage] Selection through the current / voltage rating

#### (8) [Current Min]

Chose minimum value of Current rating. (\*1)

#### (9) [Current Max]

Chose maximum value of Current rating. (\*1)

#### (10) [Voltage Min]

Chose minimum value of Voltage rating. (\*1)

#### (11) [Voltage Max]

Chose maximum value of Voltage rating. (\*1)

#### (12) [Module]

Select target module.

#### (13) [OK]

Confirm the target module.

\*1: Applicable module types in (7) or (12) are refined by each input.

# **3Level result window**

The calculation results are shown in this window along with the input calculation conditions.

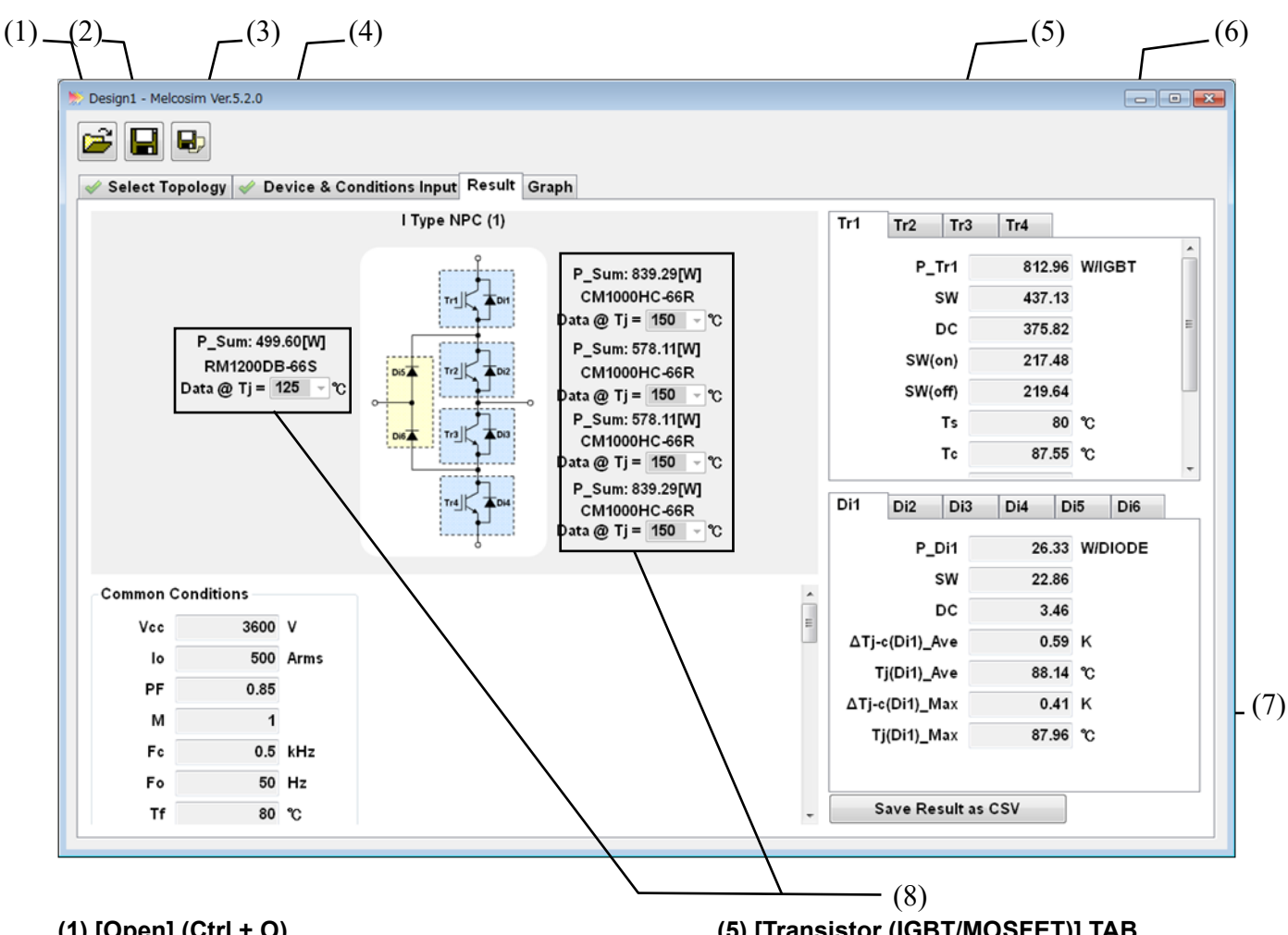

## (1) [Open] (Ctrl + O)

Open stored calculation conditions from a popping up selection window.

#### (2) [Save] (Ctrl + S)

Save calculation conditions.

#### (3) [Save As](Ctrl + A)

Save calculation conditions as a new file.

#### (4) [Stage]TAB

Select window.

# (5) [Transistor (IGBT/MOSFET)] TAB

Simulation result for each Transistor. Display the result for each Transistor by selecting TAB.

#### (6) [Diode] TAB

Simulation result for each Diode. Display the result for each Diode by selecting TAB.

#### (7) [Save Result as CSV]

Save calculation result in "CSV" format.

#### (8) [Module]

Simulation result for each Module (Inverter part).

# 3Level graph window

Several graphs of the calculation result can be selected and shown in this window.

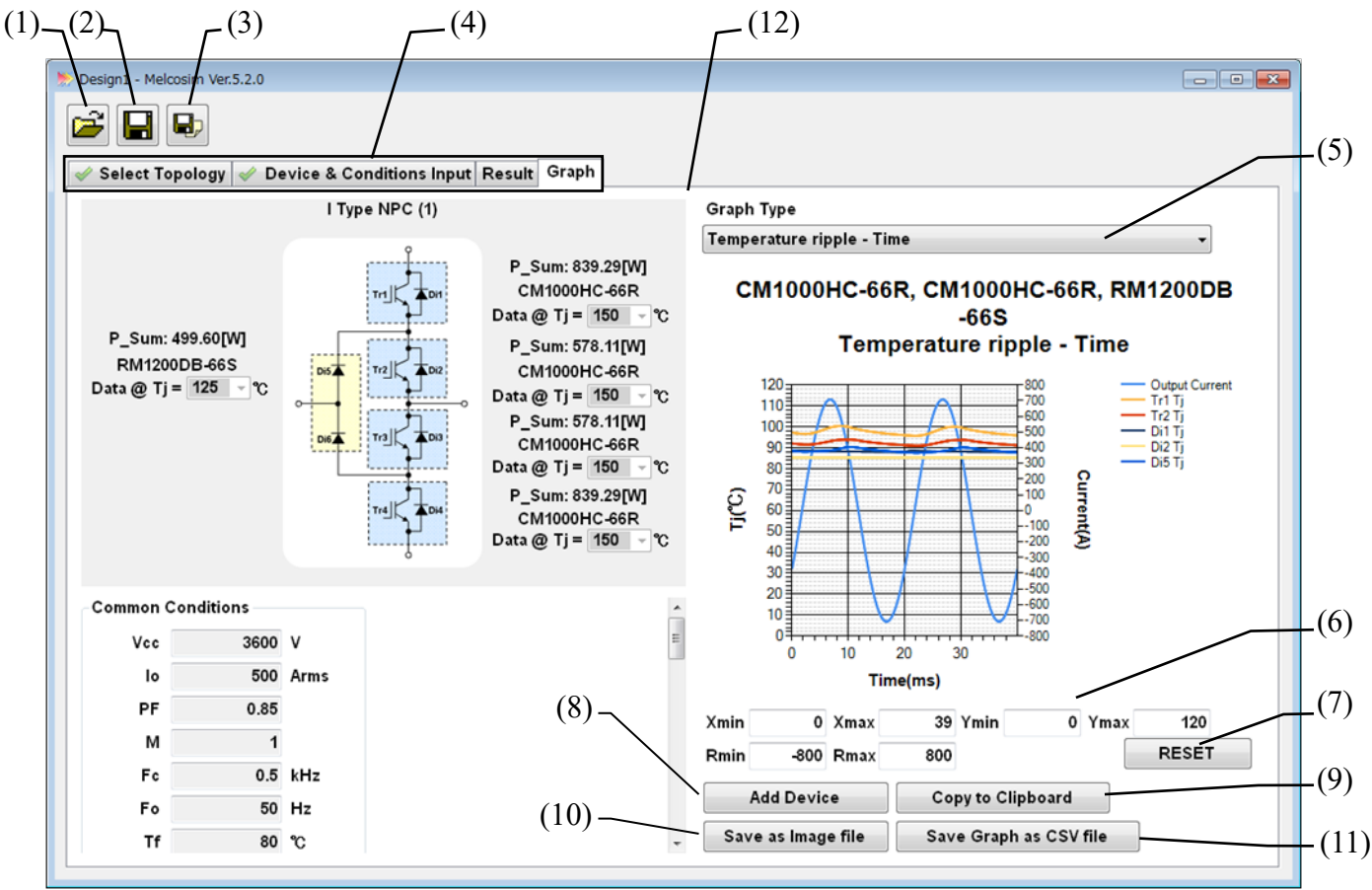

#### (1) [Open] (Ctrl + O)

Open stored calculation conditions from a popping up selection window.

#### (2) [Save] (Ctrl + S)

Save calculation conditions.

#### (3) [Save As](Ctrl + A)

Save calculation conditions as a new file.

#### (4) [Stage]TAB

Selection window.

## (5) [Graph Type] List Box

- Select graph type
- 1: Current Angle
- 2: Power Loss Time
- 3: Power Loss Current
- 4: Current (max) fc
- 5: Temperature (ave.) Current
- 6: Temperature ripple Time
- 7: Temperature Rise (ave.& max.) Current
- 8: Io(A), P(W) Time
- 9: Io(A), P(W) Angle
- 10: Tc(max) Current

## (6) [Set Range]

Set MIN and MAX of x-Axis, y-Axis and y2(right)-Axis. Manual zooming by Click and Drag on the graph are available.

#### (7) [RESET]

Reset range setting and zooming.

#### (8) [Add Device]

Add or remove elemental devices for the graph. (refer to 2.5.6)

#### (9) [Copy to Clipboard]

Copy the graph to clipboard in "PNG" format.

#### (10) [Save as Image file]

Save the graph in "PNG" format. (refer to 2.5.7)

# (11) [Save Graph as CSV file]

Save graph data in "CSV" format.

## (12) [Expand Graph Area]

Click this area and move scroll bar for expanding graph width. Maximize window and expand graph width is recommended for getting better graph resolution.

# Add device

Select adding or removing elemental devices.

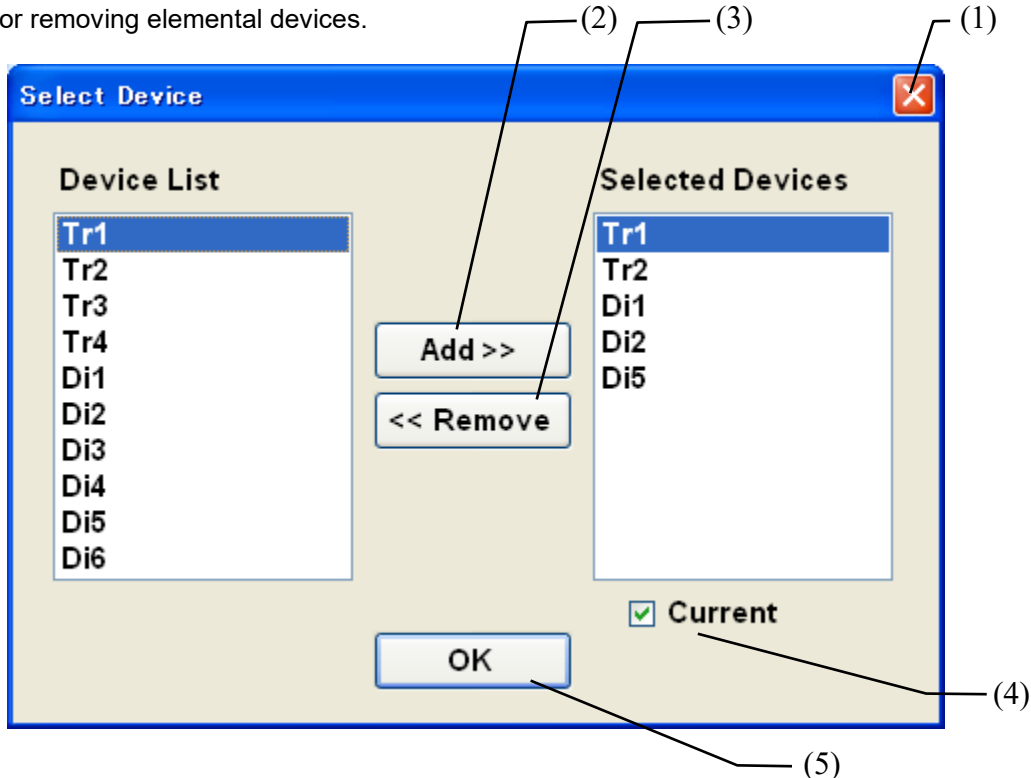

## (1) [×] (ESC)

Cancel selecting devices.

## (2) [Add]

Add elements of the device from the device list.

## (3) [Remove]

Remove elements of the device from the selected devices list.

## (4) [Current]

With lo waveform for phase angle confirmation.

## (5) [OK]

Confirm selection.

# Save as Image file

Save the graph in "PNG" format with simulation condition data in same name "CSV" file.

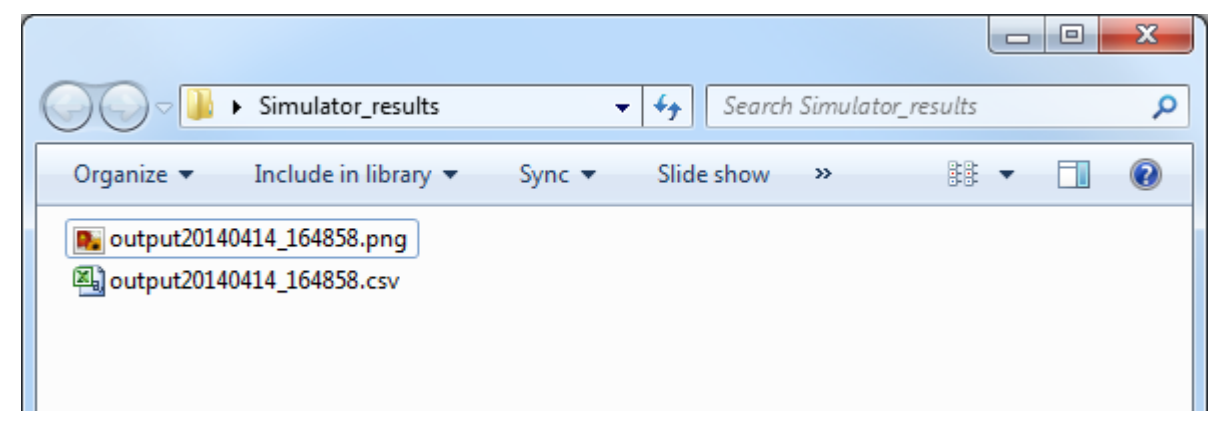

# 2.6 Parametric simulation (Multiple simulation)

# **Parametric Simulation**

Parametric simulation is used for multi device simulation as same condition or one device for multi condition. Simulation algorism is same as other 2 Level simulations or 3 level simulations.

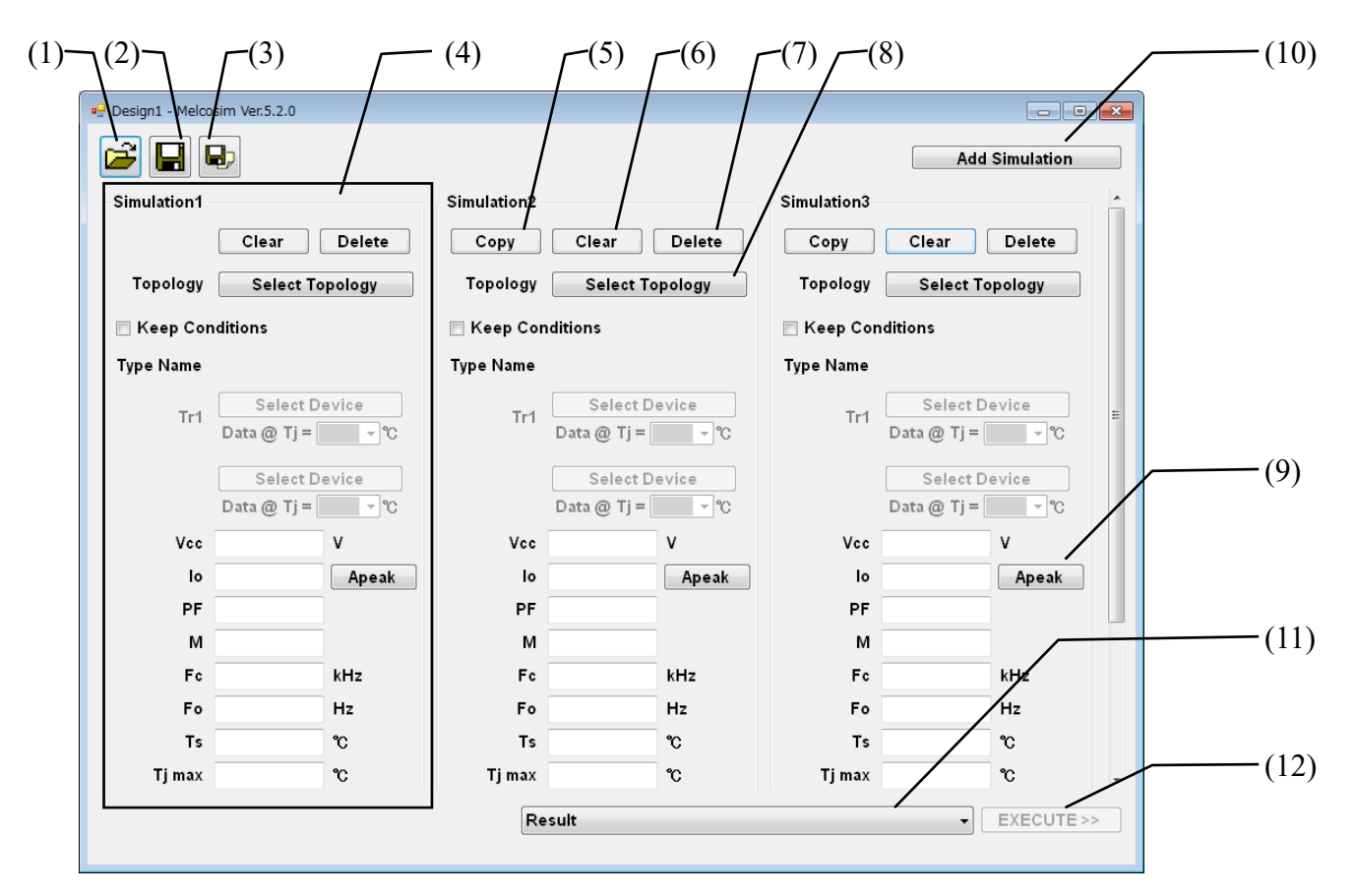

## (1) [Open] (Ctrl + O)

Open stored calculation conditions from a popping up selection window.

#### (2) [Save] (Ctrl + S)

Save calculation conditions.

#### (3) [Save As](Ctrl + A)

Save calculation conditions as a new file.

## (4) [Simulation Conditions]

Set Simulation conditions Each item should be refer to 2.4 (2 Level simulation) or 2.5 (3 Level simulation) For the simulation condition, please refer to 9.

## (5) 【Copy】 TAB

Copy the left simulation condition completely.

## (6) 【Clear】 TAB

Input simulation condition will be cleared.

## (7) [Delete] TAB

The simulation condition will be deleted and right side simulation condition will be shifter to left.

## (8) [Select Topology] TAB

Indicate the circuit topology as 2.6.2Both 2 Level and 3 Level simulation will be selected.

#### (9) [Apeak/Arms] change TAB

Unit of the current will be changed from Apeak to Arms or Arms to Apeak by each click.

## (10) [Add Simulation] TAB

Increase the simulation number up to 10, if you need.

## (11) **[**Output data**]** List box

Select the type of output data as simulation result. In parametric simulation, result or one kind of graph should be select before starting the simulation. The type of output date will be common for all simulation and not be change for each simulation.

# Select Topology Dialog

## (12) [EXECUTE] TAB

After click, the save dialogue will be open. After setting the save folder and file name, the calculation will start by input condition and result or graph will be filed csv format.

The result or graph will not be appear the screen.

| <ul> <li>Sinusoidal Current</li> <li>Sinusoidal</li> <li>SVPWM</li> <li>2 Phase</li> <li>2 Phase II</li> </ul> | <ul> <li>High-side Chopping</li> <li>First Half Chopping</li> </ul> | <ul> <li>Down / Motor Lock</li> <li>Boost</li> </ul> |
|----------------------------------------------------------------------------------------------------|---------------------------------------------------------------------|------------------------------------------------------|
| Level New Design                                                                                               | © I Type NPC (2)                                                    | ◎ T type (AC switch) NPC                             |

Click the button, which you like topology or circuit on Dialog.

# 3 **Procedure for sinusoidal (3 Phase) calculation**

Selection of "2 Phase" modulation is carried out by clicking the corresponding button in 3.2.2 for 2 phase modulation. All other procedure is same as for sinusoidal modulation.

# 3.1 Application start-up

When the software starts up, a message window pops-up showing the validity date of the software.

| Melcosim Ver.5.2.0 |                                                                                                    |    | • 💌 |
|--------------------|----------------------------------------------------------------------------------------------------|----|-----|
| Melcosim           |                                                                                                    | 8  |     |
| New De             | The validity remains fo 360 days.<br>Please confirm the following contents, and push [OK] in order to<br>start the Melcosim program.<br>Cautions<br>The product data and algorithm under the Melcosim are<br>information of the day of issuance,<br>Mitsubishi Electric Corporation may change the program<br>specification without prior notice.<br>This program can't guarantee accuracy of calculation results for<br>a given condition.<br>Therefore, Mitsubishi Electric Corporation assumes no<br>responsibility of the calculation results. |    |     |
| About Me           | ОК                                                                                                    | se |     |

Click OK, then move to the main window in the case that the expiration date is still valid.

| elcosim Ver.5.2.0          |                         |
|----------------------------|-------------------------|
| Melcosim                   | Ver.5.2.0               |
| New Design                 | Recently Opened Designs |
| 2 Level New Design         | Design1                 |
|                            | Design2                 |
| 3 Level New Design         | Design3                 |
| Parametric Simulation      | Dpen                    |
| 🥏 Open English User Guide  |                         |
| 🥏 Open Japanese User Guide |                         |
|                            |                         |
| bout Melcosim              | Close                   |

# 3.2 New design calculation

## Main window

Click the [2 Level New Design] button.

| ew Design                 | Recently Opened Designs |
|---------------------------|-------------------------|
| 2 Level New Design        | Design1                 |
|                           | Design2                 |
| 3 Level New Design        | Design3                 |
| Parametric Simulation     | 🚰 Open                  |
| 🥏 Open English User Guide |                         |
| Open Japanese User Guide  |                         |

# **Select Topology Window**

Click the button for the selection of "Sinusoidal" and click the [NEXT>>] button or the [Device & Conditions Input] tab.

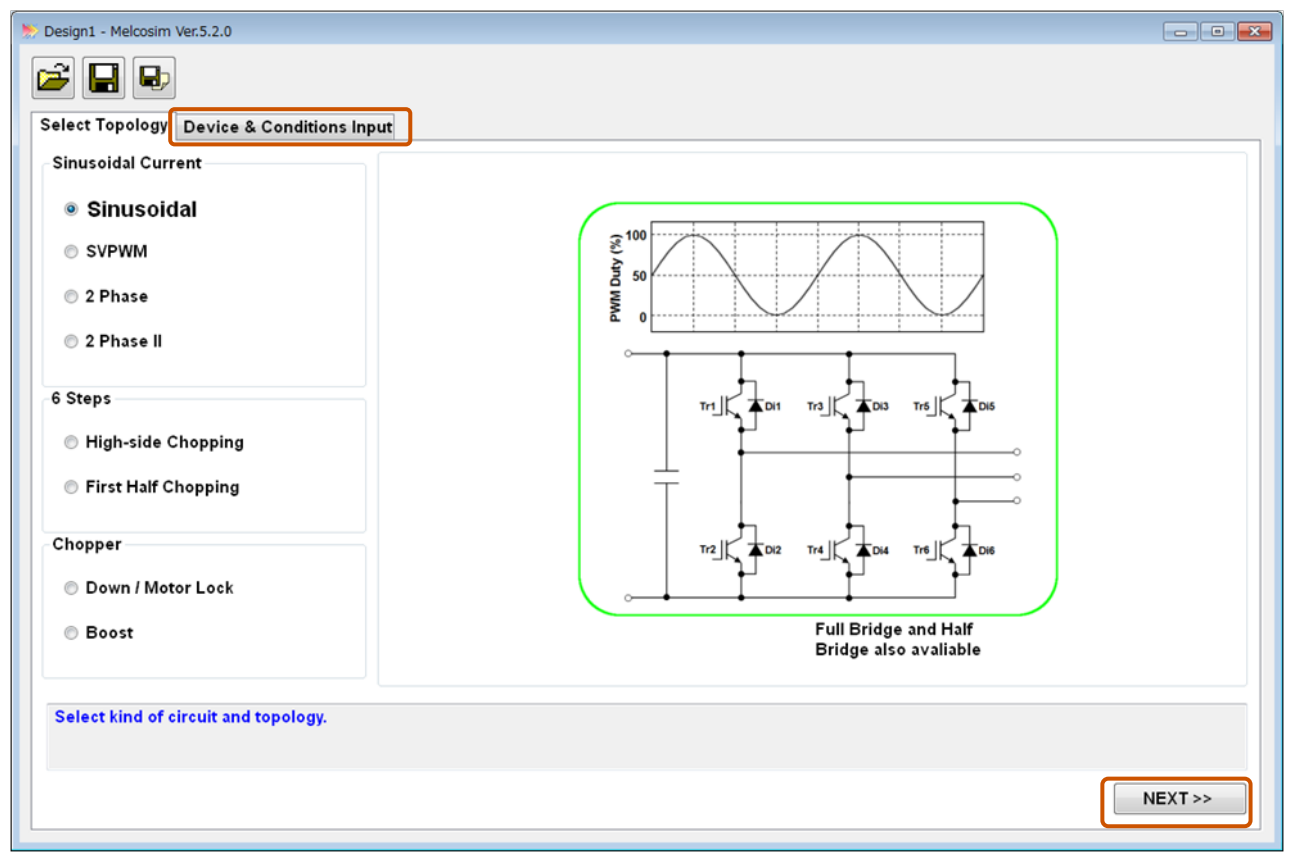

# **Device & conditions input window**

Design1 - Melcosim Ver.5.2.0 2 Select Topology Device & Conditions Input Sinusoidal Common Conditions Keep Conditions EN English Data Sheet JP Japanese Data Sheet Vcc 600 V (%) 300 💿 Apeak 💿 Arms lo Duty PF 0.8 MM М 1 5 kHz Fc EN JP Fo 60 Hz CM600DX-24S1 Tr1 Di1 Tr3 Tr5 Di3 Ts 100 °C Data @ Tj = 125 °C 175 °C Tj max Tr1 Conditions Tr4 0Ω Tr2 Rg(on) Rg(off) 0Ω Select modules and input conditions. PF=cosφ M=Modulation Ratio EXECUTE >> Common Conditions are set automatically to default

Select a module, set common conditions and gate resistors.

Common Conditions are set automatically to default conditions when a power module has been selected. After setting or changing the simulation condition, please select the temperature of device test condition, of characteristic from list box (refer to  $\underline{9}$ ). When there are no data as different temperature, the color of box is kept as the gray and no selection.

|             | EN    | JP          |
|-------------|-------|-------------|
| CM600D      | X-245 | 51          |
| Data @ Tj = | 125   | <b>~</b> °C |
|             | 125   |             |
|             | 150   |             |

| Module Select |                |              | <b>—</b> |
|---------------|----------------|--------------|----------|
| o Series 🔿 Cu | irrent/Voltage |              | Clear    |
| Division:     | IGBT_MOD       |              | •        |
| Series:       | S1 series NX   | type         | •        |
| Module:       | IGBT_MOD: 0    | CM600DX-24S1 | •        |
| 🗹 Recommende  | d Only         | ОК           | Cancel   |

After selection of all devices and setting conditions, click the [EXECUTE>>] button. NOTE) In case a device or data has not been input into the conditions, the [EXECUTE>>] button is not available.

| Design1 - Melcosim Ver.5.2.0     Device & Conditions Input            |                       |            |         |                |           |
|-----------------------------------------------------------------------|-----------------------|------------|---------|----------------|-----------|
| Sinusoidal                                                            |                       | Common Con | ditions |                |           |
| EN 19                                                                 | English Data Sheet    | Keep Cond  | litions |                |           |
| \$ <sup>100</sup>                                                     | Sapanese Data Sheet   | Vcc        | 600     | v<br>• • • • • |           |
| ₹ <u></u> 50                                                          |                       | 10         | 300     | Apeak C Arms   |           |
| MM 0                                                                  |                       | PF         | 0.8     |                |           |
|                                                                       |                       | M          | 1       |                |           |
|                                                                       | EN JP<br>CM600DX-24S1 | FC         | 0       | KHZ<br>Hz      |           |
|                                                                       |                       | FO         | 100     |                |           |
|                                                                       | Data @ Tj = 125 - ℃   | Timay      | 100     | °              |           |
|                                                                       | Tr1 Condition         | s          | C       |                |           |
|                                                                       |                       | Rg(on)     | 0       | Ω              |           |
|                                                                       |                       | Rg(off)    | 0       | Ω              |           |
| Select modules and input conditions.<br>PF=cosφ<br>M=Modulation Ratio |                       |            |         |                |           |
|                                                                       |                       |            |         | E              | (ECUTE >> |

# **Result window**

A few seconds later, the result window will be opened automatically with calculation results.

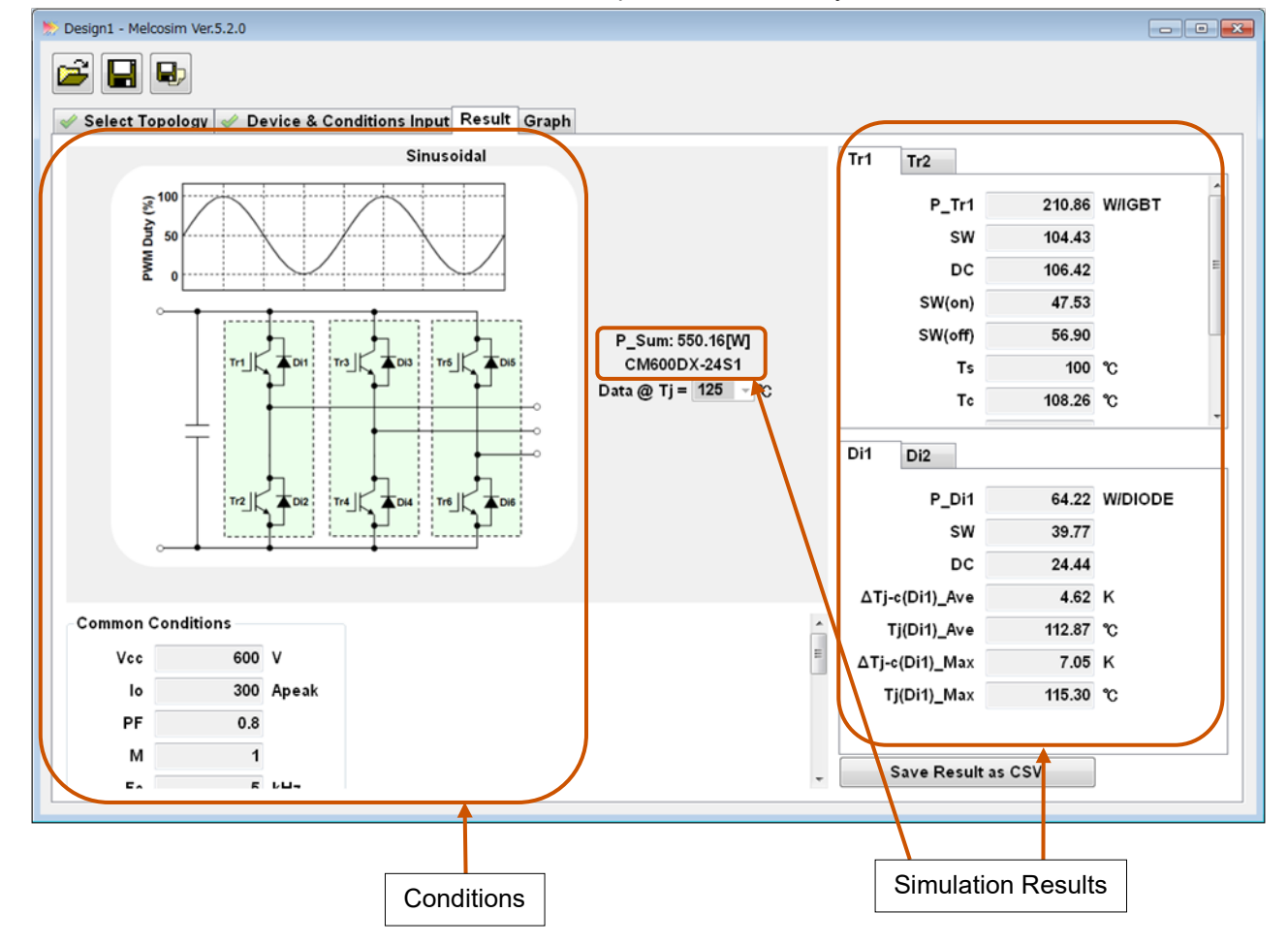

# **Graph window**

Calculation results are shown visually in the graph window.

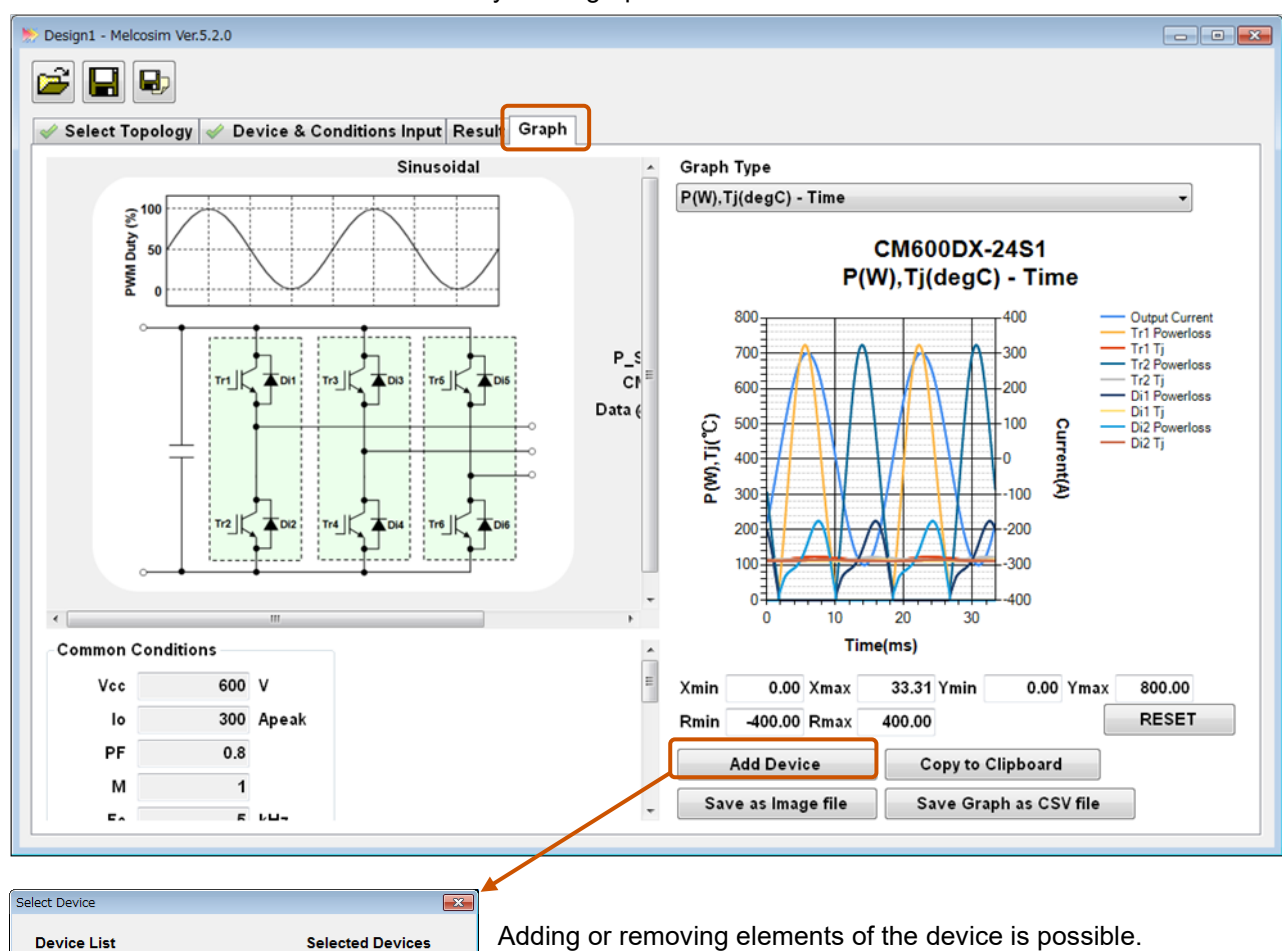

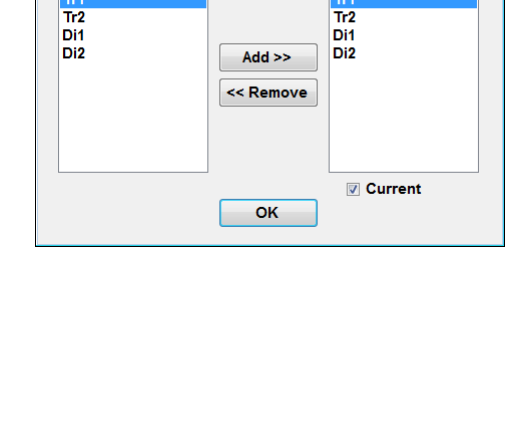

Adding or removing elements of the device is possible.

The calculation conditions will be saved by using the [Save] or the [Save As] buttons at upper left side of the screen.

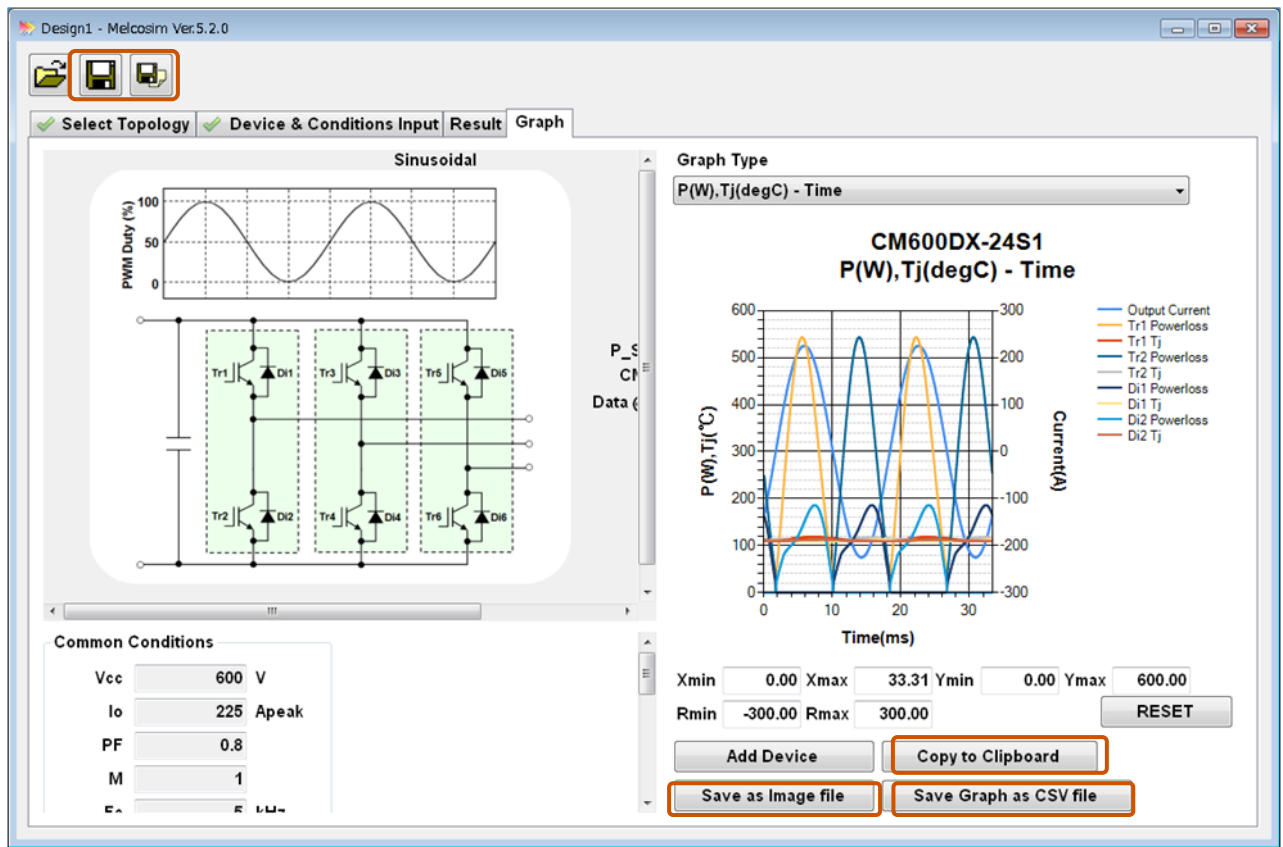

Saving in graphic format is possible by the [Copy to Clipboard] or the [Save as Image file] buttons while saving text data is possible by the [Save Graph as CSV file] button. Saving of graph and conditions in txt data format is facilitated by clicking on the [Save as Image file]

For example: It is possible to open the CSV file of text data and then paste PNG data of graph.

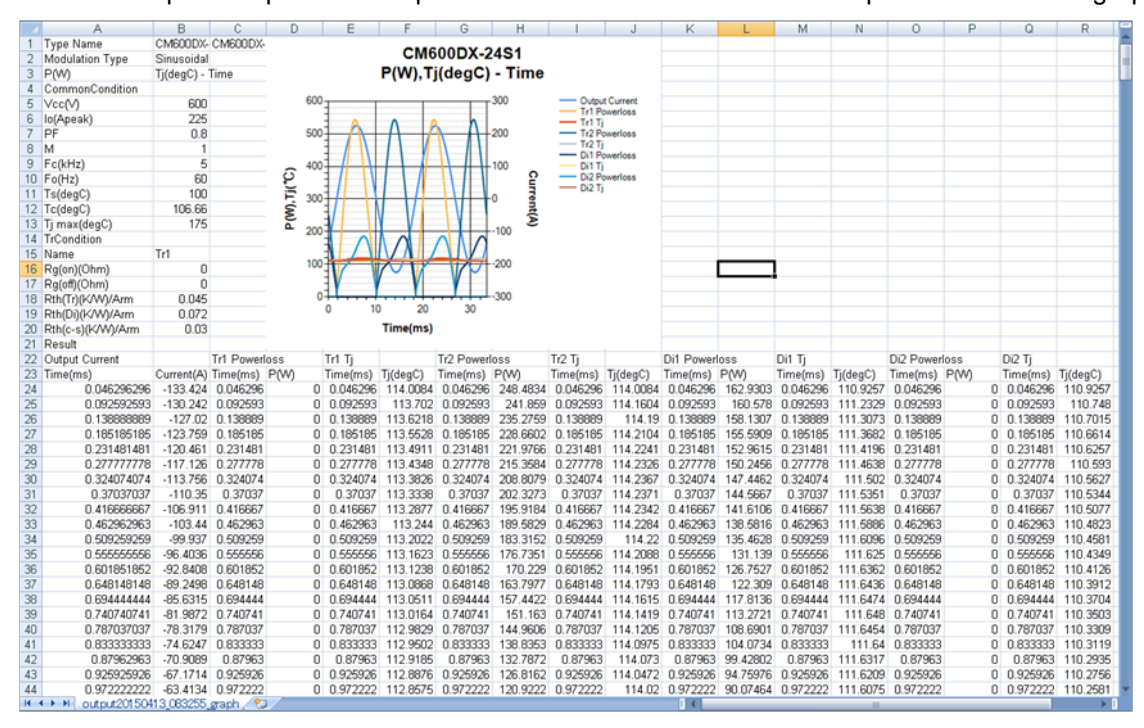

Maximize window and expand graph width is recommended for getting better graph resolution.

# 3.3 Opening previous designs

# Open the last saved design

| ew Design                 | Recently Opened Designs |
|---------------------------|-------------------------|
| 🐖 2 Level New Design      | Design1                 |
|                           | Design2                 |
| 3 Level New Design        | Design3                 |
| Parametric Simulation     | Open                    |
| 🦪 Open English User Guide |                         |
| Open Japanese User Guide  |                         |

In "Design1", "Design2" and "Design3" the three most recent designs are stored. Those files include 2 Level conditions and 3 Level conditions.

# Open the saved design in folders

| mercoom                   | VC1.0.2.0               |
|---------------------------|-------------------------|
| w Design                  | Recently Opened Designs |
| 🧭 2 Level New Design      | Design1                 |
|                           | Design2                 |
| 3 Level New Design        | Design3                 |
| Parametric Simulation     | Open                    |
| 🥏 Open English User Guide |                         |
| Open Japanese User Guide  |                         |

# 4 Loss calculation in chopper (Down/Motor Lock, Boost) configuration

# 4.1 Application start-up

When the software starts up, a message window pops-up showing the validity date of the software.

| Melcosim Ver.5.2.0                                                   |                                                                                                    |    |
|----------------------------------------------------------------------|----------------------------------------------------------------------------------------------------|----|
| New De<br>New De<br>Melcosim<br>Th<br>Pie<br>sta<br>Ca<br>Th<br>infi | he validity remains or 360 ays.<br>ease confirm the following contents, and push [OK] in order to<br>art the Melcosim program.<br>autions<br>he product data and algorithm under the Melcosim are<br>formation of the day of issuance,                                                  |    |
| Mi<br>Mi<br>Sp<br>Th<br>a q<br>Th<br>Th                              | tisubishi Electric Corporation may change the program<br>becification without prior notice.<br>his program can't guarantee accuracy of calculation results for<br>given condition.<br>herefore, Mitsubishi Electric Corporation assumes no<br>isponsibility of the calculation results. |    |
| About Me                                                             | OK                                                                                                    | se |

Click OK, then move to the main window in the case that the expiration date is still valid.

| ew Design                 | Recently Opened Designs |
|---------------------------|-------------------------|
| 2 Level New Design        | Design1                 |
|                           | Design2                 |
| 3 Level New Design        | Design3                 |
| Parametric Simulation     | Open                    |
| 🥏 Open English User Guide |                         |
| Open Japanese User Guide  |                         |

# 4.2 New design calculation

## Main window

Click the [2 Level New Design] button.

| ew Design                 | Recently Opened Designs |
|---------------------------|-------------------------|
| 2 Level New Design        | Design1                 |
| 🧭 3 Level New Design      | Design2                 |
|                           | Design3                 |
| Parametric Simulation     | Open                    |
| 🦪 Open English User Guide |                         |
| Open Japanese User Guide  |                         |

# Select topology window

Click the button for the selection of "Sinusoidal" and click the [NEXT>>] button or the [Device & Conditions Input] tab.

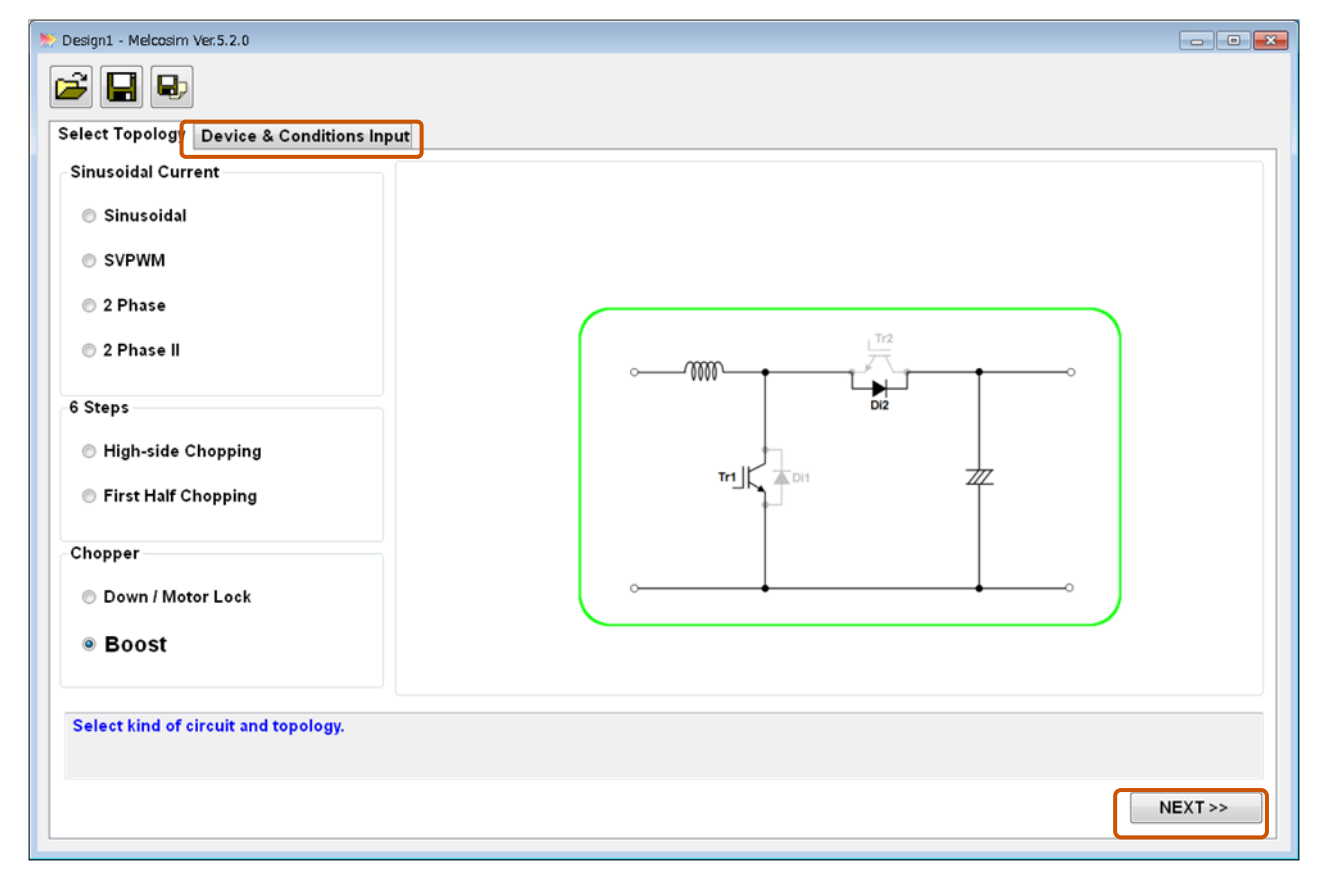
#### **Device & conditions input window**

| Design1 - Melcosim Ver.5.2.0                                                                         |                                                                               |                             |            |
|----------------------------------------------------------------------------------------------------|-------------------------------------------------------------------------------|-----------------------------|------------|
| Select Topology Device & Conditions Input                                                            |                                                                               |                             |            |
| Boost<br>Ell English Data Sheet<br>JP Japanese Data Sheet                                            | Common Condition Keep Condition Vi Vo Vo                                      | ns<br>Is<br>V<br>V          |            |
| Select Device<br>Data @ Tj =<br>C                                                                    | Io<br>Ii<br>Fc<br>Duty<br>Ts<br>Tj max<br>Tr1 Conditions<br>Rg(on)<br>Rg(off) | A<br>- A<br>kHz<br>- ℃<br>℃ |            |
| Select modules and input conditions.<br>PF=cosφ<br>M=Modulation Ratio                                |                                                                               |                             | EXECUTE >> |
| Common conditions are set automatically to default conditions when a power module has been selected. | Module Select                                                                 | nt/Voltage                  | Clear      |

Select a module, set common conditions and gate resistor values.

conditions when a power module has been selected. After setting or changing the simulation condition, please select the temperature of device test condition, of characteristic from list box (refer to  $\underline{9}$ ). When there are no data as different temperature, the color of box is kept as the gray and no selection.

|             | EN    |   | JP |
|-------------|-------|---|----|
| CM600D      | X-24S | 1 |    |
| Data @ Tj = | 125   | - | ۳c |
| 0.          | 125   | _ |    |
|             | 150   |   |    |

| Module Select |                                     |                      |      |                          |       | × |
|---------------|-------------------------------------|----------------------|------|--------------------------|-------|---|
| ා Series 💿 Cu | ırrent/Voltage                      | •                    |      |                          | Clear |   |
| Current:      | 600                                 | ▼ A                  | ~    | 900                      | - A   |   |
| Voltage:      | 1200                                | ۰V                   | ~    | 1200                     | • V   |   |
| Module:       |                                     |                      |      |                          | •     |   |
| 📝 Recommende  | IGBT_MOD:<br>IGBT_MOD:<br>IGBT_MOD: | CM60<br>CM60<br>CM60 |      | -24NF<br>-24NFH<br>-24S1 |       |   |
|               | IGBT_MOD:                           | CM60                 | DXI  | 24S                      |       |   |
|               | IGBT_MOD:                           | CM600                |      | -24A                     |       |   |
|               | IGBT_MOD:                           | CM600                | OHA- | 243<br>24A               |       |   |
|               | IGBT_MOD:                           | CM60                 | OHB  | -24A                     |       |   |
|               | IGBT_MOD:                           | CM800                | DDY- | -24S                     |       |   |
|               | IGB I_MOD:                          | CIM900               | 0000 | C-24S                    |       |   |

After selecting all devices and set conditions, click the [EXECUTE>>] button. The duty is calculated from the input voltage Vi and the output voltage Vo. The Input current li is calculated automatically from Io and the duty respectively.

NOTE) In case of no-selection device or no data in conditions, the [EXECUTE>>] button is not available.

| Design1 - Melcosim Ver.5.2.0                                          |               |         |        | - • •      |
|-----------------------------------------------------------------------|---------------|---------|--------|------------|
| Select Topology Device & Conditions Input                             |               |         |        |            |
| Boost                                                                 | Common Con    | ditions |        |            |
| JP Japanese Data Sheet                                                | Vi            | 600     | v      |            |
|                                                                       | Vo            | 600     | v      |            |
|                                                                       | lo            | 300     | A      |            |
| 172                                                                   | li            | 300.00  | A      |            |
|                                                                       | Fc            | 5       | kHz    |            |
| Diz                                                                   | Duty          | 0.0000  |        |            |
|                                                                       | Ts            | 100     | С<br>Э |            |
| CM600DX-24S1                                                          | i j max       | 1/5     | C      |            |
|                                                                       | Tr1 Condition | s       |        |            |
|                                                                       | Rg(on)        | 0       | Ω      |            |
| · · · · · · · · · · · · · · · · · · ·                                 | Rg(off)       | 0       | Ω      |            |
|                                                                       |               |         |        |            |
|                                                                       |               |         |        |            |
| Select modules and input conditions.<br>PF=cosφ<br>M=Modulation Ratio |               |         |        |            |
|                                                                       |               |         |        | EXECUTE >> |

Show up the [Select Device] button for FRDi in case on selecting 1in1module for Transistor.

| 🏷 Design1 - Melcosim Ver.5.2.0                                        |                                                                                                    |
|-----------------------------------------------------------------------|----------------------------------------------------------------------------------------------------|
| Select Topology Device & Conditions Input                             |                                                                                                    |
| Bost                                                                  | Common Conditions<br>Keep Conditions<br>Vi 1800 V<br>Vo 1800 V<br>Io Module Select<br>E<br>Duty Division: DIODE_MOD<br>Ts<br>Series: 3.3kV S-Series<br>Tr1 Cond<br>Rg(on) Recommended Only OK Cancel<br>Rg(off |
| Select modules and input conditions.<br>PF=cosφ<br>M=Modulation Ratio | EXECUTE >>                                                                                                    |

### **Result window**

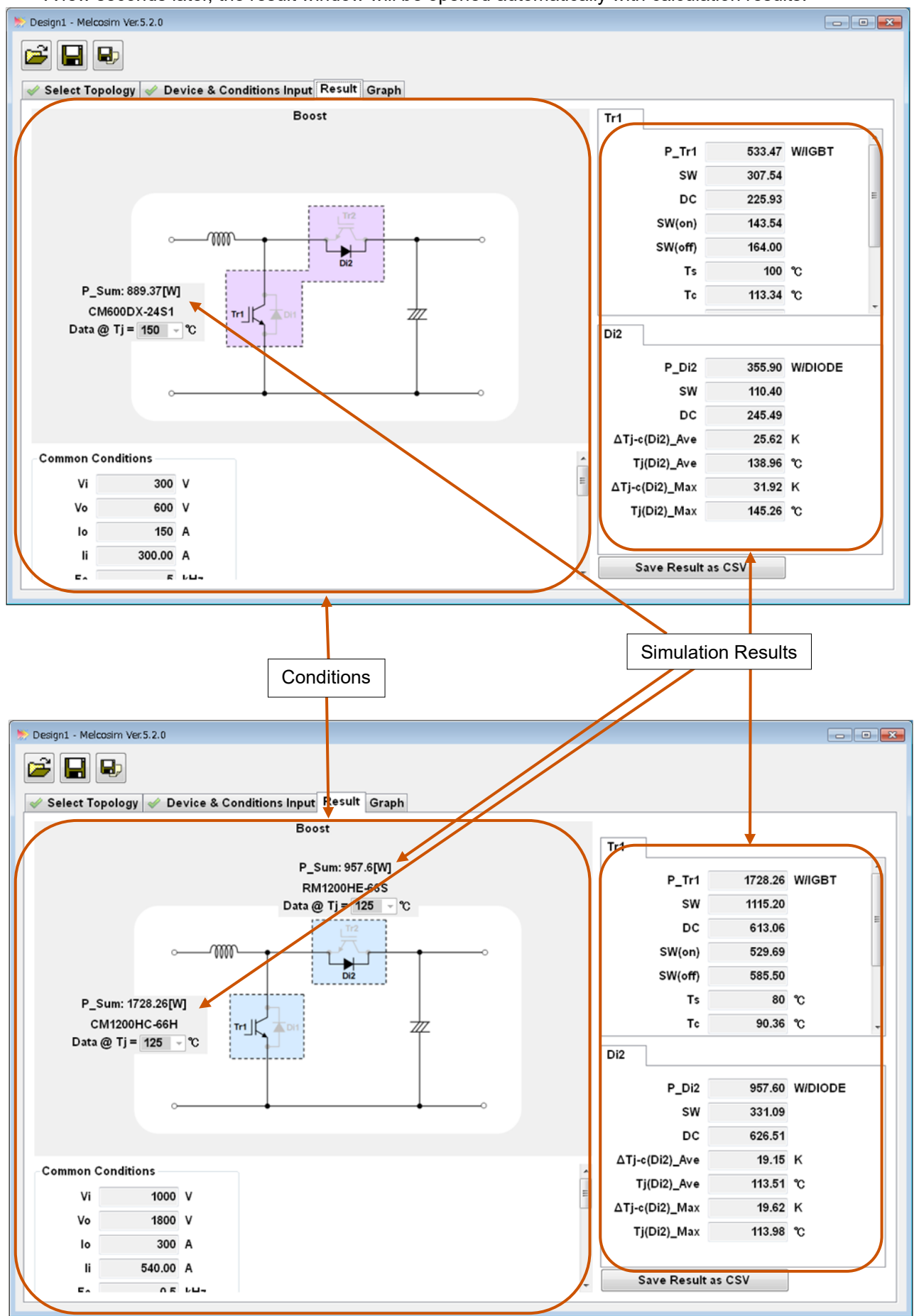

A few seconds later, the result window will be opened automatically with calculation results.

## Graph window

Calculation results are shown visually in the graph window.

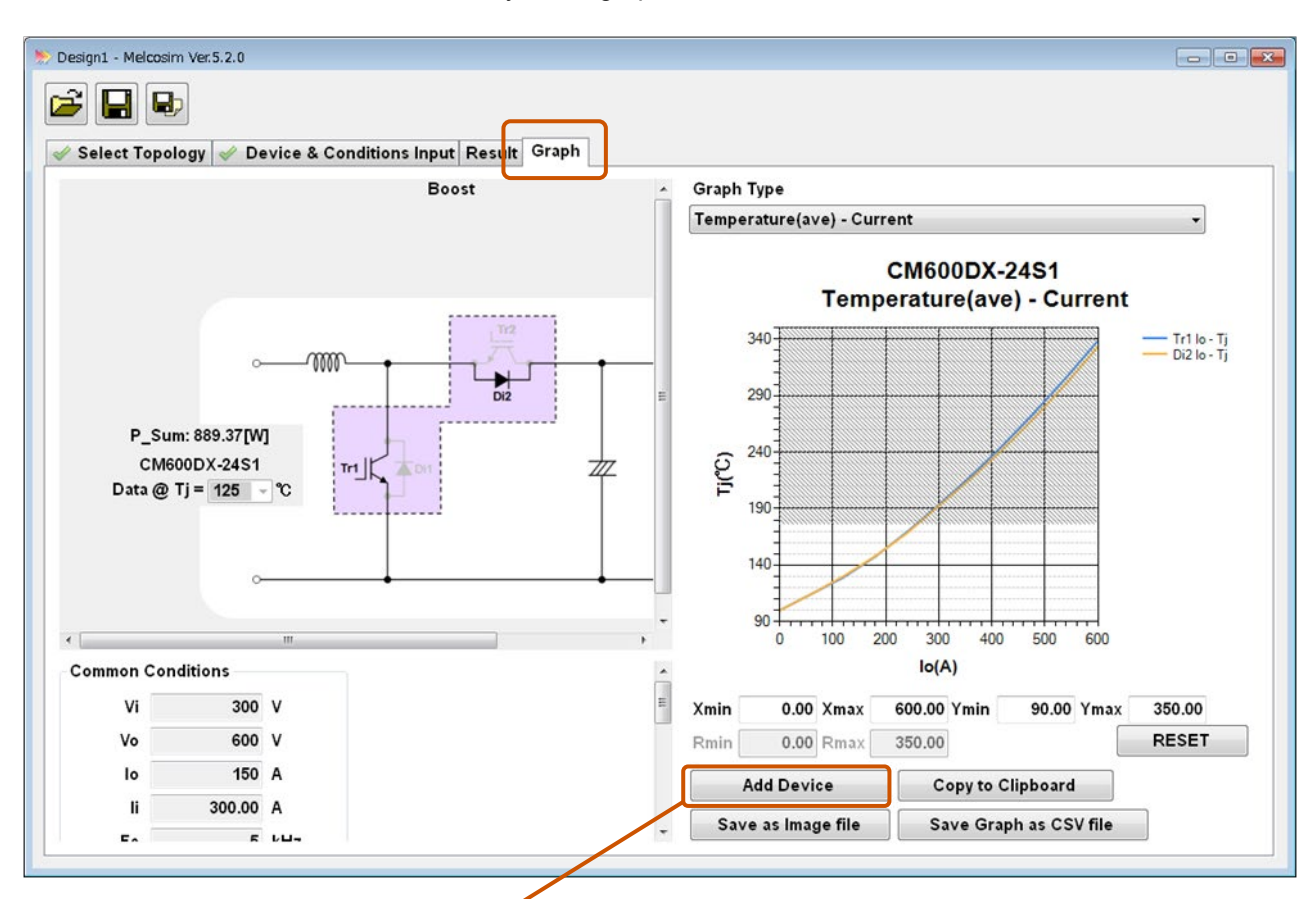

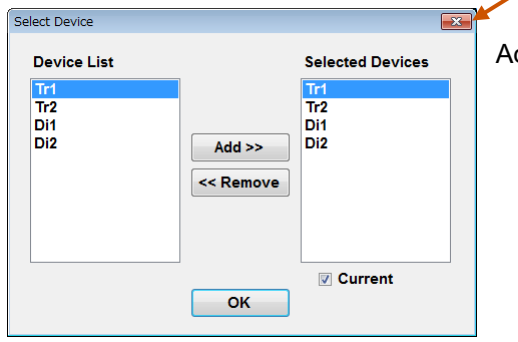

Adding or removing elements of the device is possible.

The calculation conditions will be saved by using the [Save] or the [Save As] buttons at upper left side of the screen.

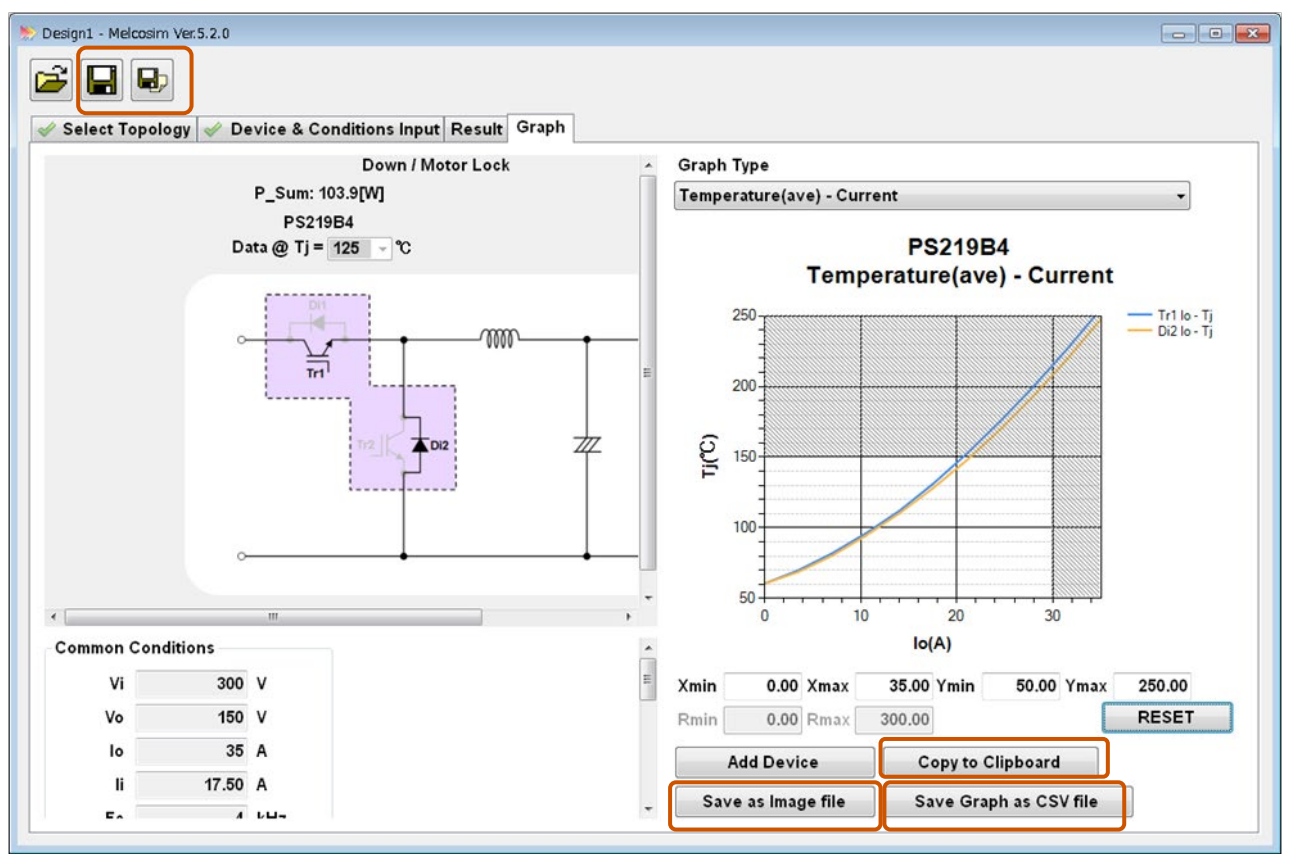

Saving in graphic format is possible by the [Copy to Clipboard] or the [Save as Image file] buttons while saving text data is possible by the [Save Graph as CSV file] button.

Saving of graph and conditions in txt data format is facilitated by clicking on the [Save as Image file] For example: It is possible to open the CSV file of text data and then paste PNG data of graph into that file. Maximize the window and expand graph width is recommended for getting better graph resolution.

|    | A                          | В                 | С           | D        | E  | F    | G       | Н      | 1           | J          | K     | L       |   |
|----|----------------------------|-------------------|-------------|----------|----|------|---------|--------|-------------|------------|-------|---------|---|
| 1  | Type Name                  | PS219B4           |             | 0        |    |      |         |        |             |            |       |         |   |
| 2  | Modulation Type            | Down / Motor Lock |             | Ĭ        |    |      |         | -      |             |            |       | -       |   |
| 3  | Temperature(ave) - Current |                   |             |          |    |      |         | PS21   | 9B4         |            |       |         |   |
| 4  | CommonCondition            |                   |             |          |    |      | Tempe   | rature | ave) -      | Curren     | t     |         |   |
| 5  | Vi(V)                      | 300               |             |          |    |      | , on po | atarol | ,           | • an • • • | -     |         |   |
| 6  | V₀(V)                      | 150               |             |          |    | 250- | *****   | ****** |             |            | - Tri | lo-Ti   |   |
| 7  | Fc(kHz)                    | 4                 |             |          |    | -    |         |        |             |            | - Dia | lo - Tj |   |
| 8  | Duty                       | 0.5               |             |          |    | -    |         |        |             |            |       | 2000    |   |
| 9  | Ts(degC)                   | 60                |             |          |    | 3    |         |        |             |            |       |         |   |
| 10 | Tc(degC)                   | 75.58             |             |          |    | 200  |         |        |             |            |       |         |   |
| 11 | Tj max(degC)               | 150               |             |          |    | -    |         |        |             |            |       |         |   |
| 12 | TrCondition                |                   |             |          |    |      |         |        |             |            |       |         |   |
| 13 | Name                       | Tr1               |             | 4        | 5  |      |         |        |             |            |       | 0       | 4 |
| 14 | Rg(on)(Ohm)                | •                 |             |          | J. | 150  |         |        |             |            |       |         |   |
| 15 | Rg(off)(Ohm)               | -                 |             |          | F  |      |         |        |             |            |       |         |   |
| 16 | Rth(Tr)(K/W)/Arm           | 3                 |             |          |    |      |         |        |             |            |       |         |   |
| 17 | Rth(Di)(K/W)/Arm           | 3.9               |             |          |    | 100  | 1       |        | *********** |            |       |         |   |
| 18 | Rth(c-s)(K/W)/Arm          | 0.3               |             |          |    | 100  |         |        |             |            |       |         |   |
| 19 | Result                     |                   |             |          |    | -    |         |        |             |            |       |         |   |
| 20 | Tr1 lo - Tj                |                   | Di2 lo - Tj |          |    |      |         |        |             |            |       |         |   |
| 21 | lo(A)                      | Tj(degC)          | lo(A)       | Tj(degC) |    | 50   |         |        |             |            |       |         |   |
| 22 | 0.1                        | 60.79818          | 0.1         | 60.74696 |    | 0    | 10      | 20     | )           | 30         |       |         |   |
| 23 | 3.5                        | 69.91091663       | 3.5         | 68.76118 |    |      |         | lo(A)  |             |            |       |         |   |
| 24 | 7                          | 81.8666928        | 7           | 80.13759 |    |      |         | 10(A)  |             |            |       |         |   |
| 25 | 10.5                       | 95.98417425       | 10.5        | 94.29411 |    |      |         | 0      | }           |            |       | (       | 5 |
| 26 | 14                         | 111.9235365       | 14          | 110.1653 |    |      |         |        |             |            |       |         |   |
| 27 | 17.5                       | 130.9505191       | 17.5        | 127.9384 |    |      |         |        |             |            |       |         |   |
| 28 | 21                         | 152.2386938       | 21          | 147.6487 |    |      |         |        |             |            |       |         |   |
| 29 | 24.5                       | 175.2887921       | 24.5        | 169.4713 |    |      |         |        |             |            |       |         |   |
| 30 | 28                         | 200.100814        | 28          | 193.4064 |    |      |         |        |             |            |       |         |   |
| 31 | 31.5                       | 226.6747596       | 31.5        | 219.454  |    |      |         |        |             |            |       |         |   |
| 32 | 35                         | 255.0106288       | 35          | 247.614  |    |      |         |        |             |            |       |         |   |
| 33 | N N at the #20150410 10445 | O much (P)        |             |          |    |      |         |        |             |            |       |         |   |
| 14 | 0utput20150413_1944        | a graph           |             |          |    |      |         |        |             |            |       |         |   |

## 4.3 Opening previous designs

# Open the latest saved design

| Dealers                  | Describe On some d Descharte |
|--------------------------|------------------------------|
| sw Design                |                              |
| 2 Level New Design       | Ex Designi                   |
| 🧭 3 Level New Design     | Design2                      |
| •                        | Design3                      |
| Parametric Simulation    | Open                         |
| Open English User Guide  |                              |
| Open Japanese User Guide |                              |

In "Design1", "Design2" and "Design3" the three most recent designs are stored. Those files include 2 Level conditions and 3 Level conditions.

## Open the saved design in folders

| w Design                  | <b>Recently Opened Designs</b> |
|---------------------------|--------------------------------|
| 2 Level New Design        | Design1                        |
|                           | Design2                        |
| 3 Level New Design        | Design3                        |
| Parametric Simulation     | Open                           |
| 🥏 Open English User Guide |                                |
| Open Japanese User Guide  |                                |

# 5 Loss calculation in I Type NPC configration

# 5.1 Application Start-up

When the software starts up, a message window pops-up showing the validity date of the software.

| * | Melcosim | Ver.5.2.0 |                                                                                                    | - | • 💌 |
|---|----------|-----------|----------------------------------------------------------------------------------------------------|---|-----|
|   |          | Melcosim  |                                                                                                    | 8 |     |
|   | New Do   | 0         | The validity remains fo 360 days.<br>Please confirm the following contents, and push [OK] in order to<br>start the Melcosim program.<br>Cautions<br>The product data and algorithm under the Melcosim are<br>information of the day of issuance,<br>Mitsubishi Electric Corporation may change the program<br>specification without prior notice.<br>This program can't guarantee accuracy of calculation results for<br>a given condition.<br>Therefore, Mitsubishi Electric Corporation assumes no<br>responsibility of the calculation results. | - |     |
|   | About Me |           | ОК                                                                                                    |   | se  |

Click OK, then move to the main window in the case that the expiration date is still valid.

|            |                | Ver.5.2.0                           | Melcosim |
|------------|----------------|-------------------------------------|----------|
|            | Ver.5.2.0      | Melcosin                            |          |
| ed Designs | Recently Opene | esign                               | New D    |
| esign1     | Des            | 2 Level New Design                  | X        |
| asign2     | Des            | 2 Lovel New Design                  |          |
| esign3     | Des            | 3 Level New Design                  | X        |
| pen        | 🎽 Op           | Parametric Simulation               | X        |
|            |                | Open English User Guide             |          |
|            |                | Open Japanese User Guide            |          |
|            |                | Open Japanese User Guide<br>elcosim | About M  |

#### 5.2 New design calculation

#### Main window

Click the [3Level New Design] button.

| Wercosini                  | Ver.J.2.0               |
|----------------------------|-------------------------|
| ew Design                  | Recently Opened Designs |
| 2 Level New Design         | Design1                 |
|                            | Design2                 |
| 3 Level New Design         | Design3                 |
| Parametric Simulation      | Dpen                    |
| Open English User Guide    |                         |
| 🦪 Open Japanese User Guide |                         |

## **Select Topology Window**

Click on the button or schematic area for the selection of "I Type NPC (1)" or "I Type NPC (2)" and click the [NEXT>>] button or the [Device & Conditions Input] tab.

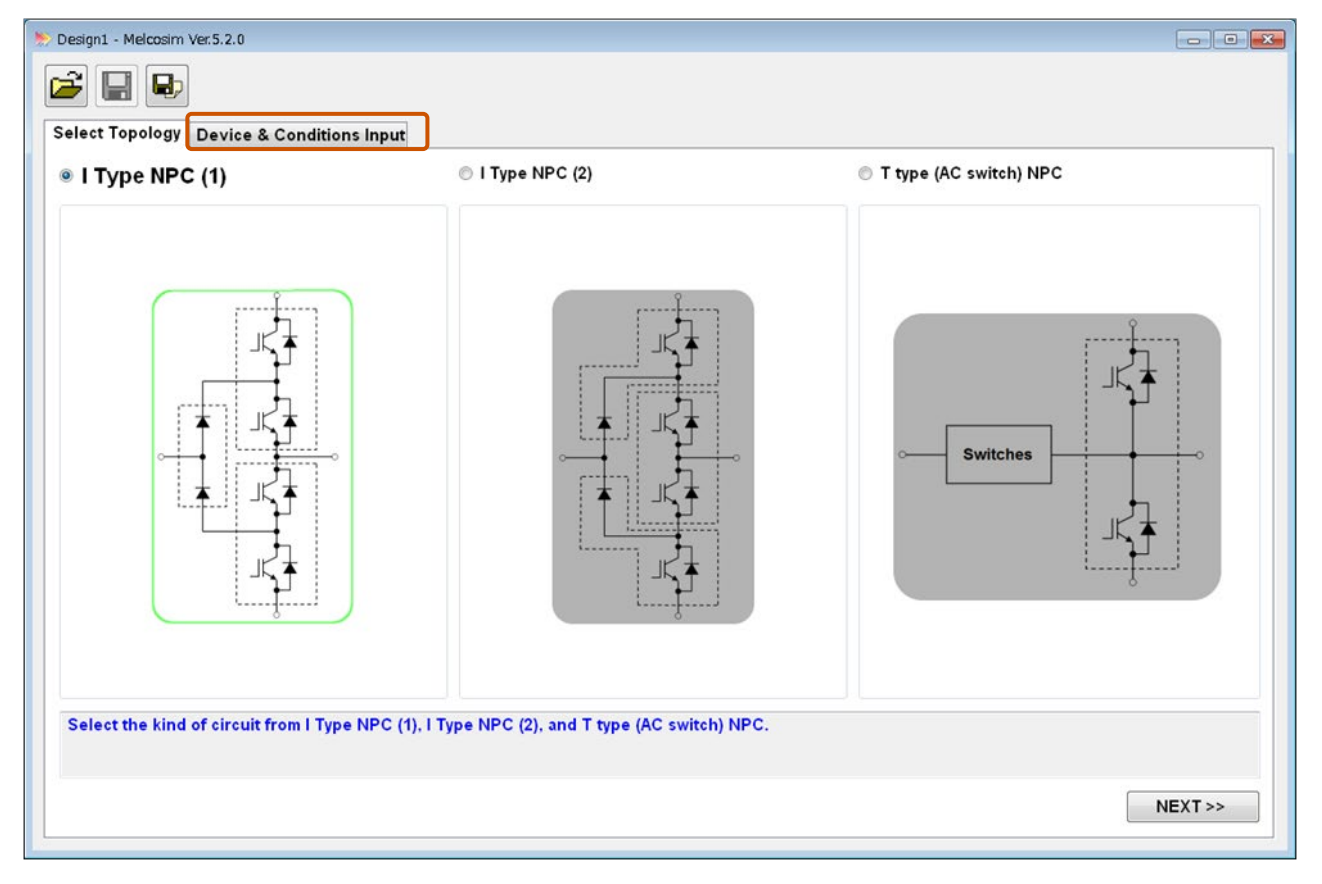

Select " I Type NPC(2)" for applying 2 in1 or chopper module.

#### **Device & conditions input window**

| Select Device<br>Data @ Tj =    ℃ | English Data Sheet<br>Japanese Data Sheet<br>Select Device<br>Data @ Tj =^C | Common Conditi<br>Keep Conditi<br>Vcc<br>Io<br>PF<br>M<br>Fc<br>Fo<br>Tf<br>Tj max<br>Tr1 Conditions<br>Rg(on) | ons<br>pns<br>V<br>Arms<br>kHz<br>Hz<br>C<br>125 °C | E |
|-----------------------------------|-----------------------------------------------------------------------------|----------------------------------------------------------------------------------------------------|-----------------------------------------------------|---|
|                                   |                                                                             | Tr2 Conditions                                                                                                 |                                                     |   |

Select a module and set common conditions and gate resistor values.

Common Conditions are set automatically when selecting the high side power module.

After setting or changing the simulation condition, please select the temperature of device test condition, of characteristic from list box (refer to  $\underline{9}$ ). When there are no data as different temperature, the color of box is kept as the gray and no selection.

|                      | EN | JP |  |  |  |  |
|----------------------|----|----|--|--|--|--|
| CM1500HG-66R         |    |    |  |  |  |  |
| Data @ Tj = 150 - °C |    |    |  |  |  |  |

| •                  |                          |   |
|--------------------|--------------------------|---|
| Module Select      |                          | × |
| ◉ Series ⊚ C       | urrent/Voltage Clear     |   |
| Division:          | HVIGBT_MOD -             |   |
| Series:            | 3.3kV R-series 👻         |   |
| Module:            | HVIGBT_MOD: CM1500HG-66R |   |
| <b>⊘</b> Recommend | ed Only OK Cancel        |   |

| Design1 - Melcosim Ver.5.2.0          Image: Select Topology       Device & Cond         Select Device       Data @ Tj =°c | itions Input<br>I Type NPC (1) | English Data Sheet         Japanese Data Sheet         Image: CM1500HG-66R         Data @ Tj = 150 °°C         CM1500HG-66R         Data @ Tj = 150 °°C         CM1500HG-66R         Data @ Tj = 150 °°C         CM1500HG-66R         Data @ Tj = 150 °°C         CM1500HG-66R         Data @ Tj = 150 °°C         CM1500HG-66R         Data @ Tj = 150 °°C         CM1500HG-66R         Data @ Tj = 150 °°C | Common Condit<br>Keep Condit<br>Vcc<br>Io<br>PF<br>M<br>Fc<br>Fo<br>Tf<br>Tj max<br>Tr1 Conditions<br>Rg(on)<br>Rg(off) | tions<br>ions<br>3600 V<br>750 A<br>0.85<br>1<br>0.5 k<br>60 F<br>80 %<br>150 % | γ<br>krms<br>Hz<br>tz<br>C<br>C<br>Ω |            |
|----------------------------------------------------------------------------------------------------|--------------------------------|----------------------------------------------------------------------------------------------------|----------------------------------------------------------------------------------------------------|---------------------------------------------------------------------------------|--------------------------------------|------------|
| Select modules and input condition<br>PF = cosp                                                                            | 15.                            |                                                                                                    | Tr2 Conditions<br>Rg(on)                                                                                                | 1.6                                                                             | Ω                                    | -          |
| M = Modulation Ratio                                                                                                    |                                |                                                                                                    |                                                                                                    |                                                                                 | E                                    | EXECUTE >> |

After selecting all devices and having set all conditions, click the [EXECUTE>>] button. NOTE) In case of incomplete device or data conditions, the [EXECUTE>>] button is not available.

| EN 3P<br>RM1500HE-66F<br>Data @ Tj = 150 ▼ ℃ | English Data Sheet<br>Dapanese Data Sheet<br>EN P<br>CM1500HG-66R<br>Data @ Tj = 150 ° °C<br>EN P<br>CM1500HG-66R<br>Data @ Tj = 150 ° °C | Common Cont<br>Keep Cond<br>Vcc<br>Io<br>PF<br>M<br>Fc<br>Fo<br>Tf      | ditions<br>itions<br>3600<br>750<br>0.85<br>1<br>0.5<br>60<br>80 | V<br>Arms<br>kHz<br>Hz<br>℃ |  |
|----------------------------------------------|----------------------------------------------------------------------------------------------------|-------------------------------------------------------------------------|------------------------------------------------------------------|-----------------------------|--|
| RM1500HE-66F<br>Data @ Tj = 150 ▼ ℃          | CM1500HG-66R<br>Data @ Tj = 150 • ℃<br>CM1500HG-66R<br>Data @ Tj = 150 • ℃                                                                | Tj max<br>Tr1 Condition<br>Rg(on)<br>Rg(off)<br>Tr2 Condition<br>Rg(on) | 150<br>s<br>1.6<br>5.6<br>s<br>1.6                               | α<br>Ω<br>Ω                 |  |

## **Result window**

A few seconds later, the result window will be opened automatically with calculation results.

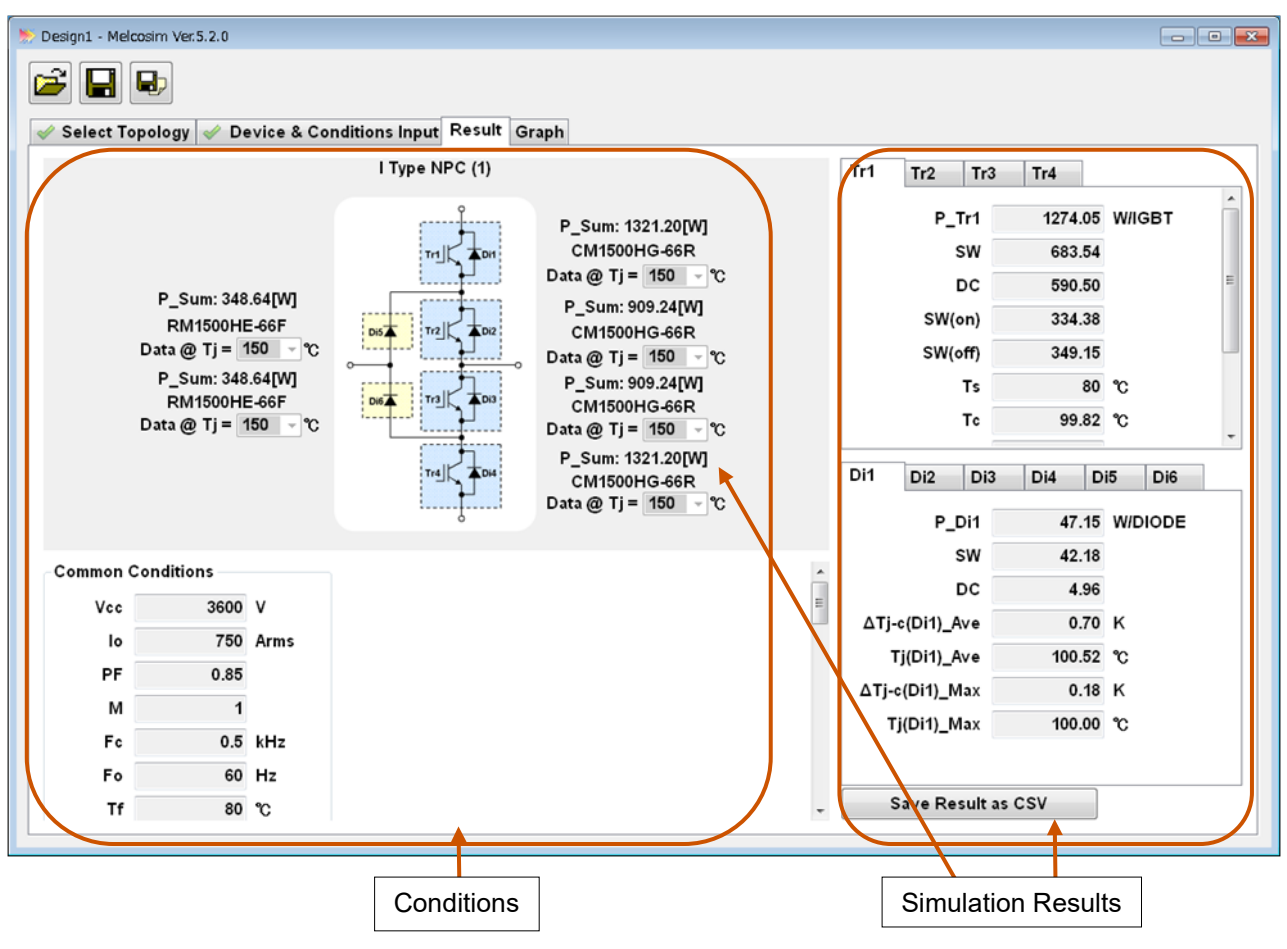

## **Graph window**

The calculation results are shown visually in the graph window.

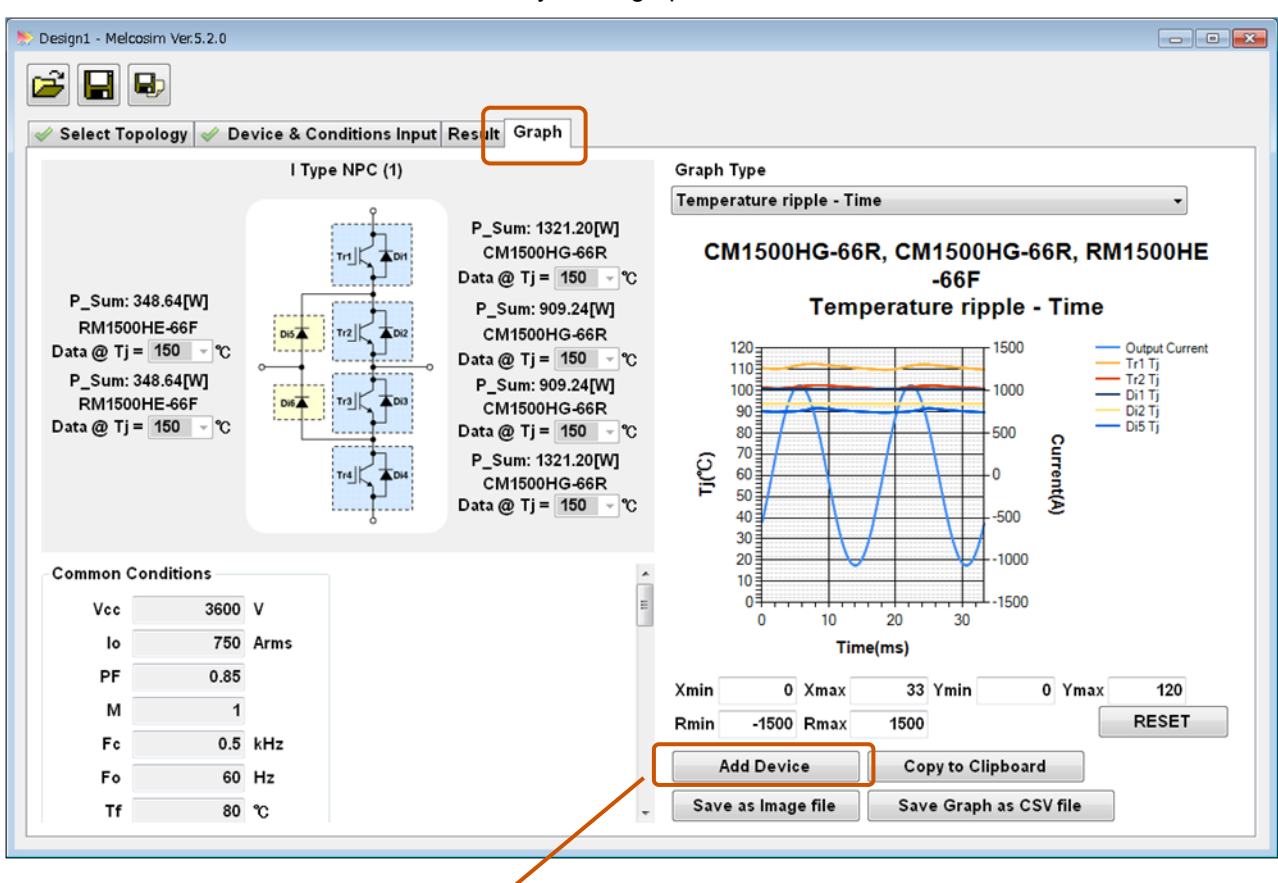

| Select Device<br>Device List<br>Tr1<br>Tr2<br>Tr3<br>Tr4<br>Di1 | Add >>    | Selected Devices Tr1 Tr2 Di1 Di2 Di5 |
|-----------------------------------------------------------------|-----------|--------------------------------------|
| Di2<br>Di3<br>Di4<br>Di5<br>Di6                                 | << Remove |                                      |
|                                                                 | ОК        | ☑ Current                            |

Adding or removing elements of the devices is possible.

The calculation conditions will be saved by using the [Save] or the [Save As] buttons at the upper left.

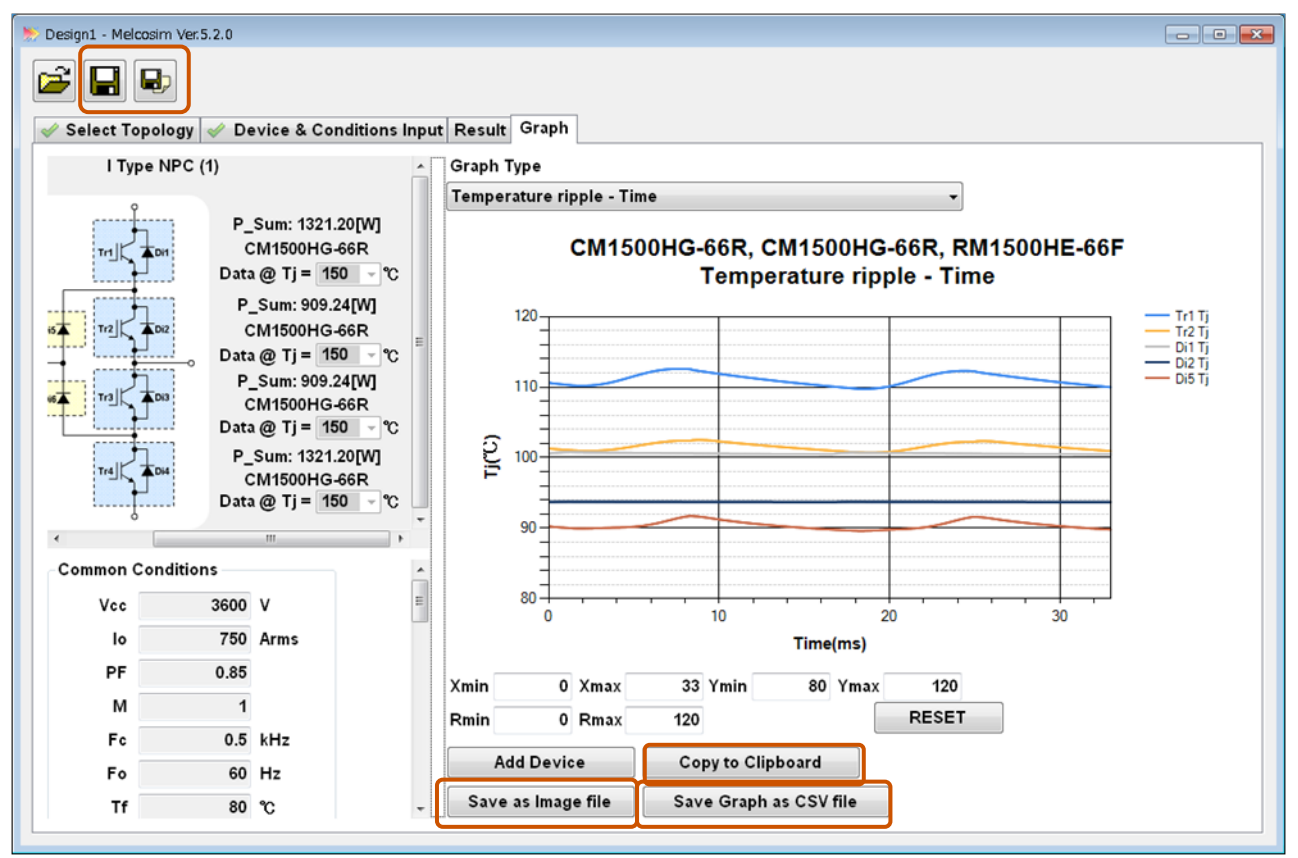

Saving in graphic format is possible by the [Copy to Clipboard] or the [Save as Image file] buttons while saving text data is possible by the [Save Graph as CSV file] button.

Saving of graph and conditions in txt data format is facilitated by clicking on the [Save as Image file]

For example.) It is possible to open the CSV file of text data and then paste PNG data of graph into tha file. Maximize the window and expand graph width is recommended for getting better graph resolution.

|    | A              | В           | С          | D           | E        | F        | G        | Н        | 1        | J         | K         | L      | M     | N        |  |
|----|----------------|-------------|------------|-------------|----------|----------|----------|----------|----------|-----------|-----------|--------|-------|----------|--|
| 1  | Type Name      | CM1500H0    | CM1500H0   | RM1500HB    | -66F     | 9        | 01445    |          |          |           |           |        |       |          |  |
| 2  | Temperature ri | pple - Time |            |             |          |          | CM15     | 00HG-6   | 6R, CM   | 1500HG    | -66R, R   | M1500H | E-00F |          |  |
| 3  | CommonCondi    | tion        |            |             |          |          |          | Т        | empera   | ture ripp | ole - Tin | ne     |       |          |  |
| 4  | Vcc(V)         | 3600        |            |             |          |          |          |          |          |           |           |        |       |          |  |
| 5  | lo(A)          | 750         |            |             |          | 120      |          |          |          |           |           |        |       | Tr1 Tj   |  |
| 6  | PF             | 0.85        |            |             |          |          |          |          |          |           |           |        |       | - Di1 Tj |  |
| 7  | M              | 1           |            |             |          |          |          |          |          |           |           |        |       | Di2 Tj   |  |
| 8  | Fc(kHz)        | 0.5         |            |             |          | 110-     |          |          |          | -         |           |        |       | - 0151)  |  |
| 9  | Fo(Hz)         | 60          |            |             |          |          |          |          |          |           |           |        |       |          |  |
| 10 | Ts(degC)       | 80          |            |             |          | 4.00     |          |          |          |           |           |        |       | 4        |  |
| 11 | Tc(degC)       | 99.82       |            |             |          | 월 100·   |          |          |          | _         |           |        |       | Ĭ        |  |
| 12 | Tj(degC)       | 150         |            |             |          | F.       |          |          |          |           |           |        |       |          |  |
| 13 | TrCondition    |             |            |             |          |          |          |          |          |           |           |        |       |          |  |
| 14 | Name           | Tr1         | Tr2        | Tr3         | Tr4      | 90       |          |          |          |           |           |        |       |          |  |
| 15 | Rg(on)(Ohm)    | 1.6         | 1.6        | 1.6         | 1.6      |          |          |          |          |           |           |        |       |          |  |
| 16 | Rg(off)(Ohm)   | 5.6         | 5.6        | 5.6         | 5.6      |          |          |          |          |           |           |        |       |          |  |
| 17 | Rth(Tr)(K/W)/A | 0.0085      | 0.0085     | 0.0085      | 0.0085   | 80       | 1        |          | <b>.</b> |           |           |        |       |          |  |
| 18 | Rth(Di)(K/W)/A | 0.015       | 0.015      | 0.015       | 0.015    |          | 0        | 1        | 10       | 2         | 0         | 3      | 30    |          |  |
| 19 | Rth(c-s)(K/W)/ | 0.015       | 0.015      | 0.015       | 0.015    |          |          |          | т        | ime(ms)   |           |        |       |          |  |
| 20 | Result         |             |            |             |          | Ó        |          |          |          | 0         |           |        |       | Ó        |  |
| 21 | Tr1 Tj         |             | Tr2 Tj     |             | Di1 Tj   |          | Di2 Tj   |          | Di5 Tj   |           |           |        |       |          |  |
| 22 | Time(ms)       | Tj(degC)    | Time(ms)   | Tj(degC)    | Time(ms) | Tj(degC) | Time(ms) | Tj(degC) | Time(ms) | Tj(degC)  |           |        |       |          |  |
| 23 | 0.046296296    | 110.6474    | 0.046296   | 101.3252    | 0.046296 | 100.5253 | 0.046296 | 93.71327 | 0.046296 | 90.28499  |           |        |       |          |  |
| 24 | 0.092592593    | 110.5877    | 0.092593   | 101.2828    | 0.092593 | 100.5818 | 0.092593 | 93.71401 | 0.092593 | 90.23686  |           |        |       |          |  |
| 25 | 0.138888889    | 110.5671    | 0.138889   | 101.2682    | 0.138889 | 100.6012 | 0.138889 | 93.71506 | 0.138889 | 90.22041  |           |        |       |          |  |
| 26 | 0.185185185    | 110.5497    | 0.185185   | 101.2559    | 0.185185 | 100.6175 | 0.185185 | 93.71637 | 0.185185 | 90.20667  |           |        |       |          |  |
| 27 | 0.231481481    | 110.5345    | 0.231481   | 101.245     | 0.231481 | 100.6317 | 0.231481 | 93.71786 | 0.231481 | 90.19465  |           |        |       |          |  |
| 28 | 0.277777778    | 110.5206    | 0.277778   | 101.2351    | 0.277778 | 100.6445 | 0.277778 | 93.71946 | 0.277778 | 90.18373  |           |        |       |          |  |
| 29 | 0.324074074    | 110.5075    | 0.324074   | 101.2258    | 0.324074 | 100.6563 | 0.324074 | 93.72115 | 0.324074 | 90.17353  |           |        |       |          |  |
| 30 | 0.37037037     | 110.4949    | 0.37037    | 101.2169    | 0.37037  | 100.6674 | 0.37037  | 93.72287 | 0.37037  | 90.1638   |           |        |       |          |  |
| 31 | 0.416666667    | 110.4827    | 0.416667   | 101.2083    | 0.416667 | 100.6779 | 0.416667 | 93.72461 | 0.416667 | 90.1544   |           |        |       |          |  |
| 32 | 0.462962963    | 110.4707    | 0.462963   | 101.1998    | 0.462963 | 100.688  | 0.462963 | 93.72635 | 0.462963 | 90.14521  |           |        |       |          |  |
| 33 | 0 509259259    | 110 //589   | 0.509259   | 101 101/    | 0.509259 | 100 6977 | 0.509259 | 93 72805 | 0.609259 | 90.13619  |           |        |       |          |  |
|    |                | 201004001   | -0005_1850 | are ( Cor / |          |          |          |          |          |           |           |        |       |          |  |

## 5.3 Opening previous designs

# Open the last saved design

| ew Design                  | Recently Opened Designs |
|----------------------------|-------------------------|
| 2 Level New Design         | Design1                 |
|                            | Design2                 |
| 3 Level New Design         | Design3                 |
| Parametric Simulation      | Open                    |
| 🦪 Open English User Guide  |                         |
| 🦪 Open Japanese User Guide |                         |

In "Design1", "Design2" and "Design3" the three most recent designs are stored. Those files include 2 Level conditions and 3 Level conditions.

# Open the saved design in folders

| ew Design                  | Recently Opened Designs |
|----------------------------|-------------------------|
| 🖉 2 Level New Design       | Design1                 |
|                            | Design2                 |
| 3 Level New Design         | Design3                 |
| Parametric Simulation      | Open                    |
| 🦪 Open English User Guide  |                         |
| 🥏 Open Japanese User Guide |                         |

# 6 Loss calculation in T Type NPC configration

# 6.1 Application start-up

When the software starts up, a message window pops-up showing the validity date of the software.

| Melcosim Ver.5.2 | .0                                                                                                    |    |
|------------------|----------------------------------------------------------------------------------------------------|----|
| New De           | <ul> <li>The validity remains for 360 days.</li> <li>Please confirm the following contents, and push [OK] in order to start the Melcosim program.</li> <li>Cautions</li> </ul>                                                                                                    |    |
|                  | The product data and algorithm under the Melcosim are<br>information of the day of issuance,<br>Mitsubishi Electric Corporation may change the program<br>specification without prior notice.<br>This program can't guarantee accuracy of calculation results for<br>a given condition. |    |
| About Me         | Therefore, Mitsubishi Electric Corporation assumes no responsibility of the calculation results.                                                                                                    | se |

Click OK, then move to the main window in the case that the expiration date is still valid.

| ew Decign                 | Recently Opened Designs |
|---------------------------|-------------------------|
| ew Design                 | Design1                 |
| 2 Level New Design        |                         |
| 3 Level New Design        | Design2                 |
| A CEVENNEW Design         | Design3                 |
| Parametric Simulation     | 🚰 Open                  |
| 🥭 Open English User Guide |                         |
| Open Japanese User Guide  |                         |

#### 6.2 New design calculation

#### Main window

Click on the [3 Level New Design] button.

| ew Design                 | Recently Opened Designs |
|---------------------------|-------------------------|
| 2 Level New Design        | Design1                 |
|                           | Design2                 |
| 3 Level New Design        | Design3                 |
| Parametric Simulation     | Open                    |
| 🥏 Open English User Guide |                         |
| Open Japanese User Guide  |                         |

### Select topology selection window

Click on the button of the [T Type (AC switch) NPC] or on the schematic area and click the [NEXT>>] button or the [Device & Conditions Input] tab.

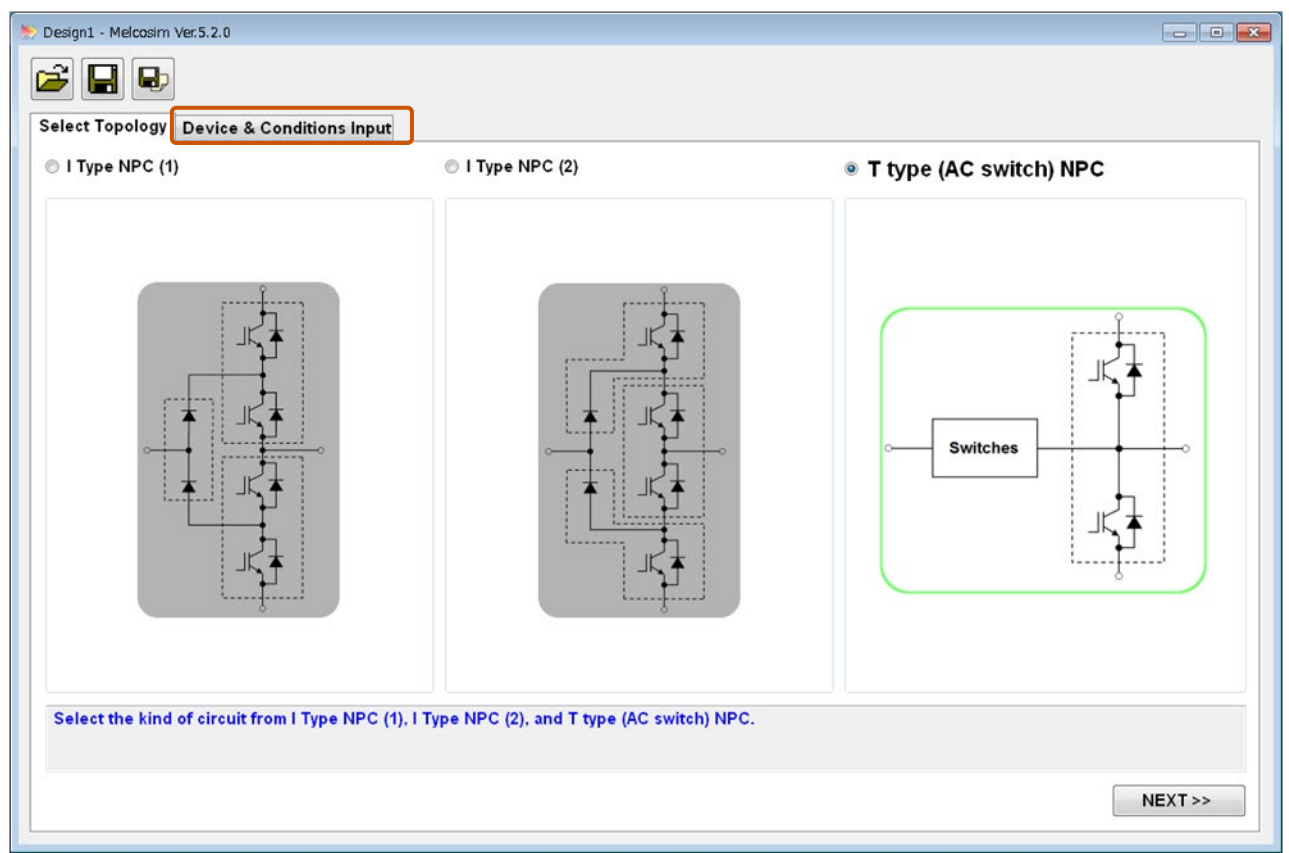

#### **Device & conditions input window**

Select a module and set common conditions and gate resistor values.

|                                                                           | - Common Conditions                   |                |
|---------------------------------------------------------------------------|---------------------------------------|----------------|
| EN English Data Sheet<br>P Japanese Data Sheet                            | Keep Conditions     Vcc     Io     PF | V<br>Arms      |
| Switches Switches Select Device Data @ Tj = ♥ ℃                           | M<br>Fc<br>Fo<br>Tf<br>Tj max 125     | kHz<br>Hz<br>℃ |
|                                                                           | Tr1 Conditions<br>Rg(on)<br>Rg(off)   | Ω<br>Ω         |
|                                                                           | Tr4 Conditions<br>Rg(on)              | Ω              |
| Select modules and input conditions.<br>PF = cosφ<br>M = Modulation Ratio |                                       |                |
|                                                                           |                                       | EXECUTE >>     |
|                                                                           |                                       |                |
|                                                                           | Module Select                         |                |

Common default conditions are set automatically when selecting the high side power module. After setting or changing the simulation condition, please select the temperature of device test condition, of characteristic from list box (refer to <u>9</u>). When there are no data as different temperature, the color of box is kept as the gray and no selection.

| Module Select |                        | <b>—</b> |
|---------------|------------------------|----------|
| Series O C    | urrent/Voltage         | Clear    |
| Division:     | IGBT_MOD               | •        |
| Series:       | S1 series STD type     | •        |
| Module:       | IGBT_MOD: CM400ST-24S1 | •        |
| 🛛 Recommende  | ed Only OK             | Cancel   |

|              | EN         | JP |  |  |
|--------------|------------|----|--|--|
| CM400ST-24S1 |            |    |  |  |
| Data @ Tj =  | 125<br>125 |    |  |  |
|              | 150        |    |  |  |

| Design1 - Melcosim Ver.5.2.0          Image: Select Topology       Device & Conditions Input         T type (AC switch) NPC         Image: Select Topology         Image: Select Topology         Device & Conditions Input         T type (AC switch) NPC         Image: Select Topology         Image: Select Topology         < | English Data Sheet<br>Japanese Data Sheet<br>CM400ST-24S1<br>Data @ Tj = 125 v % | Common Conditions Keep Conditions Vcc Io PF M Fc Fo Tf Tj max Tr1 Conditions Rg(on) Rg(off) Tr4 Conditions | <ul> <li>300 V</li> <li>200 Arms</li> <li>0.8</li> <li>1</li> <li>5 kHz</li> <li>60 Hz</li> <li>100 °C</li> <li>175 °C</li> <li>1.6 Ω</li> <li>1.6 Ω</li> </ul> |            |
|----------------------------------------------------------------------------------------------------|----------------------------------------------------------------------------------|----------------------------------------------------------------------------------------------------|----------------------------------------------------------------------------------------------------|------------|
| Calast modules and input conditions                                                                                                    |                                                                                  | Rg(on)                                                                                                    | 1.6 Ω                                                                                                    | -          |
| PF = Cosp<br>M = Modulation Ratio                                                                                                    |                                                                                  |                                                                                                    | [                                                                                                    | EXECUTE >> |

After selecting all devices and having set all conditions, click the [EXECUTE>>] button. NOTE) In case of incomplete device or data conditions, the [EXECUTE>>] button is not available.

| 🔊 Design1 - Melcosim Ver.5.2.0                                             |                      |                |          | - • •      |
|----------------------------------------------------------------------------|----------------------|----------------|----------|------------|
|                                                                            |                      |                |          |            |
| Select Topology Device & Conditions Input                                  |                      |                |          |            |
| T type (AC switch) N                                                       | °C                   | Common Condit  | ions     |            |
|                                                                            | 👪 English Data Sheet | 🗏 Keep Conditi | ons      |            |
|                                                                            | Japanese Data Sheet  | Vcc            | 300 V    |            |
|                                                                            |                      | lo             | 200 Arms |            |
| Ŷ                                                                          |                      | PF             | 0.8      |            |
| <-N                                                                        | EN JP                | М              | 1        | E          |
| Tri                                                                        | CM400ST-24S1         | Fc             | 5 kHz    |            |
| Di2 Di3                                                                    | Data @ Tj = 125 - ℃  | Fo             | 60 Hz    |            |
|                                                                            |                      | Tf             | 100 °C   |            |
|                                                                            |                      | Tj max         | 175 °C   |            |
|                                                                            |                      | Tr1 Conditions |          |            |
| Data @ Ti = 125 - °C                                                       |                      | Rg(on)         | 1.6 Ω    |            |
|                                                                            |                      | Rg(off)        | 1.6 Ω    |            |
|                                                                            |                      | Tr4 Conditions |          |            |
|                                                                            |                      | Rg(on)         | 1.6 Ω    | -          |
| Select modules and input conditions.<br>PF = cosφ <br>M = Modulation Ratio |                      |                |          |            |
|                                                                            |                      |                |          | EXECUTE >> |

## **Result window**

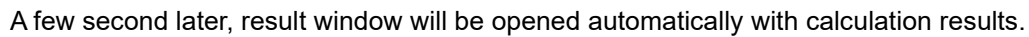

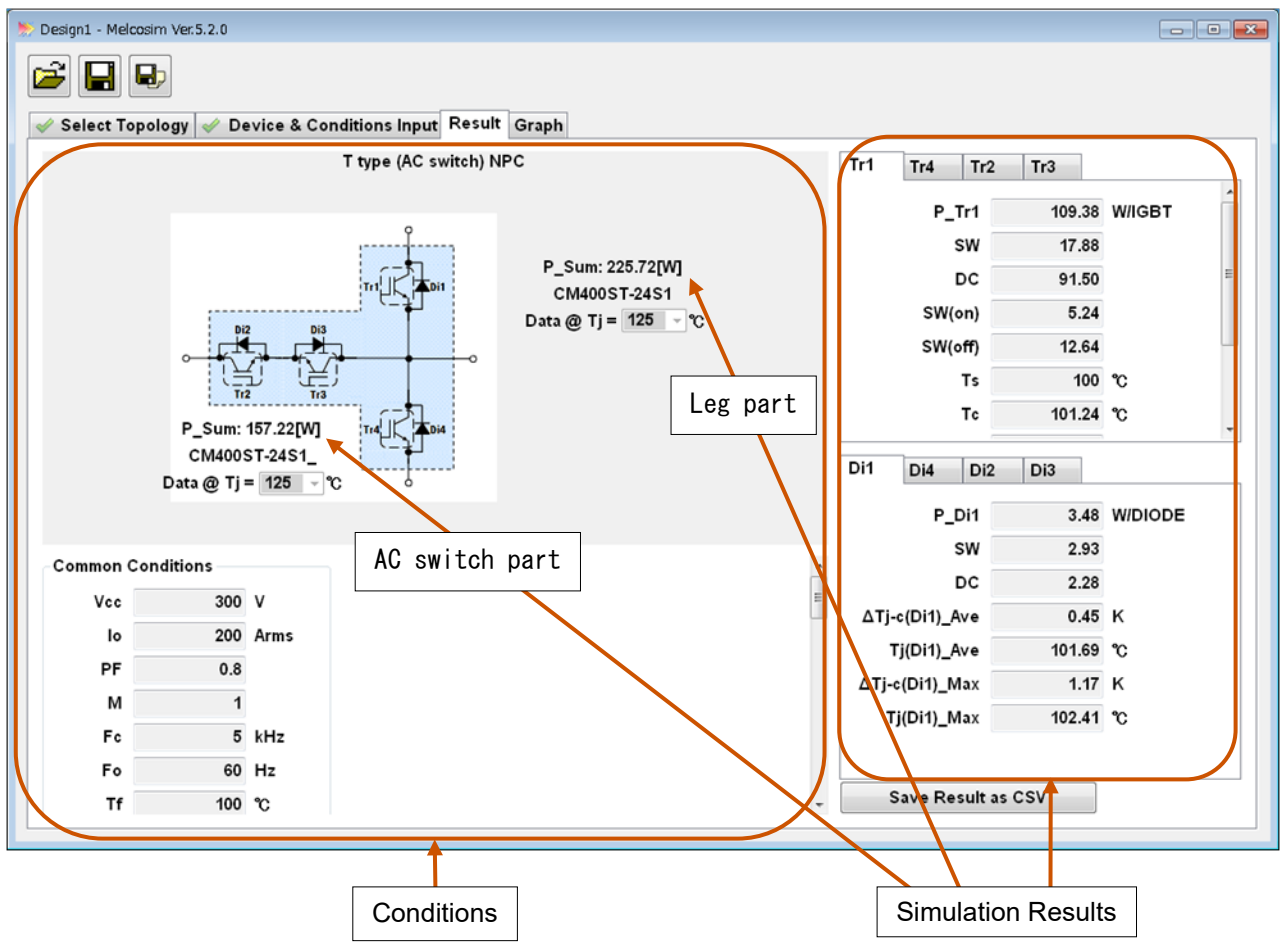

## **Graph window**

Calculation results are shown visually in the graph window.

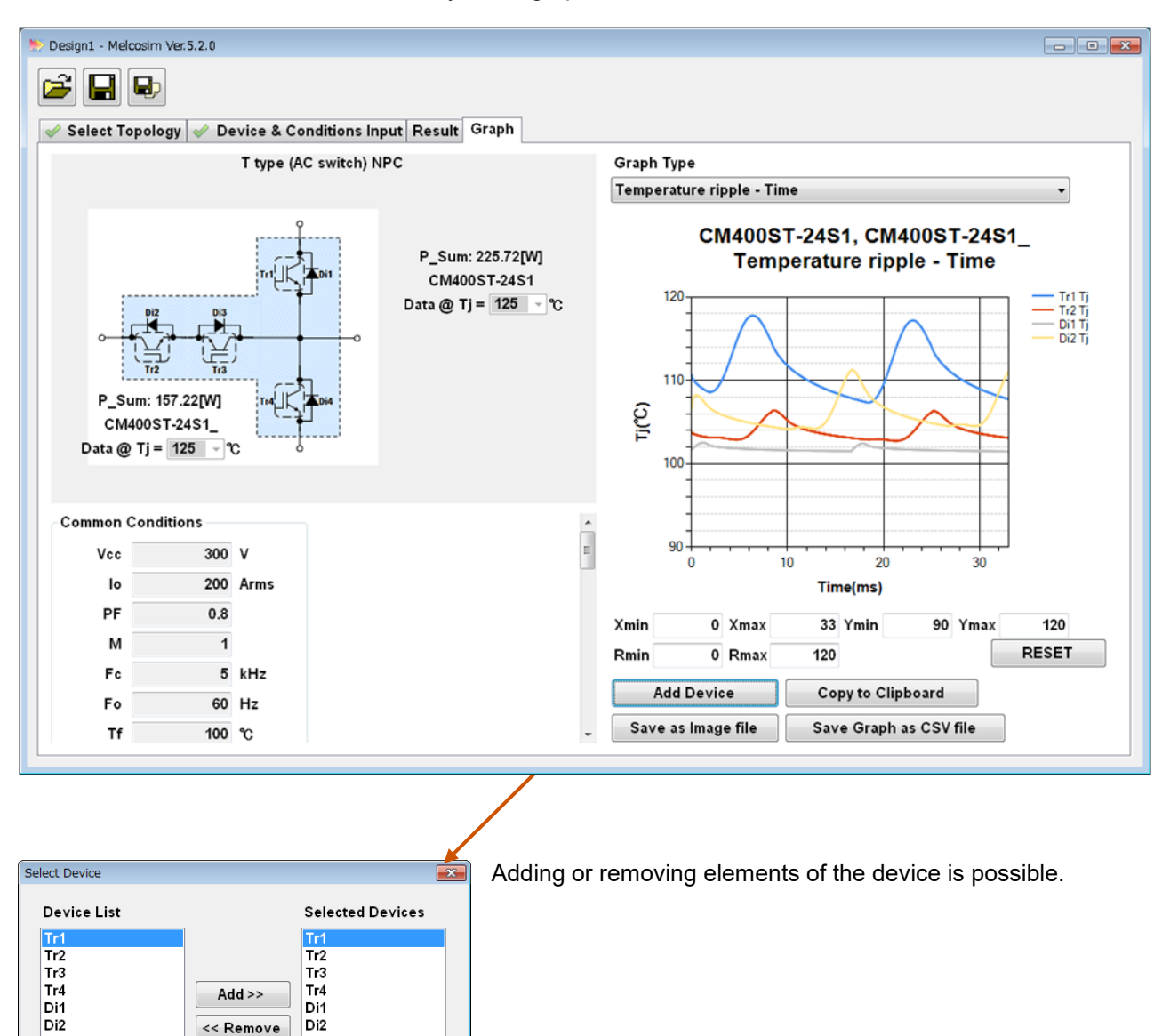

Di2

Di3 Di4

Current

<< Remove

ок

Di3 Di4

The calculation conditions will be saved by using the [Save] or the [Save As] buttons at upper left side of the screen.

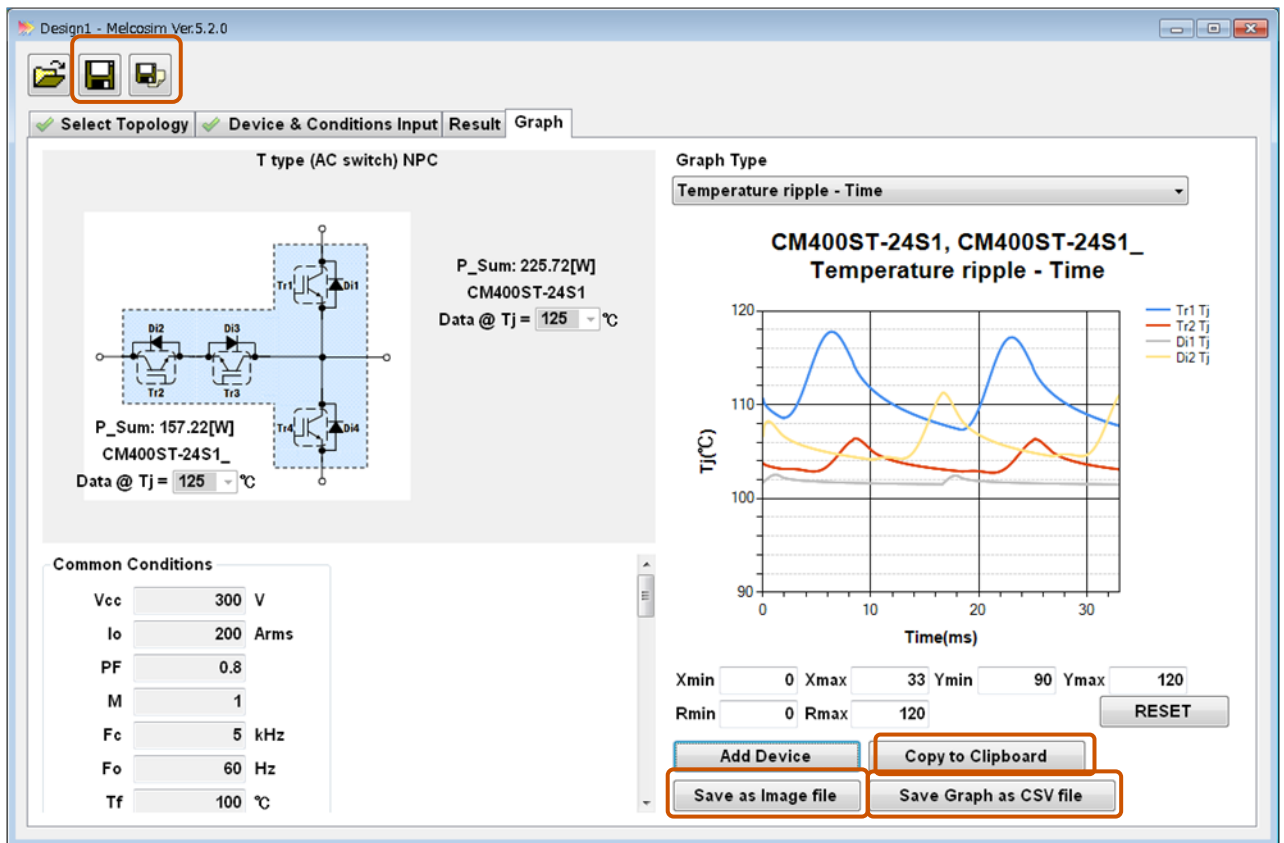

Saving in graphic format is possible by the [Copy to Clipboard] or the [Save as Image file] buttons while saving text data is possible by the [Save Graph as CSV file] button. Saving of graph and conditions in txt data format is facilitated by clicking on the [Save to Image file]

|    | A                         | В            | С            | D           | E           | F           | G            | Н            |           | J        |
|----|---------------------------|--------------|--------------|-------------|-------------|-------------|--------------|--------------|-----------|----------|
| 1  | Type Name                 | CM400ST-24S1 | CM400ST-24S1 |             |             |             |              |              |           |          |
| 2  | Temperature ripple - Time |              | _            |             |             |             | M400ST-2     | 4S1_CM400    | ST-24S    | 1 🗄      |
| 3  | CommonCondition           |              |              |             |             | •           | Tompor       | turo rinnlo  | Time      | ·        |
| 4  | Vcc(V)                    | 300          |              |             |             |             | rempera      | ature ripple | - Time    |          |
| 5  | lo(A)                     | 200          |              |             |             | 120-        |              |              |           | - Tri Ti |
| 6  | PF                        | 0.8          |              |             |             |             | ~            |              |           | - Tr2 Tj |
| 7  | M                         | 1            |              |             |             |             | - / \        | $   \land $  |           | Di1 Tj   |
| 8  | Fc(kHz)                   | 5            |              |             |             | -           |              |              |           | 0121)    |
| 9  | Fo(Hz)                    | 60           |              |             |             | 110         |              |              |           |          |
| 10 | Ts(degC)                  | 100          |              |             |             |             |              |              |           |          |
| 11 | Tc(degC)                  | 100.86       |              |             |             | <u></u>     |              |              | $\sim$ // |          |
| 12 | Tj(degC)                  | 175          |              |             |             |             |              |              | -         |          |
| 13 | TrCondition               |              |              |             |             | 100         |              |              |           |          |
| 14 | Name                      | Tr1          | Tr2          | Tr3         | Tr4         | 100         |              |              |           | 1        |
| 15 | Data@Tj                   | 125          | 125          | 125         | 125         |             |              |              |           |          |
| 16 | Rg(on)(Ohm)               | 1.6          | 1.6          | 1.6         | 1.6         |             |              |              |           |          |
| 17 | Rg(off)(Ohm)              | 1.6          | 1.6          | 1.6         | 1.6         |             |              |              |           |          |
| 18 | Rth(Tr)(K/W)/Arm          | 0.086        | 0.086        | 0.086       | 0.086       | 90+         | 10           |              |           | ·        |
| 19 | Rth(Di)(K/W)/Arm          | 0.13         | 0.13         | 0.13        | 0.13        | 0           | 10           | - 20         | 30        | _        |
| 20 | Rth(c-s)(K/W)/Arm         | 0.011        | 0.011        | 0.011       | 0.011       |             |              | Time(ms)     |           | _        |
| 21 | Result                    |              |              |             |             |             |              |              |           |          |
| 22 | Tr1 Tj                    |              | Tr2 Tj       |             | Di1 Tj      |             | Di2 Tj       |              |           |          |
| 23 | Time(ms)                  | Tj(degC)     | Time(ms)     | Tj(degC)    | Time(ms)    | Tj(degC)    | Time(ms)     | Tj(degC)     |           |          |
| 24 | 0.046296296               | 110.6491473  | 0.046296296  | 103.7957183 | 0.046296296 | 101.6947949 | 0.046296296  | 106.655926   |           |          |
| 25 | 0.092592593               | 110.2564795  | 0.092592593  | 103.6733859 | 0.092592593 | 101.8042484 | 0.092592593  | 107.5641298  |           |          |
| 26 | 0.138888889               | 110.1536676  | 0.138888889  | 103.6413557 | 0.138888889 | 101.8493663 | 0.138888889  | 107.7539879  |           |          |
| 27 | 0.185185185               | 110.065206   | 0.185185185  | 103.6137962 | 0.185185185 | 101.8949274 | 0.185185185  | 107.8951223  |           |          |
| 28 | 0.231481481               | 109.9861894  | 0.231481481  | 103.5891793 | 0.231481481 | 101.9409106 | 0.231481481  | 108.0019463  |           |          |
| 29 | 0.27777778                | 109.9140358  | 0.277777778  | 103.5667004 | 0.277777778 | 101.9870631 | 0.277777778  | 108.082476   |           |          |
| 30 | 0.324074074               | 109.8471804  | 0.324074074  | 103.5458722 | 0.324074074 | 102.0330707 | 0.324074074  | 108.1418514  |           |          |
| 31 | 0.37037037                | 109.7845863  | 0.37037037   | 103.5263715 | 0.37037037  | 102.0786107 | 0.37037037   | 108.1836774  |           |          |
| 32 | 0.416666667               | 109.7255232  | 0.416666667  | 103.5079709 | 0.416666667 | 102.1233715 | 0.416666667  | 108.2106444  |           |          |
| 33 | 0 //62962963              | 109 6694524  | C39C39C3N_0  | 103 /905025 | Sapcapcal n | 102 1670593 | D VECARCAN D | 108 22/18528 |           | ► I      |

For example: It is possible to open the CSV file of text data and then paste PNG data of graph into that file. Maximize the window and expand graph width is recommended for getting better graph resolution.

## 6.3 Opening previous designs

# Open the latest saved design

| lew Design               | Recently Opened Designs |
|--------------------------|-------------------------|
| 2 Level New Design       | 😿 Design1               |
|                          | Design2                 |
| 3 Level New Design       | Design3                 |
| Parametric Simulation    | Open                    |
| Open English User Guide  |                         |
| Open Japanese User Guide |                         |

In "Design1", "Design2" and "Design3" the three most recent designs are stored. Those files include 2 Level conditions and 3 Level conditions.

# Open the saved design in folders

| Welcosini                  | Ver.0.2.0               |
|----------------------------|-------------------------|
| ew Design                  | Recently Opened Designs |
| 2 Level New Design         | Design1                 |
|                            | Design2                 |
| 3 Level New Design         | Design3                 |
| Parametric Simulation      | Dpen                    |
| 🦪 Open English User Guide  |                         |
| 🦪 Open Japanese User Guide |                         |

# 7 Parametric simulation

Parametric simulation can simulate the multi condition on one time.

Parametric simulation is used for multi device simulation as same condition or one device for multi condition, and thermal and loss simulation will be done by effectively.

Simulation algorism is same as other 2 Level simulations or 3 level simulations.

#### 7.1 Notice

- The topology and condition, which is used on parametric simulation, are same as "2 Level Sinusoidal simulation(refer to <u>3</u>)", "Chopper(Down/Motor Lock, Boost) simulation(refer to <u>4</u>)", "I-type NPC simulation(refer to <u>5</u>)" and "T-type (AC switch) NPC simulation(refer to <u>6</u>), and the result also same as that.
- In parametric simulation, there are no indications of drawing for explanation. So, if you are in beginner, please simulate by 2 Level New Design or 3 Level New design instead of parametric simulation.
- In parasitic simulation, there is no graphic indication function. The simulation result should be output by csv format.

#### 7.2 Application start-up

When the software starts up, a message window pops-up showing the validity date of the software.

| 👏 Melcosim ' | Ver.5.2.0 |                                                                                                    |    |
|--------------|-----------|----------------------------------------------------------------------------------------------------|----|
| New De       | Melcosim  | The validity remains for 360 days.<br>Please confirm the following contents, and push [OK] in order to<br>start the Melcosim program.<br>Cautions<br>The product data and algorithm under the Melcosim are<br>information of the day of issuance,<br>Mitsubishi Electric Corporation may change the program<br>specification without prior notice.<br>This program can't guarantee accuracy of calculation results for<br>a given condition.<br>Therefore, Mitsubishi Electric Corporation assumes no<br>responsibility of the calculation results. |    |
| About Me     |           | ОК                                                                                                    | se |

Click OK, then move to the main window in the case that the expiration date is still valid.

| Melcosim                 | Ver.5.2.0               |
|--------------------------|-------------------------|
| New Design               | Recently Opened Designs |
| 2 Level New Design       | Design1                 |
| 2 Lovel New Design       | Design2                 |
|                          | Design3                 |
| Parametric Simulation    | Open                    |
| Open English User Guide  |                         |
| Open Japanese User Guide |                         |
|                          |                         |

### 7.3 New design calculation

#### Main window

Click on the [Parametric Simulation] button.

| Melcosim                   | Ver.5.2.0               |
|----------------------------|-------------------------|
| lew Design                 | Recently Opened Designs |
| 2 Level New Design         | Design1                 |
|                            | Design2                 |
| 3 Level New Design         | Design3                 |
| Parametric Simulation      | Dpen                    |
| Open English User Guide    |                         |
| 🦪 Open Japanese User Guide |                         |

# **Input Conditions**

Click the Select Topology in Simulation1(which showed left side), and indicate the Select Topology Diagram.

| 🖳 Design1 - Melco | osim Ver.5.2.0                      |                |                           |             |                                     | × |
|-------------------|-------------------------------------|----------------|---------------------------|-------------|-------------------------------------|---|
| 🖻 日 🛛             |                                     |                |                           |             | Add Simulation                      |   |
| Simulation1       |                                     | Simulation2    |                           | Simulation3 |                                     |   |
|                   | Clear Delete                        | Сору СІ        | ear Delete                | Сору        | Clear Delete                        |   |
| Topology          | Select Topology                     | Topology S     | elect Topology            | Topology    | Select Topology                     |   |
| 🗖 Keep Cor        | nditions                            | Keep Condition | s                         | 🗖 Keep Con  | ditions                             |   |
| Type Name         |                                     | Type Name      |                           | Type Name   |                                     |   |
| Tr1               | Select Device<br>Data @ Tj = 💽 👻 °C | Tr1 Data       | Select Device<br>@ Tj = ℃ | Tr1         | Select Device<br>Data @ Tj = 💽 👻 °C | E |
|                   | Select Device                       | 5              | Select Device             |             | Select Device                       |   |
|                   | Data @ Tj = 🔽 👻 °C                  | Data           | @ Tj = 🔽 🗸 °C             |             | Data @ Tj = 🔽 👻 °C                  |   |
| Vcc               | V                                   | Vcc            | v                         | Vcc         | V                                   |   |
| lo                | Apeak                               | lo             | Apeak                     | lo          | Apeak                               |   |
| PF                |                                     | PF             |                           | PF          |                                     |   |
| М                 |                                     | м              |                           | М           |                                     |   |
| F¢                | kHz                                 | Fc             | kHz                       | Fc          | kHz                                 |   |
| Fo                | Hz                                  | Fo             | Hz                        | Fo          | Hz                                  |   |
| Ts                | °                                   | Ts             | °                         | Ts          | r                                   |   |
| Tj max            | °                                   | Tj max         | °C                        | Tj max      | °C                                  | - |
|                   |                                     | Result         |                           |             | EXECUTE >>                          |   |
|                   |                                     |                |                           |             |                                     |   |

| SelectTopologyDialog                                               |                  |                                         |
|--------------------------------------------------------------------|------------------|-----------------------------------------|
| Sinusoidal Current<br>Sinusoidal<br>SVPWM<br>2 Phase<br>2 Phase II | 6 Steps          | Chopper<br>O Down / Motor Lock<br>Boost |
| : Level New Design<br>○ I Type NPC (1)                             | © I Type NPC (2) | ◎ T type (AC switch) NPC                |
|                                                                    |                  | OK Cancel                               |

Click the button, which you like topology or circuit on Dialog.

And click the OK button.

And then select the module and input the simulation condition and gate condition (gate resistance).

|                                           |                 |                                   |             | Add Simulation                       |
|-------------------------------------------|-----------------|-----------------------------------|-------------|--------------------------------------|
| imulation1                                | Simulation2     |                                   | Simulation3 |                                      |
| Clear Delet                               | се Сору С       | Clear Delete                      | Сору        | Clear Delete                         |
| Topology SVPWM                            | Topology        | Select Topology                   | Topology    | Select Topology                      |
| Keep Conditions                           | 🗏 Keep Conditio | ons                               | 🗖 Keep Cor  | ditions                              |
| ype Name                                  | Type Name       |                                   | Type Name   |                                      |
| Select Device       Tr1       Data @ Tj = | ℃ Tr1 Dat       | Select Device<br>ta @ Tj = 💽 👻 °C | Tr1         | Select Device<br>Data @ Tj = 💽 🗸 °C  |
| Select Device<br>Data @ Tj =              | ]℃ Dat          | Select Device<br>ta @ Tj = 🔽 🗸 °C |             | Select Device<br>Data @ Tj =       ℃ |
| Vcc V                                     | Vcc             | V                                 | Vcc         | V                                    |
| lo Ape                                    | ak lo           | Apeak                             | lo          | Apeak                                |
| PF                                        | PF              |                                   | PF          |                                      |
| м                                         | м               |                                   | М           |                                      |
| Fc kHz                                    | Fc              | kHz                               | Fc          | kHz                                  |
| Fo Hz                                     | Fo              | Hz                                | Fo          | Hz                                   |
| Ts °C                                     | Ts              | r                                 | Ts          | °                                    |
| Tj max ℃                                  | Tj max          | <b>°</b> C                        | Tj max      | °C                                   |

Simulation topology, power module and simulation condition are same as 2 Level Sinusoidal simulation (refer to  $\underline{3}$ ), Chopper(Down/Motor Lock, Boost) simulation(refer to  $\underline{4}$ ), I-type NPC simulation(refer to  $\underline{5}$ ) and T-type (AC switch) NPC simulation(refer to  $\underline{6}$ ) and result also same as that. If you need detail explanation, please refer to each section.

# Output data selection

In parametric simulation, there are no function to show the graphs which is rerated the simulation result, please select the output data, which you prefer.

The data is same as result and graphs, which we used in "2 Level simulation", "3 Level simulation" as Result and Graph by CSV format.

| Design1 - Melco | osim Ver.5.2.0 |                     |                                                |                                                                                                    |                                                           |                          |             |            |    |
|-----------------|----------------|---------------------|------------------------------------------------|----------------------------------------------------------------------------------------------------|-----------------------------------------------------------|--------------------------|-------------|------------|----|
| 🖻 日 🛙           |                |                     |                                                |                                                                                                    |                                                           |                          | Add         | Simulation |    |
| Simulation1     |                |                     | Simulation2                                    |                                                                                                    |                                                           | Simulation3              |             |            |    |
|                 | Clear          | Delete              | Copy Clear Delete                              |                                                                                                    |                                                           | Copy Clear Delete        |             |            |    |
| Topology        | SVPV           | M                   | Topology Select Topology                       |                                                                                                    |                                                           | Topology Select Topology |             |            |    |
| 🔲 Keep Cor      | nditions       |                     | 🗖 Keep Con                                     | ditions                                                                                                    |                                                           | 🔲 Keep Cor               | ditions     |            |    |
| Type Name       |                |                     | Type Name                                      |                                                                                                    |                                                           | Type Name                |             |            |    |
| Tr1             | PSS50SA2FT     |                     | Select Device                                  |                                                                                                    |                                                           | Tr1                      | Select De   | evice      |    |
|                 | Data @ Tj =    | 125 <del>-</del> °C | Data @ Tj = 🔽 👻 ℃                              |                                                                                                    |                                                           | Data @ Tj = 🚽 ℃          |             |            |    |
|                 | Select D       | evice               |                                                | Select De                                                                                                    | vice                                                      |                          | Select De   | evice      |    |
|                 | Data @ Tj =    |                     |                                                | Data @ Tj =                                                                                                    | ⊃°C                                                       |                          | Data @ Tj = |            |    |
| Vcc             | 600            | v                   | Vcc                                            |                                                                                                    | v                                                         | Vcc                      |             | v          |    |
| lo              | 15             | Arms                | lo                                             |                                                                                                    | Apeak                                                     | lo                       |             | Apeak      | J  |
| PF              | 0.8            |                     | PF                                             |                                                                                                    |                                                           | PF                       |             |            |    |
| М               | 1              |                     | М                                              |                                                                                                    |                                                           | М                        |             |            |    |
| Fc              | 10             | kHz<br>             | Fc                                             |                                                                                                    | kHz<br>                                                   | Fc                       |             | kHz        |    |
| Fo              | 60             | HZ                  | Fo                                             |                                                                                                    | HZ<br>%                                                   | F0<br>T0                 |             | HZ         |    |
| Timay           | 100            | ເ<br>ຈ              | Timay                                          |                                                                                                    | ້                                                         | Timay                    |             | 6<br>90    |    |
| ,               |                | -                   | Res<br>Cur<br>Pow                              | sult<br>sult<br>rent - Angle<br>ver Loss - Time                                                                                                    |                                                           | ,                        |             | EXECUTE    | >> |
|                 |                |                     | Pow<br>Cur<br>Ten<br>Ten<br>P(W<br>P(W<br>Tc(r | ver Loss - Curr<br>rrent(max) - fc<br>nperature (ave)<br>nperature rippl<br>nperature Rise<br>I),Tj(degC) - Tii<br>I),Tj(degC) - An<br>max) - Current | ent<br>- Current<br>e - Time<br>(ave) - Curr<br>ne<br>gle | ent                      |             |            |    |

# Copy of the simulation condition

In parametric simulation, there is copy function from left simulation condition to right simulation condition to reduce the work of input operation.

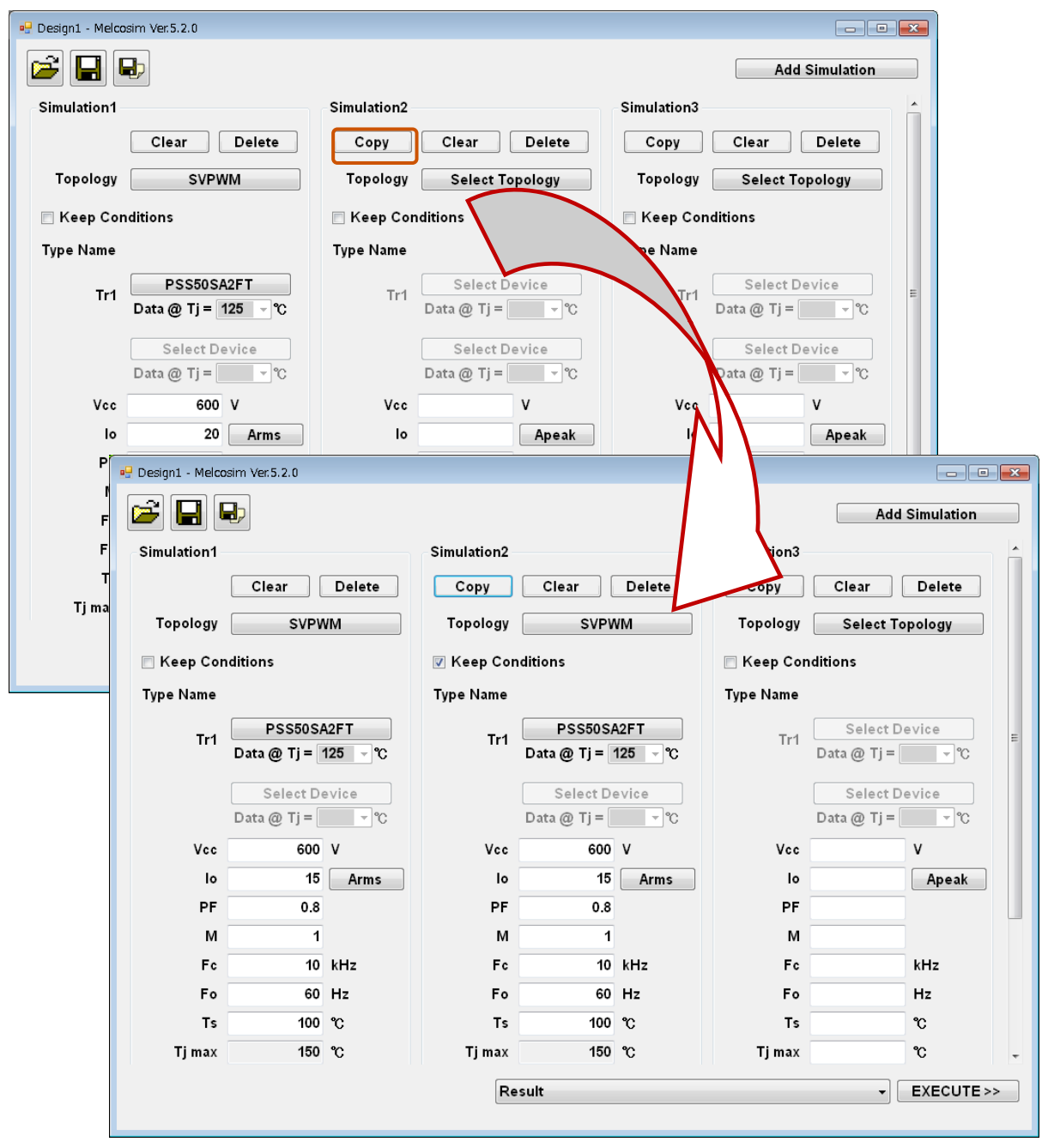

After the copy, of cause, you can change the simulation condition.

\* If change the Topology, the copy data are cleared.

#### Increase the simulation number

Although, standard simulation condition are shown as three kind, but you can increase up to ten kind by click the Add Simulation button, if you need.

| • •           | d,                       |                |             |                          |                 |             | Add                      | Simulation     |
|---------------|--------------------------|----------------|-------------|--------------------------|-----------------|-------------|--------------------------|----------------|
| Simulation1 – |                          |                | Simulation2 |                          |                 | Simulation3 |                          |                |
|               | Clear                    | Delete         | Сору        | Clear                    | Delete          | Сору        | Clear                    | Delete         |
| Topology      | SVPV                     | VM             | Topology    | SVPV                     | M               | Topology    | SVPV                     | M              |
| 🗌 Keep Con    | ditions                  |                | 🔽 Keep Cor  | nditions                 |                 | 🔽 Keep Con  | ditions                  |                |
| Type Name     |                          |                | Type Name   |                          |                 | Type Name   |                          |                |
| Tr1           | PSS50SA<br>Data @ Tj =   | A2FT<br>125 ▼℃ | Tr1         | PSS35SA<br>Data @ Tj = ' | A2FT<br>125 - ℃ | Tr1         | PS22A<br>Data @ Tj =     | 79<br>125 - °C |
|               | Select De<br>Data @ Tj = | evice<br>°C    |             | Select De<br>Data @ Tj = | evice<br>• °C   |             | Select De<br>Data @ Tj = | evice<br>• °C  |
| Vcc           | 600                      | v              | Vcc         | 600                      | v               | Vcc         | 600                      | v              |
| lo            | 15                       | Arms           | lo          | 15                       | Arms            | lo          | 15                       | Arms           |
| PF            | 0.8                      |                | PF          | 0.8                      |                 | PF          | 0.8                      |                |
| М             | 1                        |                | М           | 1                        |                 | М           | 1                        |                |
| F¢            | 10                       | kHz            | Fc          | 10                       | kHz             | Fc          | 10                       | kHz            |
| Fo            | 60                       | Hz             | Fo          | 60                       | Hz              | Fo          | 60                       | Hz             |
| Ts            | 100                      | °C             | Ts          | 100                      | °C              | Ts          | 100                      | °C             |
| Tj max        | 150                      | °C             | Tj max      | 150                      | °C              | Tj max      | 150                      | <b>°</b>       |

#### **Simulation Result**

After click the 「EXECUTE>>」 TAB, when you input the save folder and save name, the simulation will start and save the result or graph as following table by CSV format.

|      | A                    | В                     | С                  | D                  | E                  | F                  | G                  | Н                  |                    | J                                     |
|------|----------------------|-----------------------|--------------------|--------------------|--------------------|--------------------|--------------------|--------------------|--------------------|---------------------------------------|
| 1    | Type Name            | PSS50SA2FT            | Type Name          | PSS35SA2FT         | Type Name          | PS22A79            | Type Name          | CM50MXA-24S        | Type Name          | CM35MXA-24S                           |
| 2    | Circuit Type         | Sinusoidal Current    | Circuit Type       | Sinusoidal Current | Circuit Type       | Sinusoidal Current | Circuit Type       | Sinusoidal Current | Circuit Type       | Sinusoidal Current                    |
| 3    | Modulation Type      | SVPWM                 | Modulation Type    | SVPWM              | Modulation Type    | SVPWM              | Modulation Type    | SVPWM              | Modulation Type    | SVPWM                                 |
| 4    | CommonCondition      |                       | CommonCondition    |                    | CommonCondition    |                    | CommonCondition    |                    | CommonCondition    |                                       |
| -5   | Vcc(V)               | 600                   | Vcc(V)             | 600                | Vcc(V)             | 600                | Vcc(V)             | 600                | Vcc(V)             | 600                                   |
| 6    | lo(Arms)             | 15                    | lo(Arms)           | 15                 | lo(Arms)           | 15                 | lo(Arms)           | 15                 | lo(Arms)           | 15                                    |
| 7    | Fc(kHz)              | 10                    | Fc(kHz)            | 10                 | Fc(kHz)            | 10                 | Fc(kHz)            | 10                 | Fc(kHz)            | 10                                    |
| 8    | Fo(Hz)               | 60                    | Fo(Hz)             | 60                 | Fo(Hz)             | 60                 | Fo(Hz)             | 60                 | Fo(Hz)             | 60                                    |
| 9    | PF                   | 0.8                   | PF                 | 0.8                | PF                 | 0.8                | PF                 | 0.8                | PF                 | 0.8                                   |
| 10   | M                    | 1                     | M                  | 1                  | M                  | 1                  | M                  | 1                  | M                  | 1                                     |
| 11   | Ts(degC)             | 100                   | Ts(degC)           | 100                | Ts(degC)           | 100                | Ts(degC)           | 100                | Ts(degC)           | 100                                   |
| 12   | Tc(degC)             | 105.65                | Tc(degC)           | 105.99             | Tc(degC)           | 105.47             | Tc(degC)           | 103.28             | Tc(degC)           | 103.25                                |
| 13   | Tj max(degC)         | 150                   | Tj max(degC)       | 150                | Tj max(degC)       | 150                | Tj max(degC)       | 175                | Tj max(degC)       | 175                                   |
| 14   | TrCondition          |                       | TrCondition        |                    | TrCondition        |                    | TrCondition        |                    | TrCondition        |                                       |
| 15   | Name                 | Tr1                   | Name               | Tr1                | Name               | Tr1                | Name               | Tr1                | Name               | Tr1                                   |
| 16   | Data@Tj              | 125                   | Data@Tj            | 125                | Data@Tj            | 125                | Data@Tj            | 150                | Data@Tj            | 150                                   |
| 17   | Rg(on)(Ohm)          | -                     | Rg(on)(Ohm)        | -                  | Rg(on)(Ohm)        | -                  | Rg(on)(Ohm)        | 13                 | Rg(on)(Ohm)        | 18                                    |
| 18   | Rg(off)(Ohm)         | -                     | Rg(off)(Ohm)       | -                  | Rg(off)(Ohm)       | -                  | Rg(off)(Ohm)       | 13                 | Rg(off)(Ohm)       | 18                                    |
| 19   | Rth(Tr)(K/W)/Arm     | 0.81                  | Rth(Tr)(K/W)/Arm   | 0.85               | Rth(Tr)(K/W)/Arm   | 0.77               | Rth(Tr)(K/W)/Arm   | 0.35               | Rth(Tr)(K/W)/Arm   | 0.42                                  |
| 20   | Rth(Di)(K/W)/Arm     | 1.25                  | Rth(Di)(K/W)/Arm   | 1.25               | Rth(Di)(K/W)/Arm   | 1.25               | Rth(Di)(K/W)/Arm   | 0.63               | Rth(Di)(K/W)/Arm   | 0.69                                  |
| 21   | Rth(c-s)(K/W)/Arm    | 0.2                   | Rth(c-s)(K/W)/Arm  | 0.2                | Rth(c-s)(K/W)/Arm  | 0.2                | Rth(c-s)(K/W)/Arm  | 0.09               | Rth(c-s)(K/W)/Arm  | 0.09                                  |
| 22   | Module Total         | 169.44                | Module Total       | 179.7              | Module Total       | 164.22             | Module Total       | 218.82             | Module Total       | 216.3                                 |
| 23   | TrResult             |                       | TrResult           |                    | TrResult           |                    | TrResult           |                    | TrResult           |                                       |
| 24   | Name                 | Tr1                   | Name               | Tr1                | Name               | Tr1                | Name               | Tr1                | Name               | Tr1                                   |
| 25   | P_sum(W)             | 23.39149101           | P_sum(W)           | 24.45476703        | P_sum(W)           | 21.35143311        | P_sum(W)           | 23.66629049        | P_sum(W)           | 24.75098762                           |
| 26   | SW(W)                | 16.27099662           | SW(W)              | 16.80582435        | SW(W)              | 14.02209977        | SW(W)              | 17.05384426        | SW(W)              | 17.07173328                           |
| 27   | DC(W)                | 7.120494383           | DC(W)              | 7.64894268         | DC(W)              | 7.32933334         | DC(W)              | 6.612446231        | DC(W)              | 7.679254345                           |
| 28   | SW(On)(W)            | 9.200494417           | SW(On)(W)          | 10.94710064        | SW(On)(W)          | 7.984956553        | SW(On)(W)          | 6.211373747        | SW(On)(W)          | 7.161520442                           |
| 29   | SW(Off)(W)           | 7.070502207           | SW(Off)(W)         | 5.858723712        | SW(Off)(W)         | 6.037143218        | SW(Off)(W)         | 10.84247051        | SW(Off)(W)         | 9.910212835                           |
| 30   | DeltaTj-c_Ave(K)     | 18.94710772           | DeltaTj-c_Ave(K)   | 20.78655197        | DeltaTj-c_Ave(K)   | 16.44060349        | DeltaTj-c_Ave(K)   | 8.283201671        | DeltaTj-c_Ave(K)   | 10.3954148                            |
| 31   | Tj_Ave(degC)         | 124.5968144           | Tj_Ave(degC)       | 126.7787687        | Tj_Ave(degC)       | 121.9157768        | Tj_Ave(degC)       | 111.5669525        | Tj_Ave(degC)       | 113.6405137                           |
| 32   | DeltaTjc_Max(K)      | 22.26391461           | DeltaTjc_Max(K)    | 24.50943057        | DeltaTjc_Max(K)    | 19.3559086         | DeltaTjc_Max(K)    | 11.93447958        | DeltaTjc_Max(K)    | 15.18090913                           |
| 33   | Tj_Max(degC)         | 127.9136213           | Tj_Max(degC)       | 130.5016473        | Tj_Max(degC)       | 124.8310819        | Tj_Max(degC)       | 115.2182304        | Tj_Max(degC)       | 118.4260081                           |
| 34   | DiResult             |                       | DiResult           |                    | DiResult           | -                  | DiResult           |                    | DiResult           |                                       |
| 35   | Name                 | Di1                   | Name               | Di1                | Name               | Dil                | Name               | Di1                | Name               | Dil                                   |
| 36   | P_sum(W)             | 4.857042325           | P_sum(W)           | 5.506316577        | P_sum(W)           | 6.024433442        | P_sum(W)           | 12.81983014        | P_sum(W)           | 11.30566718                           |
| 37   | SW(W)                | 3.10480311            | SW(W)              | 3.784751716        | SW(W)              | 4.328736731        | SW(W)              | 11.55635203        | SW(W)              | 9.871883719                           |
| 38   | DC(W)                | 1.752239215           | DC(W)              | 1.721564861        | DC(W)              | 1.695696711        | DC(W)              | 1.26347811         | DC(W)              | 1.433783459                           |
| 39   | DeltaTj-c_Ave(K)     | 6.071302906           | DeltaTj-c_Ave(K)   | 6.882895722        | DeltaTj-c_Ave(K)   | 7.530541802        | DeltaTj-c_Ave(K)   | 8.076492986        | DeltaTj-c_Ave(K)   | 7.800910352                           |
| 40   | Ij_Ave(degC)         | 111.7210096           | Ij_Ave(degC)       | 112.8751124        | Ij_Ave(degC)       | 113.0057151        | Ij_Ave(degC)       | 111.3602438        | Ij_Ave(degC)       | 111.0460093                           |
| 41   | Delta I J-c_Max(K)   | /.06079307            | Delta I J-c_Max(K) | /.985333238        | Delta I j-c_Max(K) | 8.677547539        | Delta I j-c_Max(K) | 11.02433726        | Delta I j-c_Max(K) | 10.75861908                           |
| 42   | Ij_Max(degC)         | 112.7104997           | Ij_Max(degC)       | 113.97755          | Ij_Max(degC)       | 114.1527208        | Ij_Max(degC)       | 114.3080881        | Ij_Max(degC)       | 114.003718                            |
| 43   |                      |                       |                    |                    |                    |                    |                    |                    |                    | · · · · · · · · · · · · · · · · · · · |
| 14 4 | I > > > output201505 | 527 105113 result 🦯 😤 |                    |                    |                    |                    | 4                  |                    |                    | ► I                                   |

# 8 Topology (Modulation method)

#### 8.1 2-level inverter

#### Sinusoidal modulation

The most basic modulation method creates a sinusoidal output waveform of each phase. The reference voltage for U-phase, V-phase and W-phase as follow.

$$\begin{split} V_{U_{-ref}} &= \frac{V_{CC}}{2} \left( 1 + M \sin \theta \right) \\ V_{V_{-ref}} &= \frac{V_{CC}}{2} \left\{ 1 + M \sin \left( \theta - \frac{2\pi}{3} \right) \right\} \\ V_{W_{-ref}} &= \frac{V_{CC}}{2} \left\{ 1 + M \sin \left( \theta + \frac{2\pi}{3} \right) \right\} \end{split}$$

M: Modulation ratio, V<sub>CC</sub>: DC bus voltage

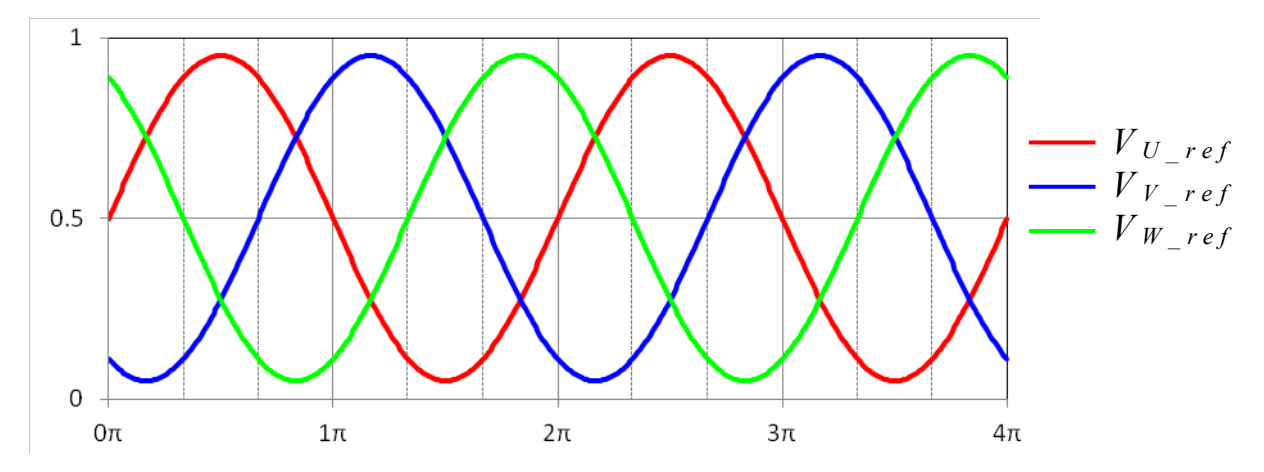

Interphase voltage also sinusoidal.

$$V_{U-V} = V_{U_{ref}} - V_{V_{ref}} = M \frac{V_{CC}}{2} \sin \theta - M \frac{V_{CC}}{2} \sin \left(\theta - \frac{2\pi}{3}\right) = \frac{\sqrt{3}}{2} M \cdot V_{CC} \sin \left(\theta + \frac{\pi}{6}\right)$$

Outut current lo is calculated by  $\cos \phi$  from reference voltage.

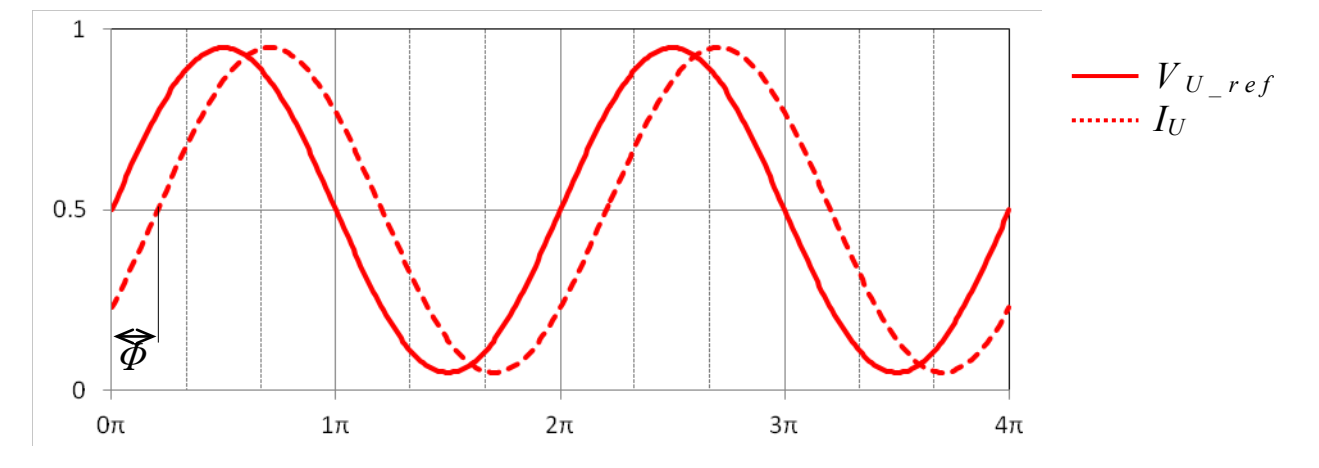

The corresponding PWM Duty is simply calculated by comparing the count value of an up-down counter of micro controller with a reference voltage which is sinusoidal in this case.

Dead time as applied between high and low side in real PWM halfbridge switching operations is not considered for the loss simulation.

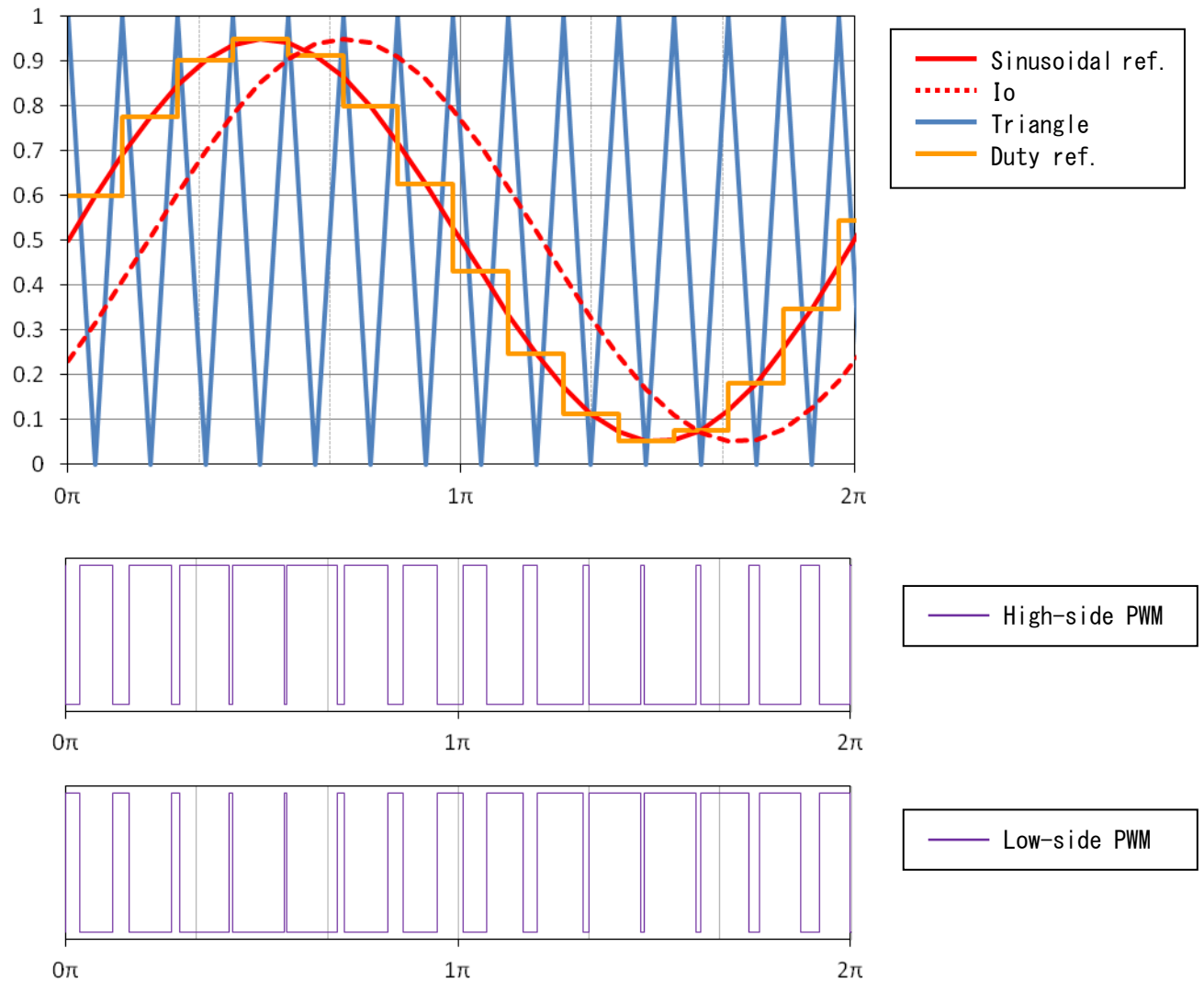

The power loss is calculated by the following analytical equation taking into account the interval mean values of the saturation voltages / forward voltage drops and currents being integrated / summed up over the entire cycle. By consideration of the duty cycle in that equation the mean power of each device can be calculated as follows:

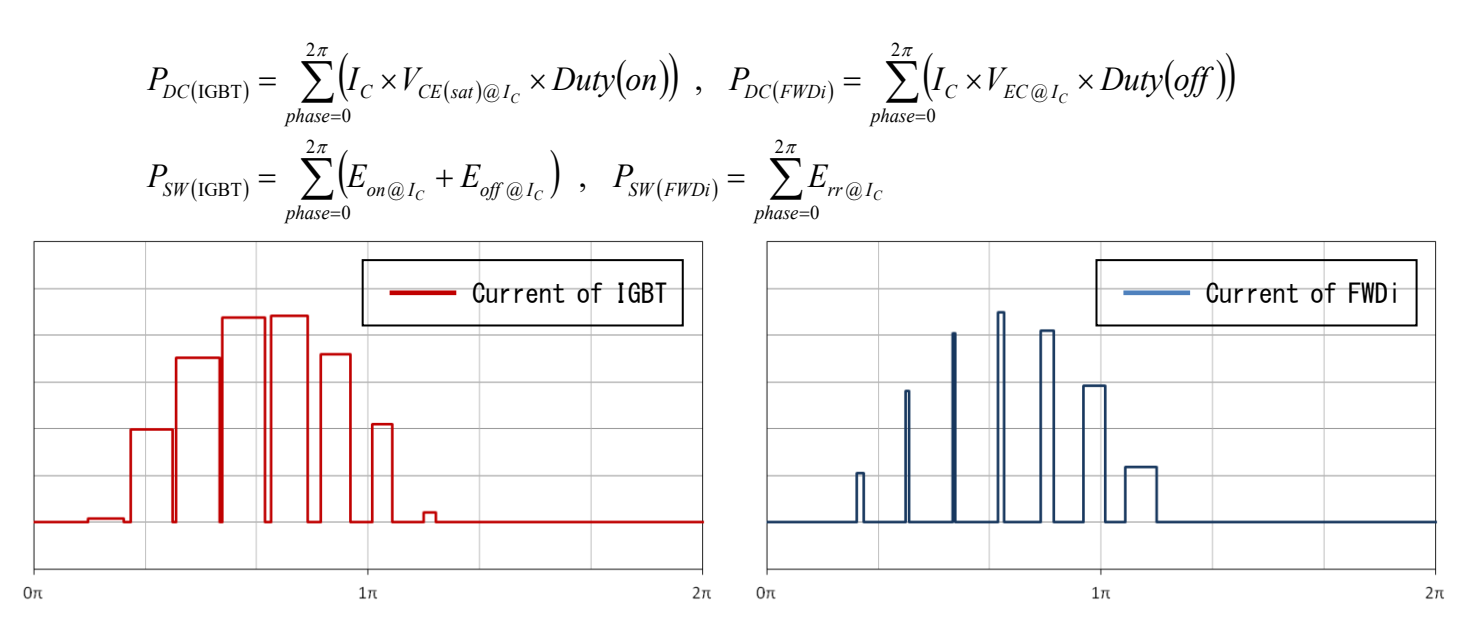

### SVPWM(Space Vector PWM) modulation

The reference voltage of SVPWM is shown in the following drawing.

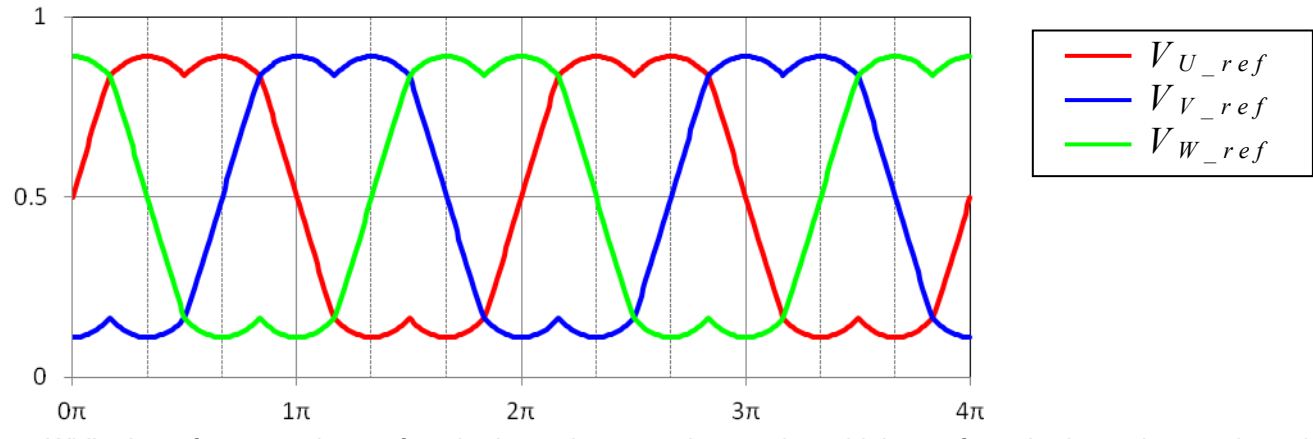

While the reference voltage of each phase does not show a sinusoidal waveform the inter phase voltage has got the desired sinusoidal voltage waveform shape.

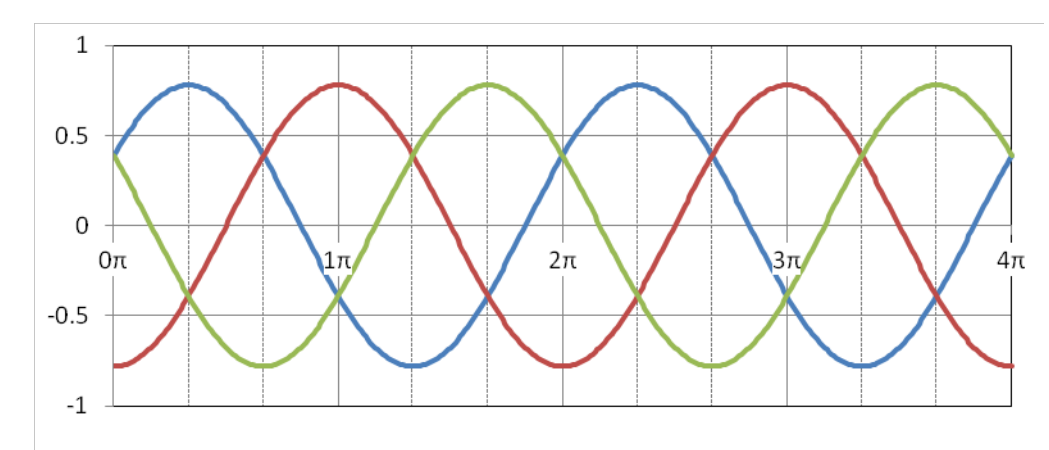

| <br>$V_{U\_ref}$ - $V_{V\_ref}$ |
|---------------------------------|
| <br>$V_{V\_ref}$ - $V_{W\_ref}$ |
| <br>$V_{W\_ref}$ - $V_{U\_ref}$ |

From that the out current lo is calculated by a  $\cos \phi$  from the reference voltage.

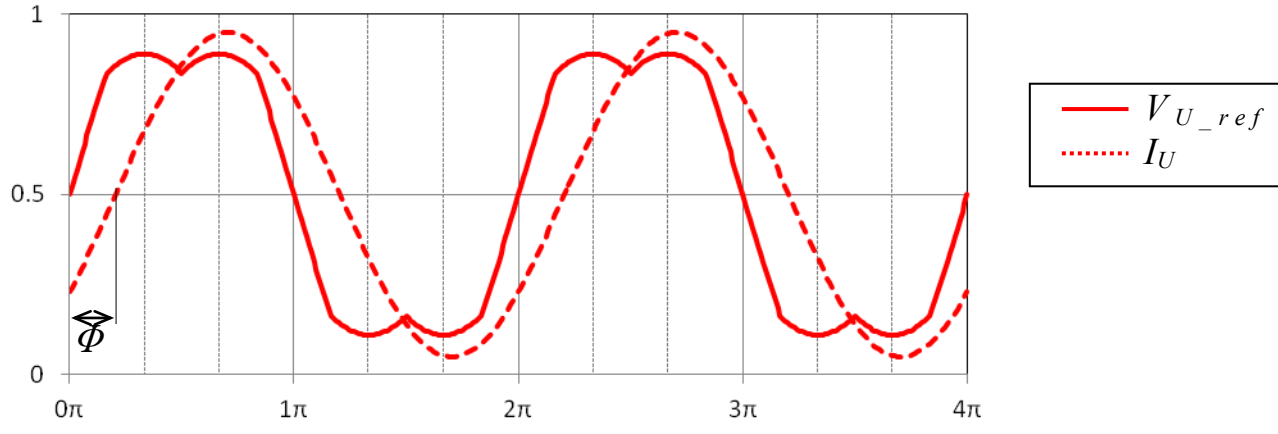

The modulation ratio of this SVPWM is defined to be even output voltage with sinusoidal modulation. So, maximum modulation ratio is  $1.1547(=\frac{2}{\sqrt{3}})$ . Refer to <u>8.1.1</u> for PWM duty calculation.

# 2 phase modulation

Two phase switching device, within three phase, are modulated as PWM and rest device are ON/OFF controlled during 1 of 3 radian to get the sinusoidal waveform between output terminal as follows.

Output voltage between each phase and neutral point are not sinusoidal waveform. It looks like only two phase device are controlled as PWM, so it is called 2 phase modulation control method.

It may save switching loss compared with classical 3 phase modulation.

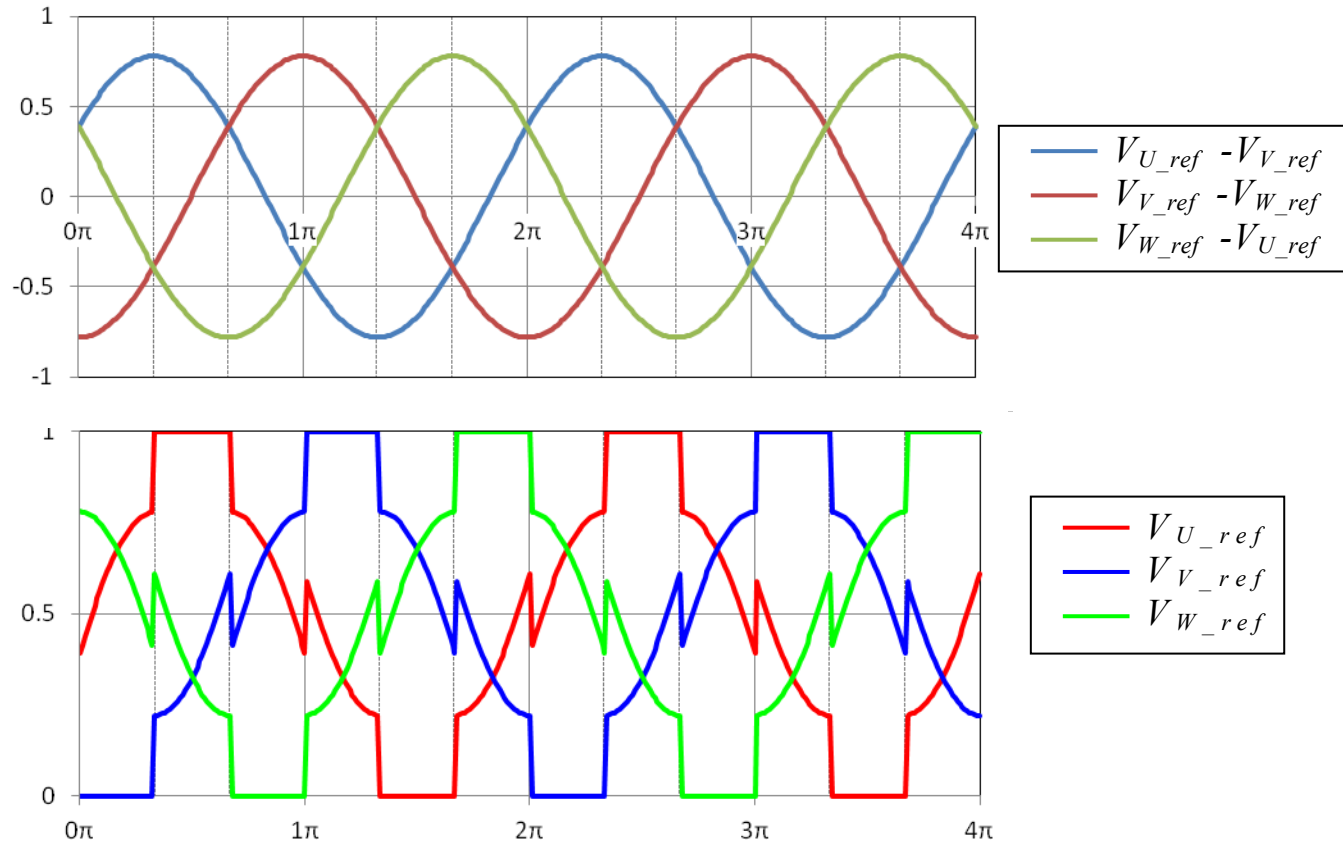

The reference voltage is not sinusoidal waveform but the interphase voltage has got a sinusoidal waveform shape.

Ouput current lo is calculated by  $\cos \phi$  from the reference voltage.

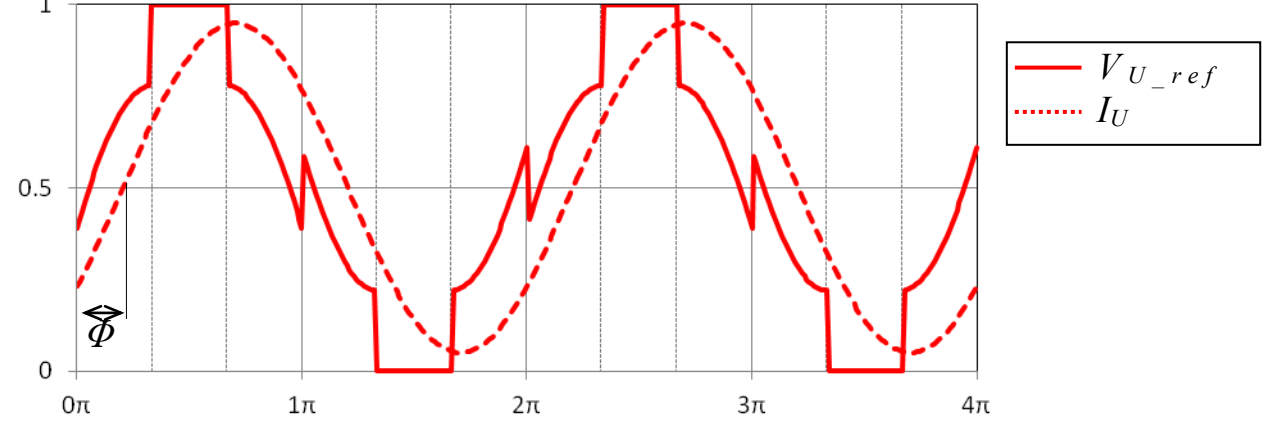

The modulation ratio of this 2 phase modulation approach is defined to be even output voltage with sinusoidal modulation.

So, maximum modulation ratio is  $1.1547(=\frac{2}{\sqrt{3}})$ .

Refer to 8.1.1 for PWM duty calculation.

# 2 phase II modulation

This is a space vector modulation scheme where two phases are modulating and the remaining phases is not performing PWM.

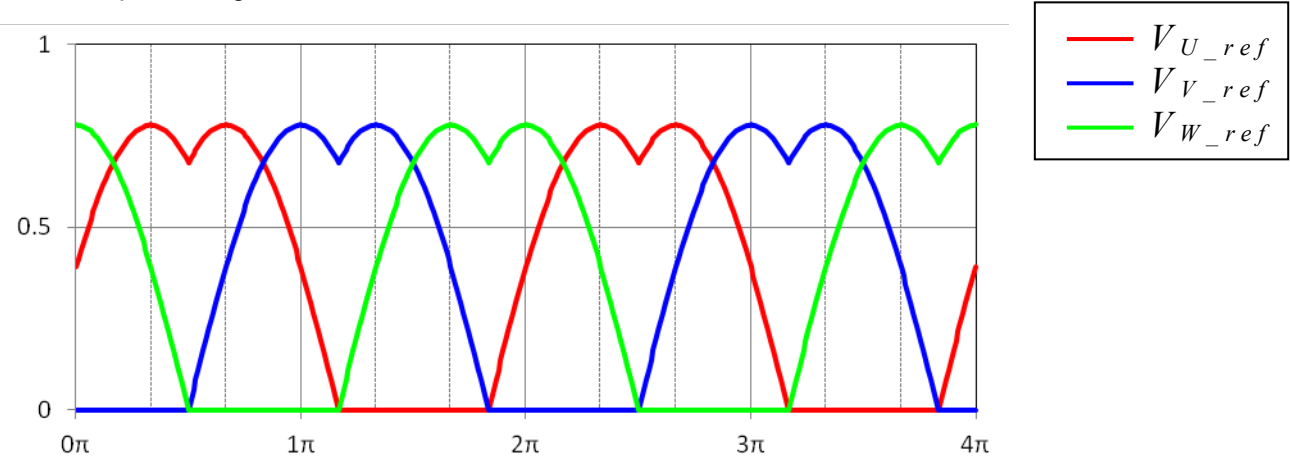

This reference voltage is for the PWM duty of the upper-arm switches and its complement PWM duty is applied for the lower-arm switching elements.

Power loss and temperature rising for upper-arm and lower-arm is different.

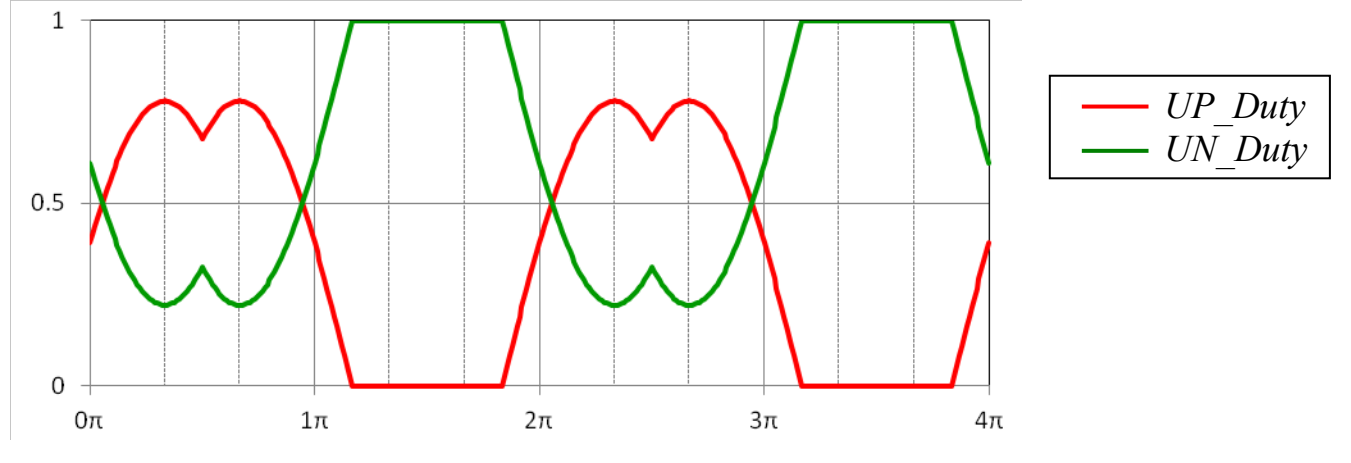

The reference voltage is not sinusoidal waveform but interphase voltage is sinusoidal waveform.

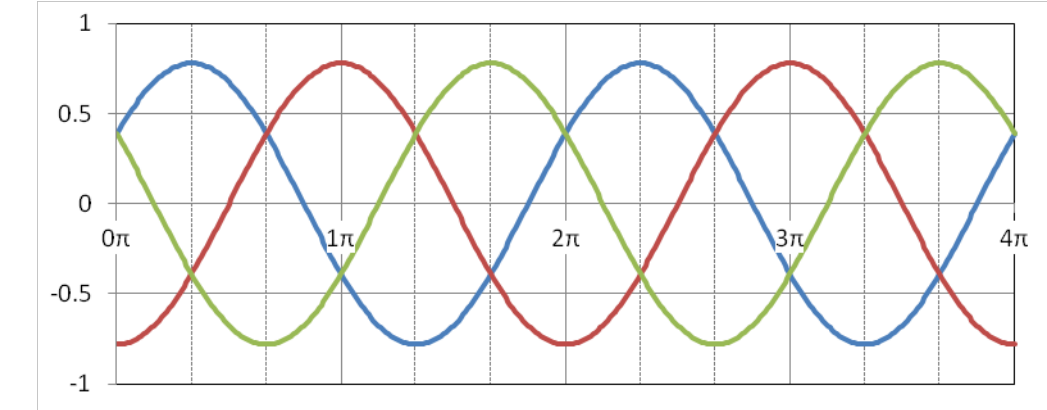

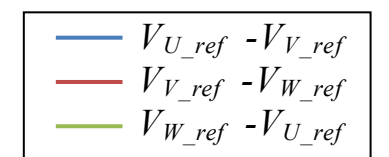

The output current lo is calculated by  $\cos \phi$  from reference voltage.

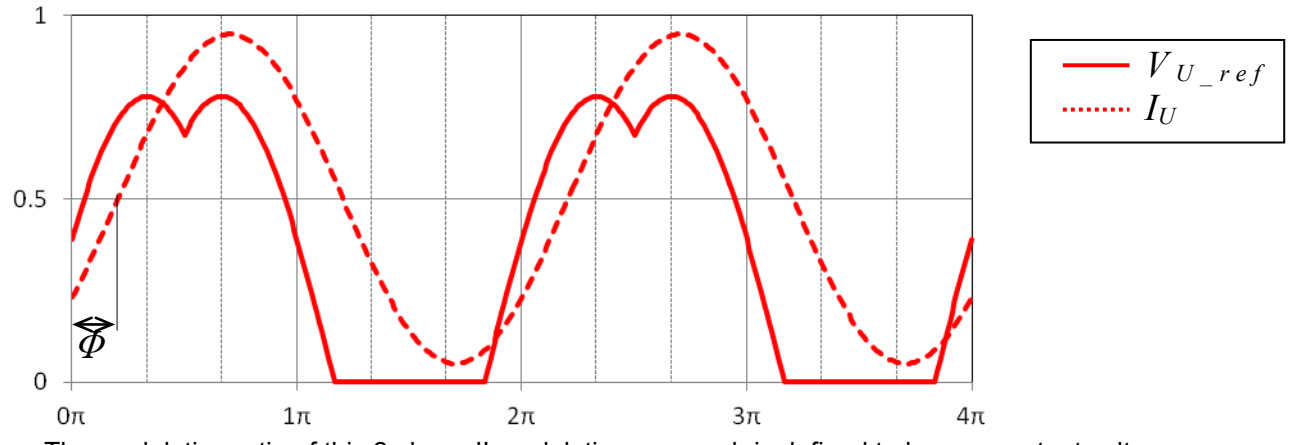

The modulation ratio of this 2 phase II modulation approach is defined to be even output voltage with sinusoidal modulation.

So, maximum modulation ratio is  $1.1547(=\frac{2}{\sqrt{3}})$ .

Refer to 8.1,1 for PWM duty calculation.

# High-side chopping

In this PWM scheme the upper-arm is chopping for 120 degrees ( $\pi$ /3) of 360 degrees(2 $\pi$ ) and the lower-arm turns on in for 120 degrees( $\pi$ /3) of 360 degrees(2 $\pi$ ) with a shift of 180 degrees( $\pi$ ) to the upper-arm.

There is a constant duty in one cycle.

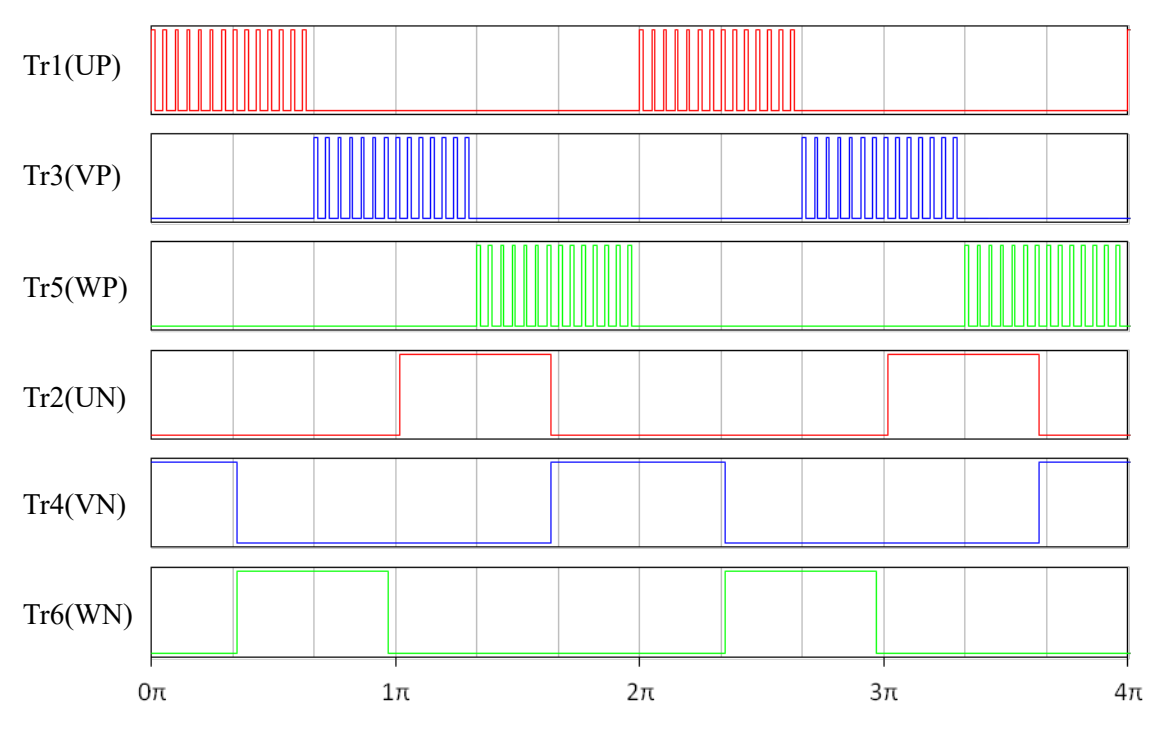

The output current lo is defined as rectangular current wave shape as follows.

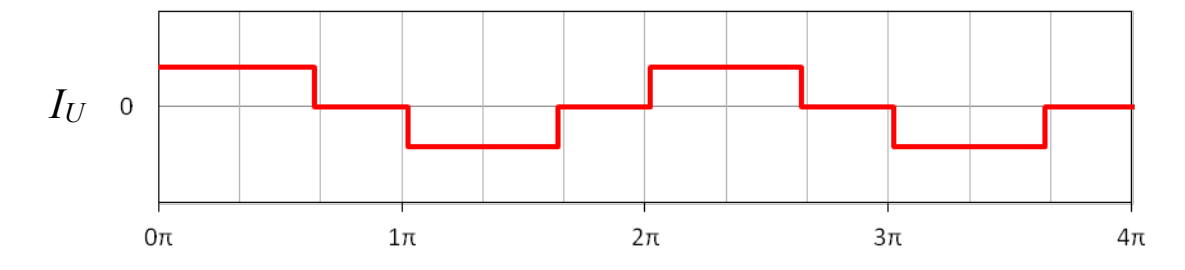

The power loss of the upper-arm IGBT is the sum of DC loss and switching loss. For this PWM scheme the following equations provide the base for the loss calculation:

$$P_{DC(IGBT\_UP)} = I_C \times V_{CE(sat)} \times Duty(on) \quad , \qquad P_{SW(IGBT\_UP)} = (E_{on} + E_{off}) \times f_{SW}$$

$$P_{IGBT\_UP} = \frac{1}{3} \times \left( P_{DC(IGBT\_UP)} + P_{SW(IGBT\_UP)} \right)$$

The power loss of the upper-arm's FWDi is nearly zero.

$$P_{FWDi\_UP} = 0$$

Lower-arm's IGBT power loss is DC only.

$$P_{IGBT\_UN} = \frac{1}{3} \times I_C \times V_{CE(sat)}$$

The power loss of the lower-arm's FWDi is the sum of DC loss and switching loss.

$$\begin{split} P_{DC(FWDi\_UN)} &= I_C \times V_{EC} \times Duty(off) \quad , \qquad P_{SW(FWDi\_UN)} = E_{rr} \times f_{SW} \\ P_{FWDi\_UN} &= \frac{1}{3} \times \left( P_{DC(FWDi\_UN)} + P_{SW(FWDi\_UN)} \right) \end{split}$$

Then the power loss and temperature rise for upper-arm and lower-arm is different.

# First half chopping

This PWM scheme incorporates a current conducting period of 120degrees and a chopping operation in the first 60 degrees of the cycle.

There is a constant duty in one cycle.

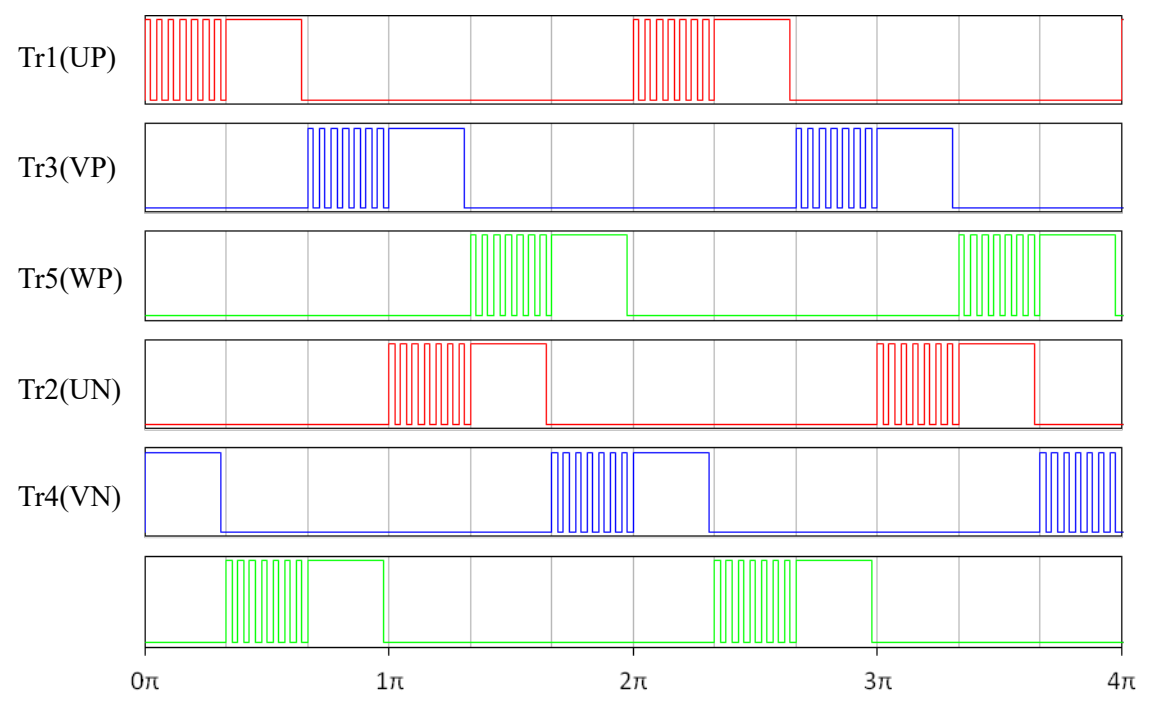

The output current lo is defined as rectangular current wave shape as follows.

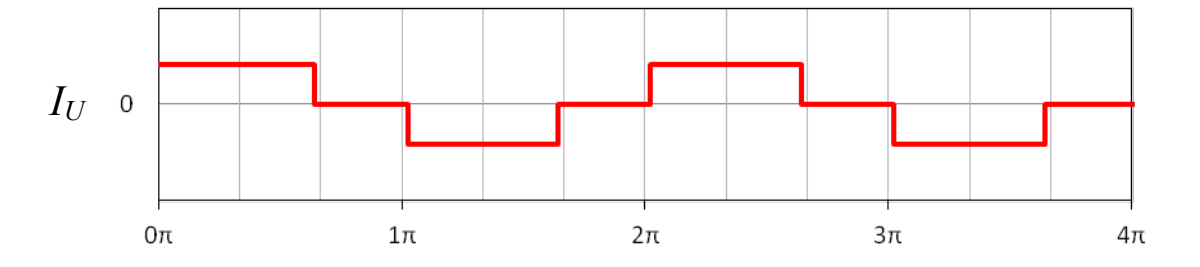

The power loss of the upper-arm IGBT is the sum of DC loss and switching loss. For this PWM scheme the following equations provide the base for the loss calculation:

$$\begin{split} P_{DC(IGBT\_chopping)} &= I_C \times V_{CE(sat)} \times Duty(on) \quad , \qquad P_{SW(IGBT)} = \left(E_{on} + E_{off}\right) \times f_{SW} \quad , \qquad P_{DC(IGBT\_flat)} = I_C \times V_{CE(sat)} \\ P_{IGBT} &= \frac{1}{6} \times \left(P_{DC(IGBT\_chopping)} + P_{SW(IGBT)} + P_{DC(IGBT\_flat)}\right) \end{split}$$

Power loss of FWDi is sum of DC loss and switching loss.

$$\begin{split} P_{DC(FWDi)} &= I_C \times V_{EC} \times Duty(off) \quad , \qquad P_{SW(FWDi)} = E_{rr} \times f_{SW} \\ P_{FWDi} &= \frac{1}{6} \times \left( P_{DC(FWDi)} + P_{SW(FWDi)} \right) \end{split}$$

A balanced power loss are generated in upper-arm and lower-arm by this PWM approach.
#### Down chopper / motor lock operation

In down chopper (buck) and rotor lock operation the power loss and temperature rise is calculated in the same way. The duty is calculated from the input voltage Vi and the output voltage Vo. The Input current li is calculated automatically from lo and the duty respectively.

$$Duty = \frac{V_O}{V_i}$$
,  $I_i = Duty \times I_O$ 

Vo is recalculated whenever the input "Duty" is changed. Hence,  $V_O \leq V_i$  is the simulation range in buck converter.

#### **Boost chopper operation**

The boost chopper's mode calculation power loss and temperature rise is calculated as follows The duty is calculated from the input voltage Vi and the output voltage Vo. The input current li is calculated automatically from lo and the duty respectively.

$$Duty = \frac{Vo - Vi}{Vo}, \qquad Ii = \frac{Vo \times Io}{Vi}$$

Vo is recalculated whenever a value is written to the "Duty" entry field. Hence,  $V_i \leq V_o$  is the simulation range in buck converter.

#### 8.2 3-level inverter

#### I Type NPC

The most basic modulation method creates a sinusoidal output waveform of each phase by using 3-level inverter topology.

Free Wheeling Diodes (Di1 to Di4) are anti-parallel connection to IGBTs (Tr1 to Tr4) and they are connected serially with Diodes (Di5, Di6) as right drawing (one-leg).

The fuature of this topology is able to use half rating voltage devices and half dv/dt from 2-level inverter.

The reference voltage for U-phase, V-phase and W-phase as follow

$$V_{U_ref} = \frac{V_{CC}}{2} \left( 1 + M \sin \theta \right)$$
$$V_{V_ref} = \frac{V_{CC}}{2} \left\{ 1 + M \sin \left( \theta - \frac{2\pi}{3} \right) \right\}$$
$$V_{W_ref} = \frac{V_{CC}}{2} \left\{ 1 + M \sin \left( \theta + \frac{2\pi}{3} \right) \right\}$$

same as 2-level inverter.

M: Modulation ratio, V<sub>CC</sub>: DC bus voltage

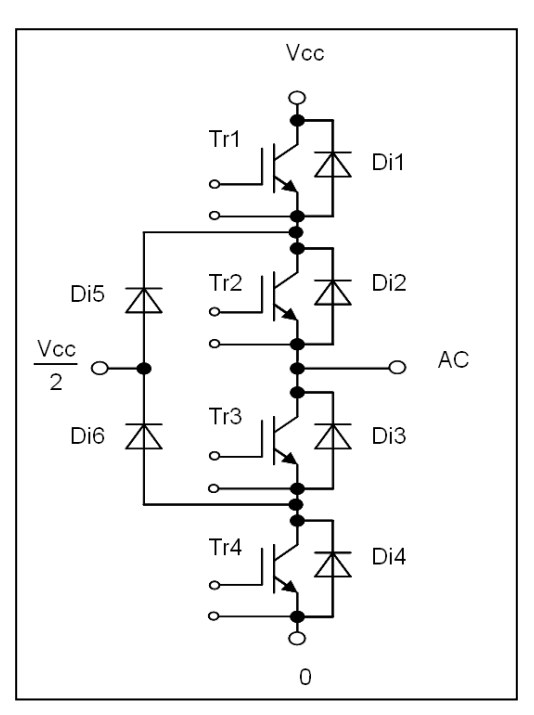

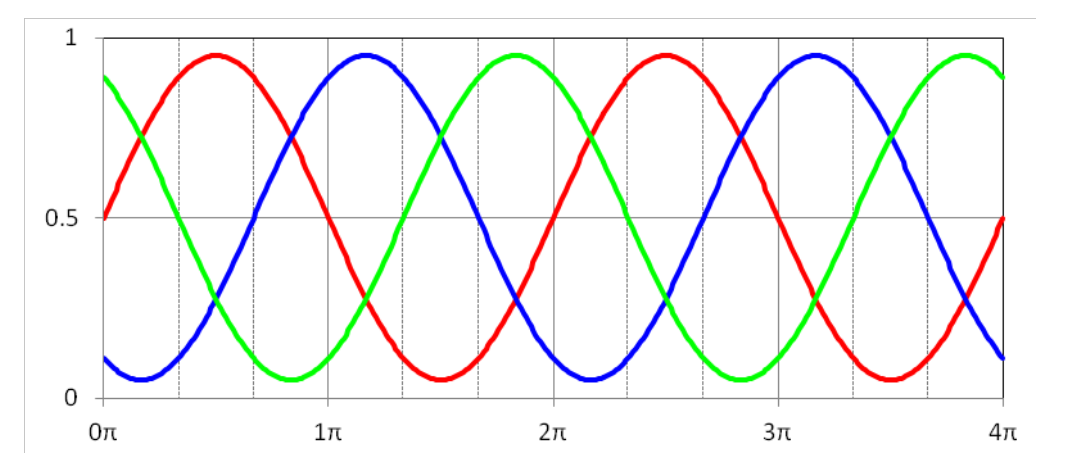

Interphase voltage also sinusoidal.

$$V_{U-V} = V_{U_{ref}} - V_{V_{ref}} = M \frac{V_{CC}}{2} \sin \theta - M \frac{V_{CC}}{2} \sin \left(\theta - \frac{2\pi}{3}\right) = \frac{\sqrt{3}}{2} M \cdot V_{CC} \sin \left(\theta + \frac{\pi}{6}\right)$$

Outut current lo is calculated by  $\cos \phi$  from reference voltage.

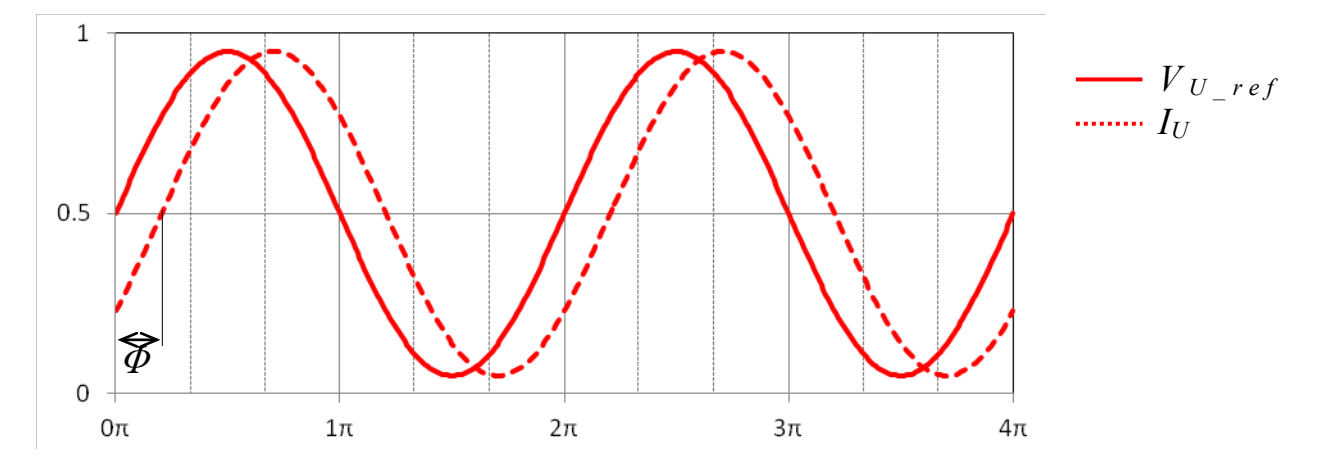

The corresponding PWM Duty is simply calculated by comparing the count value of double up-down counter of micro controller with a reference voltage which is sinusoidal in this case. Dead time as applied between Tr1 and Tr3, Tr2 and Tr4 in real PWM switching operations is not considered for the loss simulation.

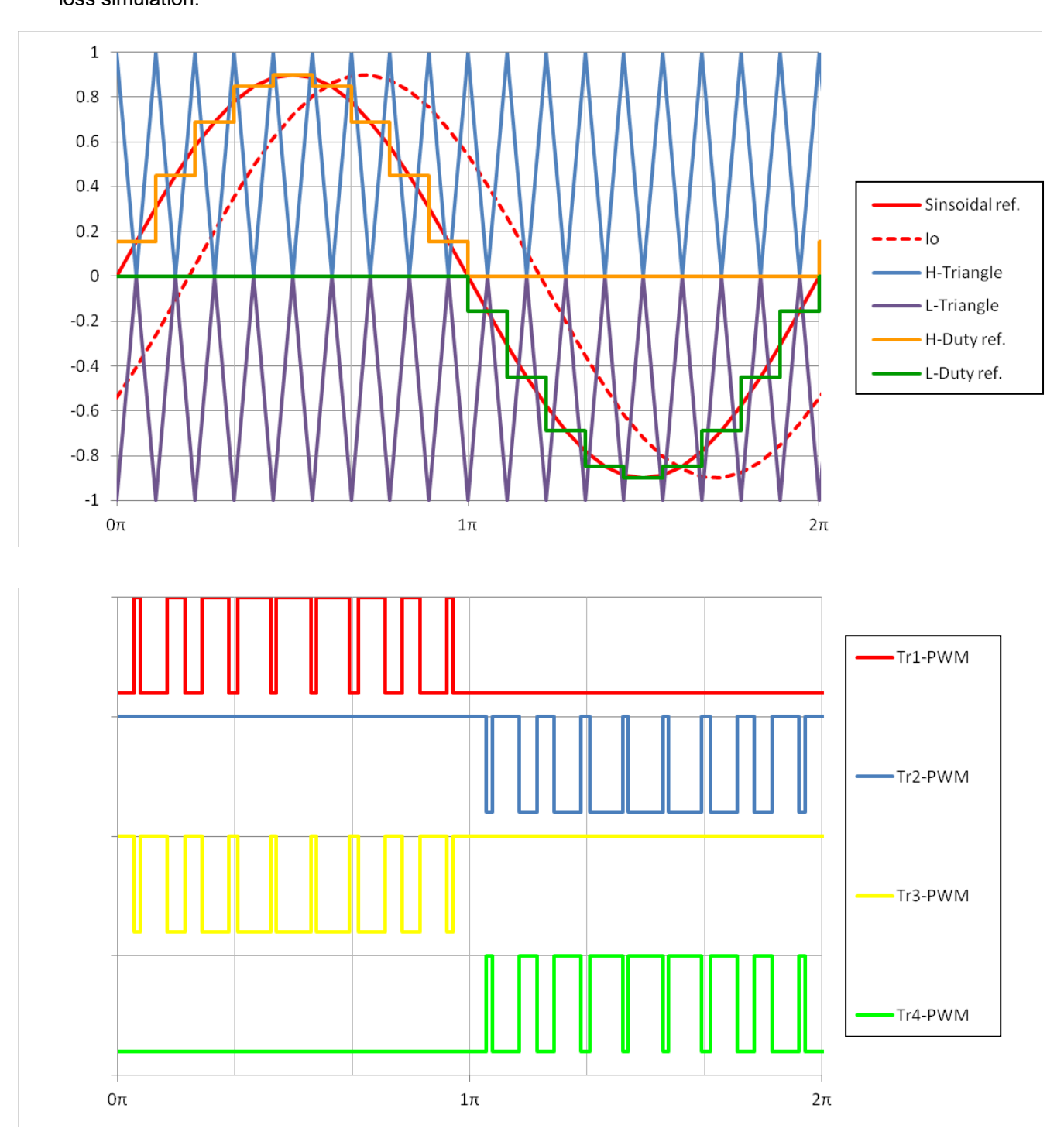

The power loss is calculated by the following analytical equation taking into account the interval mean values of the saturation voltages / forward voltage drops and currents being integrated / summed up over the entire cycle. By consideration of the duty cycle in that equation the mean power of each device can be calculated as follows:

$$\begin{split} P_{DC(\text{IGBT})} &= \sum_{phase=0}^{2\pi} \Bigl( I_C \times V_{CE(sat)@I_C} \times Duty(on) \Bigr) \ , \ \ P_{DC(FWDi)} = \sum_{phase=0}^{2\pi} \Bigl( I_C \times V_{EC@I_C} \times Duty(off) \Bigr) \\ P_{SW(\text{IGBT})} &= \sum_{phase=0}^{2\pi} \Bigl( E_{on@I_C} + E_{off@I_C} \Bigr) \ , \ \ P_{SW(FWDi)} = \sum_{phase=0}^{2\pi} E_{rr@I_C} \end{split}$$

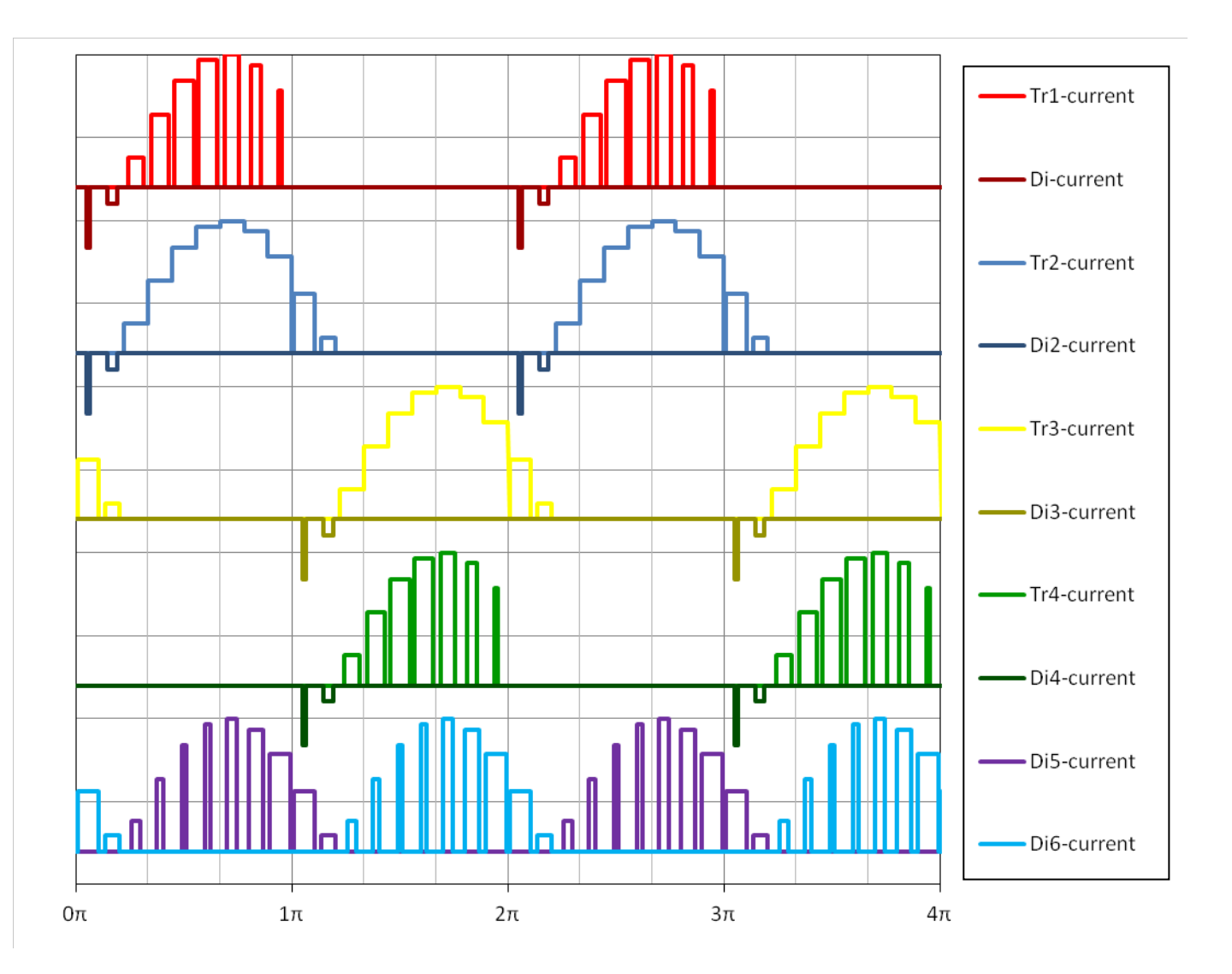

Publication Date: December 2021

MITSUBISHI ELECTRIC CORPORATION

### T Type (AC switch) NPC

This is the one of modulation methods for sinusoidal output waveform of each phase by using 3-level inverter topology.

Free Wheeling Diodes (Di1 and Di2) are connected to IGBTs (Tr1 and Tr2) anti-parallelly, and these are factored in 2-level inverter connection and these chips are connected serially with IGBTs (Tr3 and Tr4) with anti-parallel Free Wheering Diodes (Di3 and Di4) as shown in right figure (one-leg).

The reference voltage for U, V and W-phase are shown in following figure same as 2-level inverter.

However, this circuit is comprised of number of power chips less than I TypeNPC 3-level inverter, the chops for Tr1, Tr2, FWDi1 and FWDi2 must be celected same as for 2-level inverter in withstand voltage.

Command has been changed to system which sinusoidal modulation (8.2.1) of I Type 3-level inverter circuit, Tr2 and Tr4 have been exchanged.

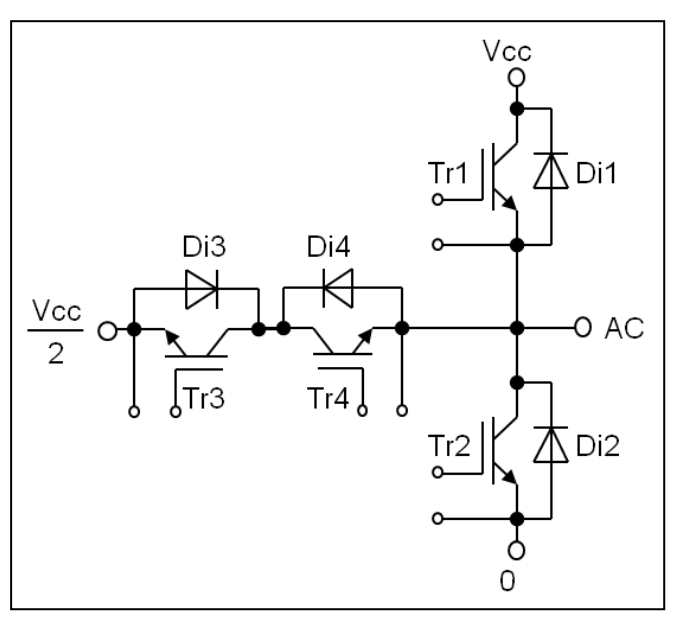

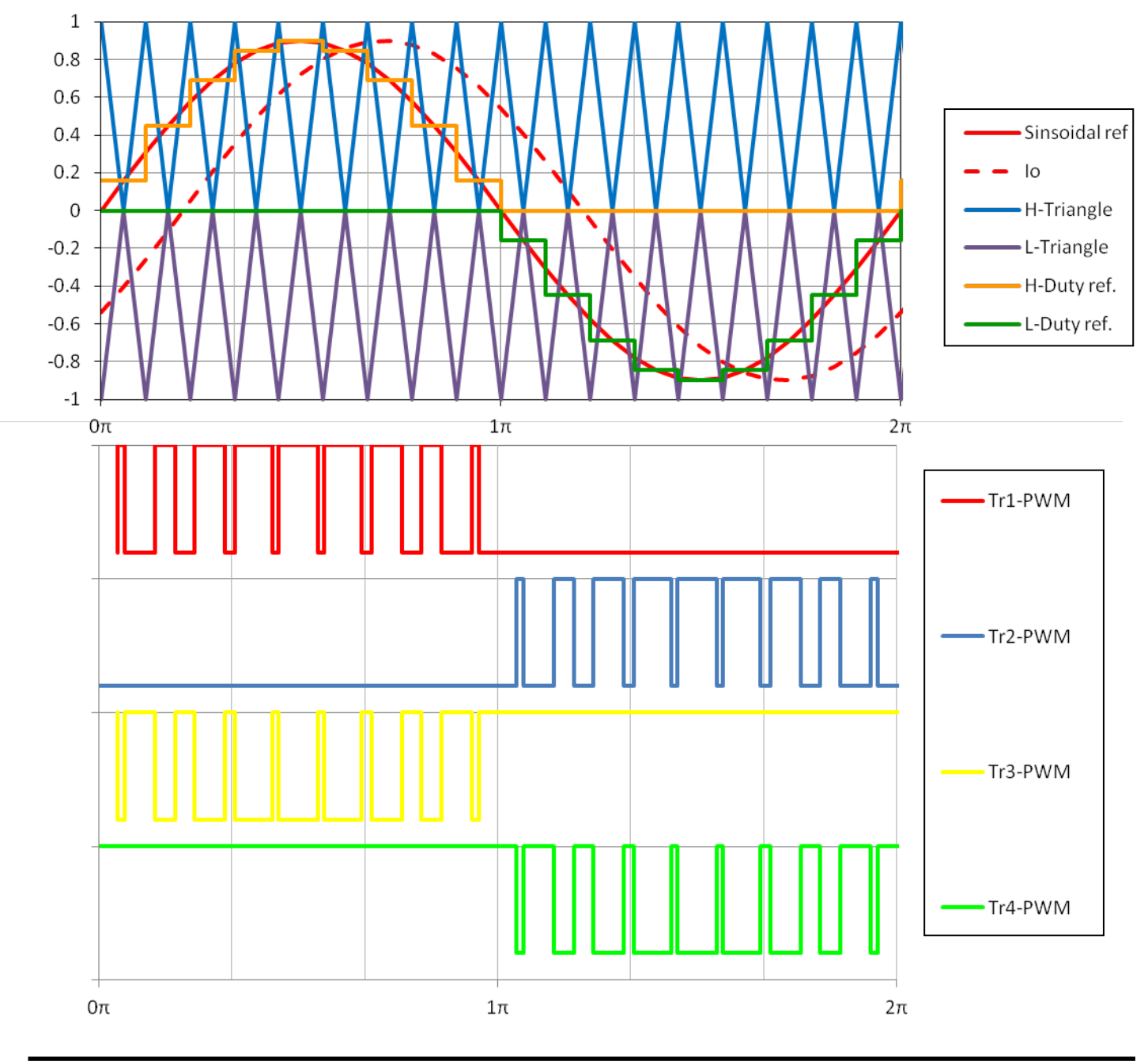

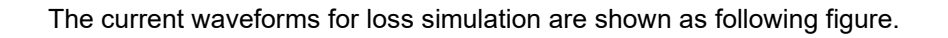

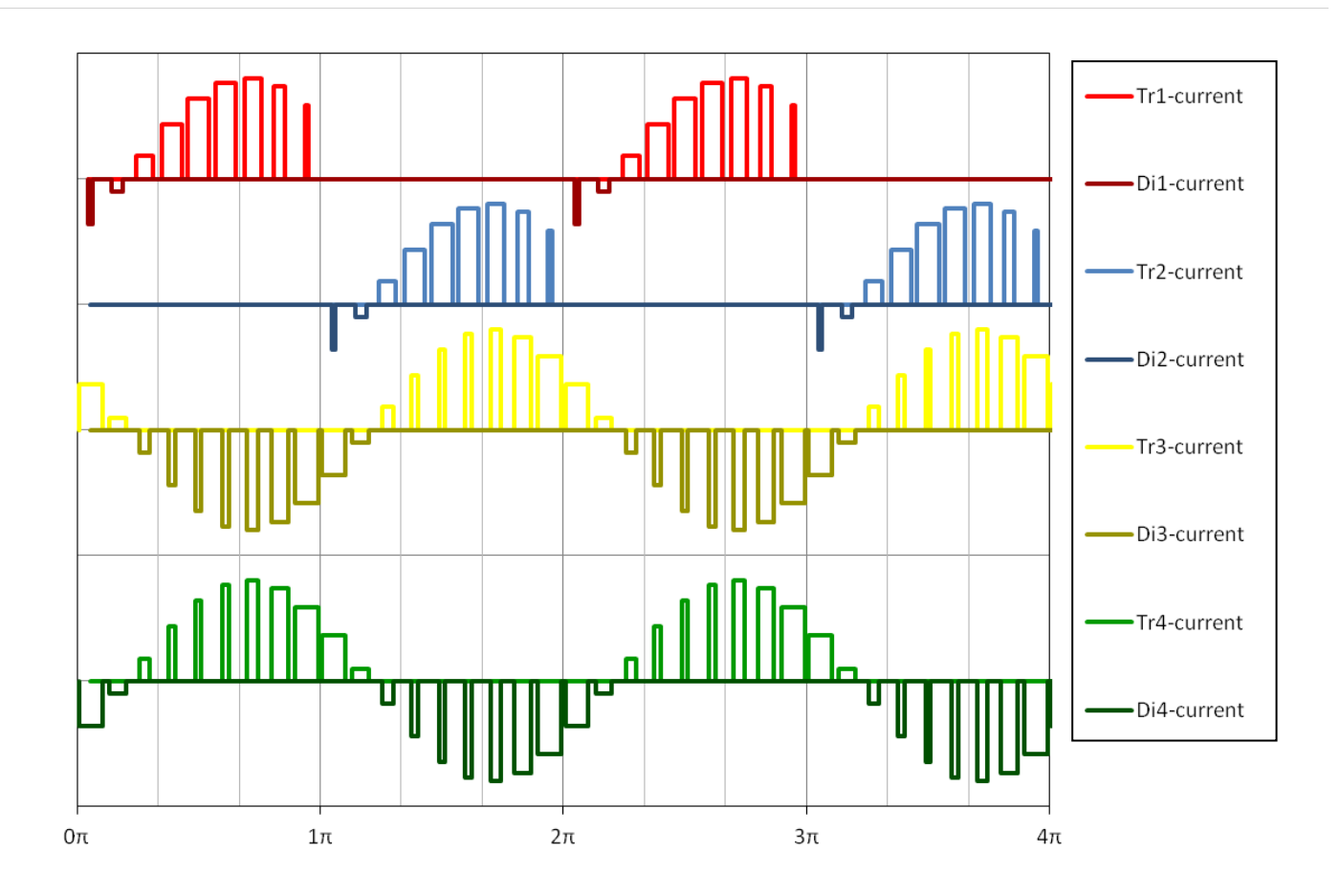

# 9 Common Conditions

Explanation of input each item

### 9.1 2 level (Sinusoidal current), 3 level (I type NPC, T type NPC)

For sinusoidal, space vector modulation, 2 phase modulation, 2 phase modulation II, I type NPC and T type NPC

| Setting item | Explanation                                                                                                    |
|--------------|----------------------------------------------------------------------------------------------------|
| Vcc          | DC line voltage<br>If there are ripple voltage cause by input voltage or output voltage, this value should be average<br>value.                                                                                                    |
| lo           | Output current<br>Selection of unit (Apeak or Arms) also possible.                                                                                                    |
| PF           | Power factor, the delay angle of current waveform from voltage waveform will be calculated as $\phi = \cos^{-1}(PF)$<br>Motor drive mode is positive value and regeneration mode is negative value.                                                                                                    |
| Μ            | Modulation ratio<br>This is (Duty of Max. value during sinusoidal modulation peak value - 0.5)*2. When M=1, pulse<br>width will be change as Duty=0~1.<br>In case of space vector modulation, 2 phase modulation, 2 phase modulation II, maximum<br>M=1.1547( $=\frac{2}{\sqrt{3}}$ ), because output voltage is same when the M is same with sinusoidal<br>modulation. |
| Fc           | Carrier frequency (switching frequency)                                                                                                    |
| Fo           | Output frequency                                                                                                    |
| Ts or Tf     | Sink temperature or fin temperature: this value should be determined under the internal chip area                                                                                                    |
| Data@Tj=℃    | Temperature which was used as measuring condition of characteristics                                                                                                    |
|              | When there are different temperature data in Melcosim, you can select the temperature.                                                                                                    |

Vcc Vcc (V<sub>DC</sub>)

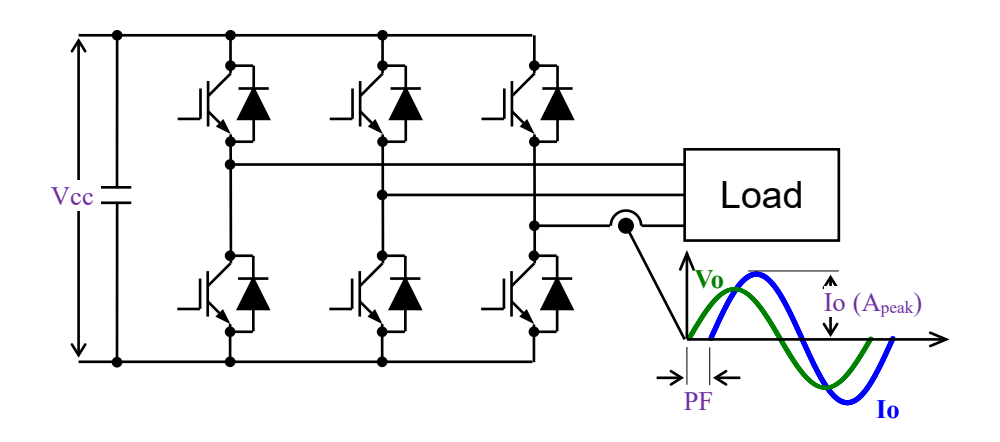

# 9.2 2 level square current (6steps)

| Setting item | Explanation                                                                                               |
|--------------|----------------------------------------------------------------------------------------------------|
| Vcc          | DC line voltage                                                                                           |
|              | If there are ripple voltage cause by input voltage or output voltage, this value should be average value. |
| lo           | Output current                                                                                            |
|              | In case of 6steps, this value is average current which is 120 deg. angle conduction mode.                 |
|              | This value should be same DC current from DC bus line.                                                    |
| Duty         | Chopping Duty during conduction time                                                                      |
|              | $Duty = \frac{T_{on}}{(T_{on} + T_{off})}$                                                                |
| Fc           | Carrier frequency (switching frequency)                                                                   |
| Fo           | Output frequency                                                                                          |
| Ts           | Sink temperature or fin temperature: this value should be determined under the internal chip area         |
| Data@Tj=℃    | Temperature which was used as measuring condition of characteristics                                      |
|              | When there are different temperature data in Melcosim, you can select the temperature.                    |

High side chopping/First half chopping

# 

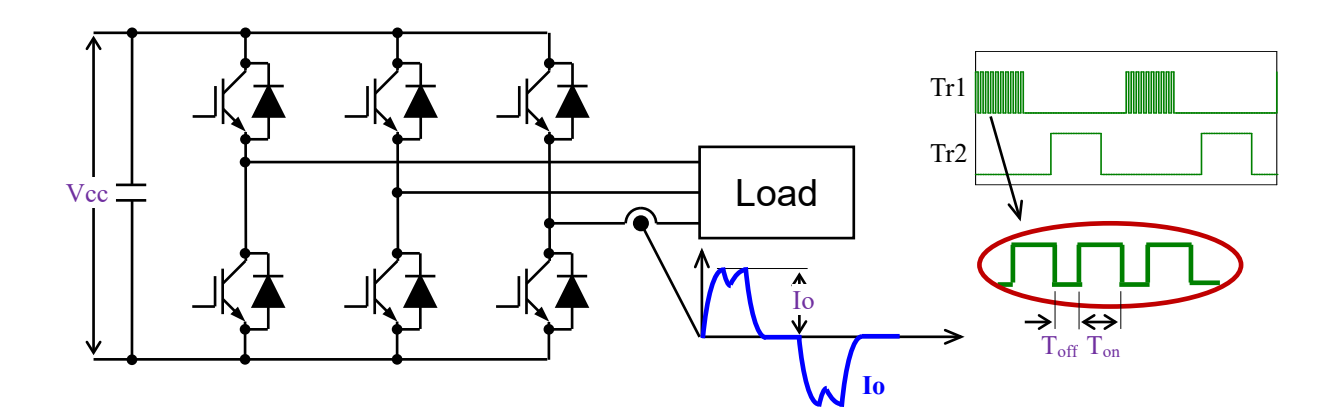

#### 9.3 Chopper

| Setting item | Explanation                                                                                                    |
|--------------|----------------------------------------------------------------------------------------------------|
| Vi           | Input voltage(DC value)                                                                                                    |
| Vo           | Output voltage(DC value)                                                                                                    |
|              | Average value, which will include ripple voltage cause by device switching.                                                                                                    |
| lo           | Output current (DC value)<br>Average value, which will include ripple current cause by device switching.                                                                                                    |
| Fc           | Carrier frequency (switching frequency)                                                                                                    |
| Duty         | $ \begin{array}{l} \text{Definition of Duty} \\ \text{Duty} = \frac{T_{\text{on}}}{(T_{\text{on}} + T_{\text{off}})} \\ \text{[Down converter/Motor rock]} \\ V_0 = \text{Duty} \times V_i \\ \text{[Boost converter]} \\ V_0 = \frac{1}{1 - \text{Duty}} \times V_i \end{array} $ |
| Ts           | Sink temperature or fin temperature: this value should be determined under the internal chip area                                                                                                    |
| Data@Tj=℃    | Temperature which was used as measuring condition of characteristics<br>When there are different temperature data in Melcosim, you can select the temperature.                                                                                                    |

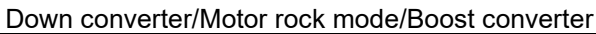

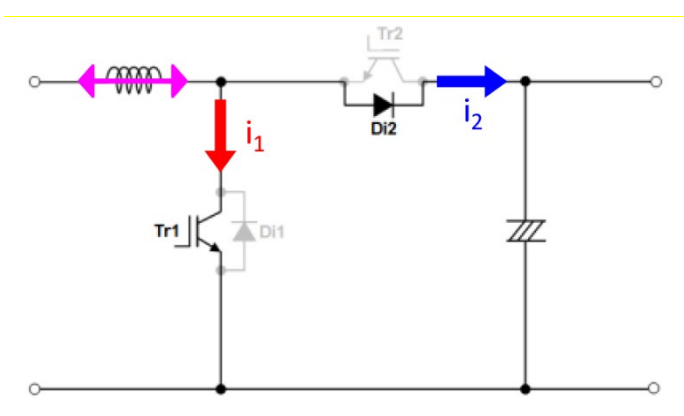

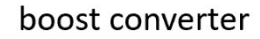

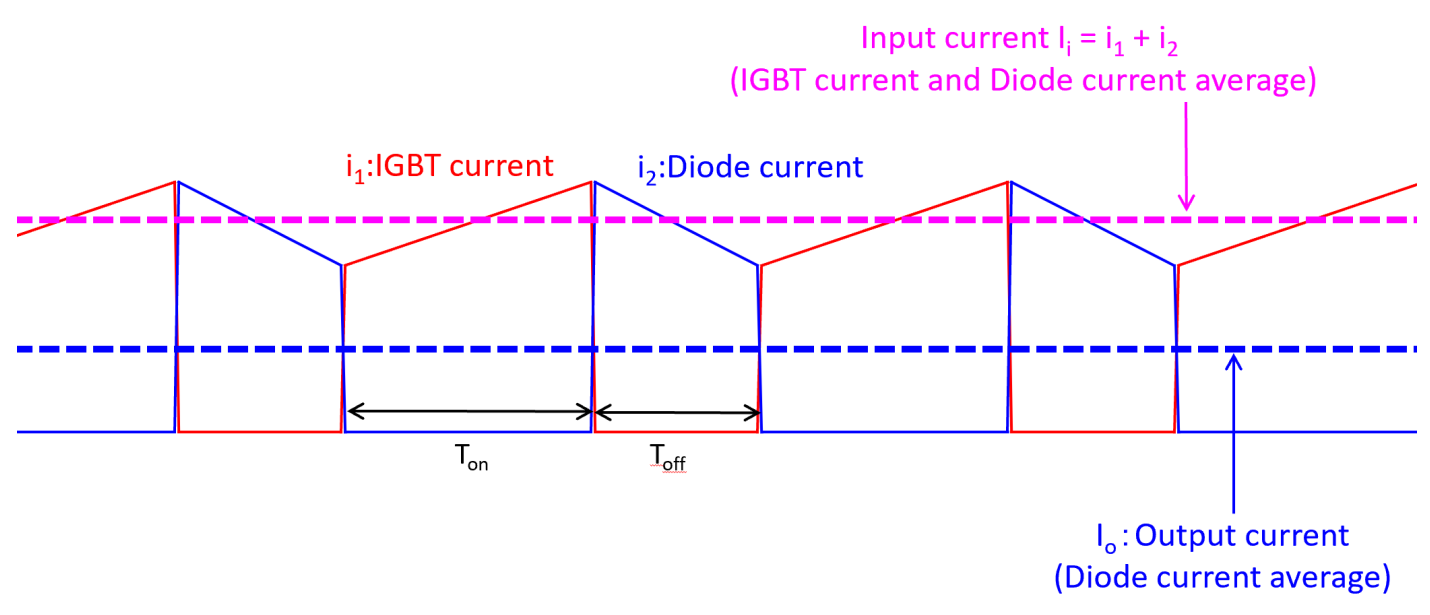

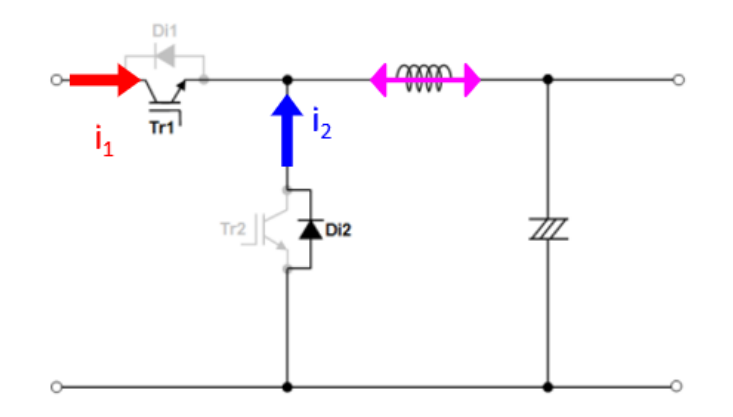

# down converter

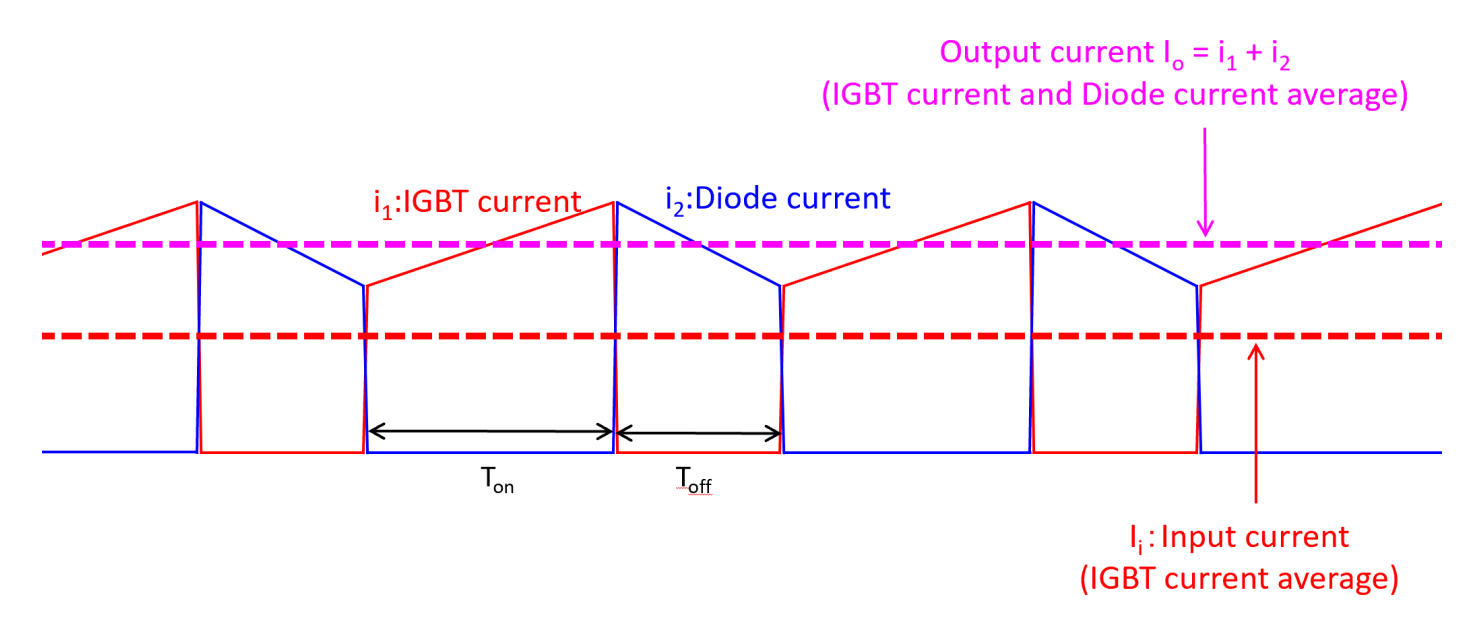

### Important Notice

The information contained in this datasheet shall in no event be regarded as a guarantee of conditions or characteristics. This product has to be used within its specified maximum ratings, and is subject to customer's compliance with any applicable legal requirement, norms and standards.

Except as otherwise explicitly approved by Mitsubishi Electric Corporation in a written document signed by authorized representatives of Mitsubishi Electric Corporation, our products may not be used in any applications where a failure of the product or any consequences of the use thereof can reasonably be expected to result in personal injury.

In usage of power semiconductor, there is always the possibility that trouble may occur with them by the reliability lifetime such as Power Cycle, Thermal Cycle or others, or when used under special circumstances (e.g. condensation, high humidity, dusty, salty, highlands, environment with lots of organic matter / corrosive gas / explosive gas, or situations which terminals of semiconductor products receive strong mechanical stress). Therefore, please pay sufficient attention to such circumstances. Further, depending on the technical requirements, our semiconductor products may contain environmental regulation substances, etc. If there is necessity of detailed confirmation, please contact our nearest sales branch or distributor.

The contents or data contained in this datasheet are exclusively intended for technically trained staff. Customer's technical departments should take responsibility to evaluate the suitability of Mitsubishi Electric Corporation product for the intended application and the completeness of the product data with respect to such application. In the customer's research and development, please evaluate it not only with a single semiconductor product but also in the entire system, and judge whether it's applicable. As required, pay close attention to the safety design by installing appropriate fuse or circuit breaker between a power supply and semiconductor products to prevent secondary damage. Please also pay attention to the application note and the related technical information.

# Keep safety first in your circuit designs!

Mitsubishi Electric Corporation puts the maximum effort into making semiconductor products better and more reliable, but there is always the possibility that trouble may occur with them. Trouble with semiconductors may lead to personal injury, fire or property damage. Remember to give due consideration to safety when making your circuit designs, with appropriate measures such as (i) placement of substitutive, auxiliary circuits, (ii) use of non-flammable material or (iii) prevention against any malfunction or mishap.

# Notes regarding these materials

- •These materials are intended as a reference to assist our customers in the selection of the Mitsubishi Electric Semiconductor product best suited to the customer's application; they do not convey any license under any intellectual property rights, or any other rights, belonging to Mitsubishi Electric Corporation or a third party.
- •Mitsubishi Electric Corporation assumes no responsibility for any damage, or infringement of any third-party's rights, originating in the use of any product data, diagrams, charts, programs, algorithms, or circuit application examples contained in these materials.
- •All information contained in these materials, including product data, diagrams, charts, programs and algorithms represents information on products at the time of publication of these materials, and are subject to change by Mitsubishi Electric Corporation without notice due to product improvements or other reasons. It is therefore recommended that customers contact Mitsubishi Electric Corporation or an authorized Mitsubishi Electric Semiconductor product distributor for the latest product information before purchasing a product listed herein.

The information described here may contain technical inaccuracies or typographical errors. Mitsubishi Electric Corporation assumes no responsibility for any damage, liability, or other loss rising from these inaccuracies or errors.

Please also pay attention to information published by Mitsubishi Electric Corporation by various means, including the Mitsubishi Electric Semiconductor home page (https://www.MitsubishiElectric.com/semiconductors/).

- •When using any or all of the information contained in these materials, including product data, diagrams, charts, programs, and algorithms, please be sure to evaluate all information as a total system before making a final decision on the applicability of the information and products. Mitsubishi Electric Corporation assumes no responsibility for any damage, liability or other loss resulting from the information contained herein.
- •Mitsubishi Electric Corporation semiconductors are not designed or manufactured for use in a device or system that is used under circumstances in which human life is potentially at stake. Please contact Mitsubishi Electric Corporation or an authorized Mitsubishi Electric Semiconductor product distributor when considering the use of a product contained herein for any specific purposes, such as apparatus or systems for transportation, vehicular, medical, aerospace, nuclear, or undersea repeater use.
- •The prior written approval of Mitsubishi Electric Corporation is necessary to reprint or reproduce in whole or in part these materials.
- •If these products or technologies are subject to the Japanese export control restrictions, they must be exported under a license from the Japanese government and cannot be imported into a country other than the approved destination.

Any diversion or re-export contrary to the export control laws and regulations of Japan and/or the country of destination is prohibited.

•Please contact Mitsubishi Electric Corporation or an authorized Mitsubishi Electric Semiconductor product distributor for further details on these materials or the products contained therein.

DIPIPM and CSTBT are registered trademarks of MITSUBISHI ELECTRIC CORPORATION.